# TFS4 v1.5.0 Porting Guide

2006.05.02 , Version 1.5.0

#### Note

TFS4 is independent of XSR. Here we assume that XSR or MMC (or HSMMC) host device driver is already ported to your target system. This TFS4 porting guide covers only TFS4 porting procedure, neither XSR nor MMC (or HSMMC) host device driver.

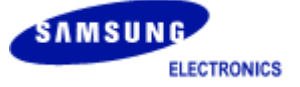

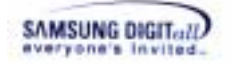

# **Copyright notice**

## Copyright 2003-2006 Memory Divisiton, Samsung Electronics Co., Ltd

All rights reserved.

## Trademarks

**TFS4** is a trademark of Memory Division, Samsung Electronics Co., Ltd in Korea and other countries.

## **Restrictions on Use and Transfer**

All software and documents of **TFS4** are commercial software. Therefore, you must install, use, redistribute, modify and purchase only in accordance with the terms of the license agreement you entered into with Memory Division, Samsung Electronics Co., Ltd.

All advertising materials mentioning features or use of this software must display the following acknowledgement:

This product includes **TFS4** written by Memory Division, Samsung Electronics Co., Ltd.

## **Contact Information**

Flash Software Group Memory Division, Samsung Electronics Co., Ltd

Address: San #16, Banwol-Dong, Hwasung-City, Gyeonggi-Do, Korea, 135-120

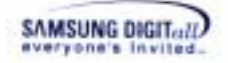

# **Preface**

## SEC-MEM-TFS4-POG00001

This document is a porting guide of TFS4 developed by Embedded Storage team, Memory Division, Samsung Electronics. It describes TFS4 porting procedure to user's target platform and OS.

#### Purpose

This document helps engineers of Samsung Electronics or other companies, who use TFS4 as an embedded file system. You can understand the way TFS4 is ported in your target system, and follow the porting procedure easily with this document.

#### Scope

This document covers an overview, system requirements, source directory structure, and the detailed porting procedure of TFS4. It also describes TFS4 test case to find if TFS4 is correctly running after porting.

#### **Definitions and Acronyms**

| <b>Definitions and Acronyms</b> | Description                                                                                      |
|---------------------------------|--------------------------------------------------------------------------------------------------|
| BPB                             | Bios Parameter Block                                                                             |
| Block                           | Erase unit of the NAND flash memory                                                              |
| BML                             | Block Management Layer                                                                           |
| Cluster                         | Read/write unit of the filesystem                                                                |
| EOC                             | End Of Cluster                                                                                   |
| FAL                             | File system Abstraction Layer                                                                    |
| FAT                             | File Allocation Table                                                                            |
| File System                     | General file system that provides total file system service                                      |
| Filesystem                      | Specific filesystem such as FAT, EXT2, and NTFS                                                  |
| FTL (Flash Translation Layer)   | A software module which maps logical addresses to physical addresses when accessing flash memory |
| Initial bad block               | Invalid blocks on arrival from the manufacturers                                                 |
| Interleaving                    | Parallel data I/O from different devices                                                         |
| KFAT                            | A new type of filesystem that is used for TFS4                                                   |
| LBA                             | Logical Block Addressing                                                                         |
| LLD                             | Low Level Device Driver                                                                          |
| MMC                             | Multimedia Card                                                                                  |
| HSMMC                           | High Speed Multimedia Card                                                                       |

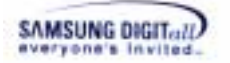

| NAND flash controller | Controller for the NAND flash memory                             |
|-----------------------|------------------------------------------------------------------|
| NAND flash device     | Device that contains NAND flash memory or NAND flash controller. |
| NAND flash memory     | NAND-type flash memory                                           |
| Page                  | Read/write unit of the NAND flash memory                         |
| Sector                | Unit of the physical I/O                                         |
| STL                   | Sector Translation Layer                                         |
| TFS                   | Transactional File System                                        |
| XSR                   | eXtended Sector Remapper                                         |
| MBCS                  | Multi Byte Character Set, (SBCS + DBCS)                          |
| DBCS                  | Double Byte Character Set                                        |
| SBCS                  | Single Byte Character Set                                        |

#### **Related Documents**

- Microsoft Extensible Firmware Initiative FAT32 File System Specification, Microsoft Corporation, Version 1.03, December 6, 2000

- Long Filename Specification, Microsoft Corporation, Version 0.5, December 4, 1992

- SEC Memory Division, XSR v1.5.0 Part 1. Sector Translation Layer Programmer's Guide, Samsung Electronics, Co., LTD, DEC-09-2004

SEC Memory Division, XSR v1.5.0 Part 2. Block Management Layer Programmer's Guide, Samsung Electronics, Co., LTD, DEC-09-2004

- SEC Memory Division, XSR v1.5.0 Porting Guide, Samsung Electronics, Co., LTD, DEC-09-2004

## History

| Version         | Date       | Comment                     | Author         | Approve  |
|-----------------|------------|-----------------------------|----------------|----------|
| 0.1             | 2005.12.06 | Pre-released version        | Embedded       |          |
|                 |            |                             | Storage System |          |
| 0.2             | 2004.04.02 | Reviewed by OS Solution     | Sun Mee Kwak   |          |
|                 |            | Lab.                        |                |          |
| 1.0             | 2004.04.12 | 1.0 Release version         | Sun Mee Kwak   | Kyung il |
|                 |            |                             |                | Bang     |
| 1.2.0           | 2004-07-28 | For TFS4 1.2                | DongYoung Seo  |          |
| 1.2.0_patch001  | 2004-11-05 | Modify memory usage for     | DongYoung Seo  |          |
| _               |            | TFS4 1.2_patch001           |                |          |
| 1.3.0           | 2005-02-24 | Re-write for TFS4 v1.3      | DongYoung Seo  |          |
| 1.4.0           | 2005-03-28 | Initial document for v1.4   | DongYoung Seo  |          |
| 1.4.0a          | 2005-08-12 | Modify for XSR v1.4.0       | DongYoung Seo  |          |
| v1.4.1_build001 | 2005-10-12 | Add Fast Unlink and Fast    | DongYoung Seo  |          |
|                 |            | Seek description            |                |          |
| v1.5.0_build001 | 2005-11-09 | Initial document for v1.5.0 | DongYoung Seo  |          |
| v1.5.0          | 2006-01-23 | Review                      | MoonSang Kwon  |          |
|                 |            |                             |                |          |

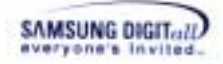

# Contents

| 1. TFS4 Introduction                                                    | 10          |
|-------------------------------------------------------------------------|-------------|
| 1.1. TFS4 Overview                                                      | 10          |
| 1.2. TFS4 System Architecture                                           | 11          |
| 1.3. TFS4 Features                                                      | 13          |
| 2. System Requirements                                                  | 14          |
| 2.1. Host                                                               | 14          |
| 2.2. Target                                                             | 14          |
| 3. Description of Source Files                                          | 17          |
| 3.1. TFS4 Directory Structure and Descriptions                          | 17          |
| 3.2. XSR Directory Structure and Descriptions                           | 20          |
| 3.3. Directory Structure and Descriptions of MMC (or HSMMC) Host Dev 22 | vice Driver |
| 4. TFS4 Porting Procedure                                               | 23          |
| 4.1. TFS4 Library Build                                                 | 24          |
| 4.1.1. TFS4 Configuration                                               | 24          |
| 4.1.2. TFS4 Library Build                                               | 34          |
| 4.2. TFS4 Porting to the Target OS                                      | 45          |
| 4.2.1. XSR Porting                                                      | 47          |
| 4.2.2. MMC(or HSMMC) Host Device Driver Development                     | 4/          |
| 4.2.5. Dad Sector Manager<br>4.2.4. Common IOCTLs                       | 51          |
| 4.2.5. TFS4 Porting                                                     | 51          |
| 4.3. Build with Target OS                                               | 79          |
| 4.4. Download to Target Device                                          | 91          |
| 5. TFS4 Test Process                                                    | 97          |
| 5.1. XSR Test                                                           | 98          |
| 5.2. MMC (or HSMMC) test                                                | 98          |
| 5.3. TFS4 test                                                          | 99          |
| 5.3.1. Initialize TFS4                                                  | 105         |
| 5.3.2. Register a physical device                                       | 105         |
| 5.3.4 Format a volume                                                   | 100         |
| 5.3.5. Mount a volume                                                   | 100         |
| 5.3.6. Case test & Stress test                                          | 110         |
| Appendix                                                                | 113         |
| L About FAT                                                             | 114         |
| II. MMC (or HSMMC) Host Device Driver APIs                              | 120         |
| mmc_init_driver                                                         | 121         |
| mmc_is_ready                                                            | 122         |
| mmc_read                                                                | 123         |
| mmc_write                                                               | 124         |
| mmc_get_stat<br>III Data Structures                                     | 125         |
| IV. Library Functions                                                   | 120         |
| V. Header Files                                                         | 129         |

TFS4 v1.5.0 Porting Guide 5

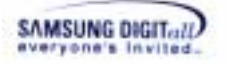

| 140 |
|-----|
| 139 |
| 134 |
| 131 |
| 130 |
|     |

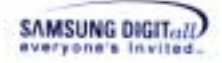

# **Figures**

| Figure 1-1. TFS4 System Architecture                                               | 11             |
|------------------------------------------------------------------------------------|----------------|
| Figure 3-1. TFS4 Directory Structure                                               | 17             |
| Figure 3-2. TFS4 Project Files at REINDEER_PLUS_ADS12                              | 19             |
| Figure 3-3. TFS4 Project Files at ADS1_2                                           | 19             |
| Figure 3-4. XSR Directory Structure                                                | 20             |
| Figure 3-5 MMC Device Driver Source Directory                                      | 22             |
| Figure 4-1. TFS4 Porting Procedure                                                 | 23             |
| Figure 4-2. tfs4_config_base.h                                                     | 25             |
| Figure 4-3. tfs4_config_base.h                                                     | 25             |
| Figure 4-4 tfs4_config_const.h                                                     | 28             |
| Figure 4-5. tfs4_config.h                                                          | 32             |
| Figure 4-6. Source files for TFS4 Library                                          | 35             |
| Figure 4-7. ADS v1.2 Initial Screen                                                | 36             |
| Figure 4-8. Debug Settings for ARM Assembler on ADS v1.2                           | 41             |
| Figure 4-9. Debug Settings for ARM C Compiler on ADS v1.2                          | 41             |
| Figure 4-10. Debug Settings for ARM C++ Compiler on ADS v1.2                       | 42             |
| Figure 4-11. Release Settings for ARM Assembler on ADS v1.2                        | 42             |
| Figure 4-12. Release Settings for ARM C Compiler on ADS v1.2                       | 43             |
| Figure 4-13. Release Settings for ARM C++ Compiler on ADS v1.2                     | 43             |
| Figure 4-14. Set Access Paths                                                      | 44             |
| Figure 4-15. TFS4 Porting for Target OS                                            |                |
| Figure 4-16, MMC(or HSMMC) Host Device Driver Path                                 |                |
| Figure 4-17. The Source File List of Sample MMC(or HSMMC) Host Device Driver       | 47             |
| Figure 4-18 Deploying Bad Sector Manager                                           |                |
| Figure 4-19. Directory Path of tfs4 memory c                                       |                |
| Figure 4-20. tfs4 memory c                                                         |                |
| Figure 4-21. Define a Memory Pool Name in tfs4 memory.h                            | 60             |
| Figure 4-22. Define a tfs4 memory alloc in tfs4 config const.h.                    | 60             |
| Figure 4-23 tfs4 semanhore c                                                       | 63             |
| Figure 4-24. tfs4_errno.c                                                          | 69             |
| Figure 4-25 tfs4 tty c                                                             | 70             |
| Figure 4-26 tfs4 time c                                                            | 72             |
| Figure 4-27 Data Format of Date and Time                                           | 73             |
| Figure 4-28 tfs4 pdev nand xsr h $-$ common NAND and XSR configuration             | 74             |
| Figure 4-29 STL and BML configuration                                              | 75             |
| Figure 4-30 MMC (or HSMMC) Host Device Driver File List                            | 80             |
| Figure 4-31 Reindeer Plus With TFS4 mcn                                            | 81             |
| Figure 4-32 Directory Path of TES4-related Project Files                           | 82             |
| Figure 4-33 Debug Settings for ARM Assembler on ADS v1 2                           | 87             |
| Figure 4-34 Debug Settings for ARM C Compiler on ADS v1.2                          | 87             |
| Figure 4-35 Debug Settings for ARM C++ Compiler on ADS v1.2                        | 88             |
| Figure 4-36 Release Settings for ARM Assembler on ADS v1 2                         | 88             |
| Figure 4-37 Release Settings for ARM C Compiler on ADS v12                         | 89             |
| Figure 4-38 Release Settings for ARM C++ Compiler on ADS v1.2                      | 89             |
| Figure 4-39 Include Access Paths                                                   | 90             |
| Figure 4-40 Execute AXD Debugger of ADS v1 2                                       | 91             |
| Figure 4-41 Initialize a target                                                    | ノエ             |
| - 1 15010 1 111 1111111120 u ui 500000000000000000000000000000000                  | 92             |
| Figure 4-42 Press Load Image Button                                                | 92             |
| Figure 4-42. Press Load Image Button<br>Figure 4-43. Search the Image Being Loaded | 92<br>93<br>94 |

TFS4 v1.5.0 Porting Guide 7

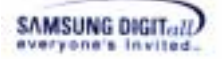

| Figure 4-44. Load the Image                               | 95  |
|-----------------------------------------------------------|-----|
| Figure 4-45. Find the Starting Point of the Image         | 96  |
| Figure 5-1. TFS4 Test Process                             | 97  |
| Figure 5-2. TFS4 Test Sequence                            | 99  |
| Figure 5-3. UART Options                                  |     |
| Figure 5-4. Execute a Terminal Program for Test           | 101 |
| Figure 5-5. Running TFS4                                  |     |
| Figure 5-6. TFS4 Test Shell                               |     |
| Figure 5-7. Perform BML_format                            |     |
| Figure 5-8. Perform tfs4_init                             | 105 |
| Figure 5-9. Perform tfs4_fdisk                            | 107 |
| Figure 5-10. fdisk Commands                               | 107 |
| Figure 5-11. See the Created Partition                    |     |
| Figure 5-12. Perform tfs4_format                          |     |
| Figure 5-13. Perform tfs4_mount                           | 109 |
| Figure 5-14. Perform a Case Test                          | 111 |
| Figure 5-15. Perform a Stress Test                        | 112 |
| Figure 5-16. Contents of Appendix                         | 113 |
| Figure 5-17. The Organization of FAT filesystem on Volume | 114 |
| Figure 5-18. Boot Sector Structure                        | 115 |
| Figure 5-19. BPB Structure                                | 116 |
| Figure 5-20. Cluster chain on FAT                         | 118 |
| Figure 5-21. Cluster chain of the File.txt file           | 118 |
| Figure 5-22. Short Directory Entry Structure              | 119 |
| Figure 5-23. Long Directory Entry Structure               | 119 |
| Figure 5-24. Directory Path of tfs4_integration_test.c    | 131 |
| Figure 5-25. Test Shell Screen                            | 132 |

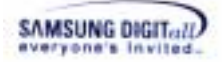

# **Tables**

| Table 1. Host System Requirements                                       | 14  |
|-------------------------------------------------------------------------|-----|
| Table 2. Target System Requirements                                     | 14  |
| Table 3. Description of TFS4 Directory Structure                        |     |
| Table 4. Description of TFS4 Project Files                              |     |
| Table 5. Description of XSR Directories                                 |     |
| Table 6. MMC(or HSMMC) APIs                                             |     |
| Table 7. Data Structure of MMC(or HSMMC) Host Device Driver             |     |
| Table 8. Data Structure Description of MMC(or HSMMC) Host Device Driver | 49  |
| Table 9. Sample MMC(or HSMMC) Host Device Driver for ReindeerPlus       | 49  |
| Table 10 Bad Sector Manager APIs and Macro                              | 51  |
| Table 11. TFS4 Source Files Being Ported to Target                      | 51  |
| Table 12. Memory-related Implementation Guideline                       | 55  |
| Table 13. Implemented Memory-related Sources on Nucleus                 | 55  |
| Table 14. Description of Sample Source Codes                            |     |
| Table 15. Semaphore Implementation Guideline                            | 63  |
| Table 16. type definition OS-Defined Variable                           | 64  |
| Table 17. Typedef OS-Defined Argument                                   | 64  |
| Table 18. Necessary Physical Device Interface for TFS4                  | 77  |
| Table 19. Implemented Functions for MMC(or HSMMC) Host Device Driver    | 77  |
| Table 20. Configurable File List of TFS4                                | 79  |
| Table 21. Configurable File List of XSR                                 | 79  |
| Table 22. TFS4 Library & Sources                                        | 80  |
| Table 24. Data Types of TFS4                                            |     |
| Table 25. Error Codes List                                              |     |
| Table 26. Stack and Heap size                                           | 131 |
| Table 27. Test Shell Command                                            |     |

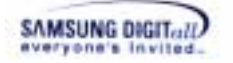

# 1. TFS4 Introduction

TFS4 (Transactional File System 4) is an embedded file system to use the NAND flash memory in the most stable and effective way. This chapter introduces TFS4 briefly. The TFS4 overview, software architecture, and features are explained in this chapter.

# 1.1. TFS4 Overview

TFS4 is an embedded flash file system to use NAND flash memory as storage on any consumer electronic devices. It provides file system services to application and operating system.

TFS4 overcomes the existing FAT weakness over the power off recovery, and is fast recovered even if the power is suddenly lost. It is fully compatible with FAT file system that has been used in most operating systems and so multimedia data stored in NAND flash memory can be detected by any other systems.

TFS4 has basic functionality as traditional file system that organizes directories and files in storage devices like hard disk drive or flash memory. Additionally, TFS4 has other features for managing data on a specific storage device, NAND flash memory, MMC (Multimedia Card) and HSMMC (High Speed Multimedia Card).

TFS4 is composed of several components. The following lists the TFS4 components.

- □ File system abstraction layer
- □ FAT filesystem
- Buffer Cache Manager
- Physical Block Device Driver

TFS4 can use NAND and MMC (or HSMMC) simultaneously and is compatible with FAT filesystem. The existing FAT filesystem has weakness of power off recovery. But TFS4 is well designed in consideration of it, and supports fast recovery when the power is suddenly off. TFS4 guarantees the integrity of meta-data of FAT filesystem. For higher portability and easier maintenance, TFS4 has the layered architecture.

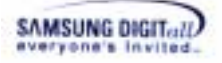

# 1.2. TFS4 System Architecture

As mentioned above, TFS4 has several components. TFS4 is deployed between applications and hardware such as NAND flash memory or MMC (or HSMMC) host drive. It works in conjunction with an existing operating system or in some embedded applications as the operating system.

Figure 1 shows the system architecture of TFS4.

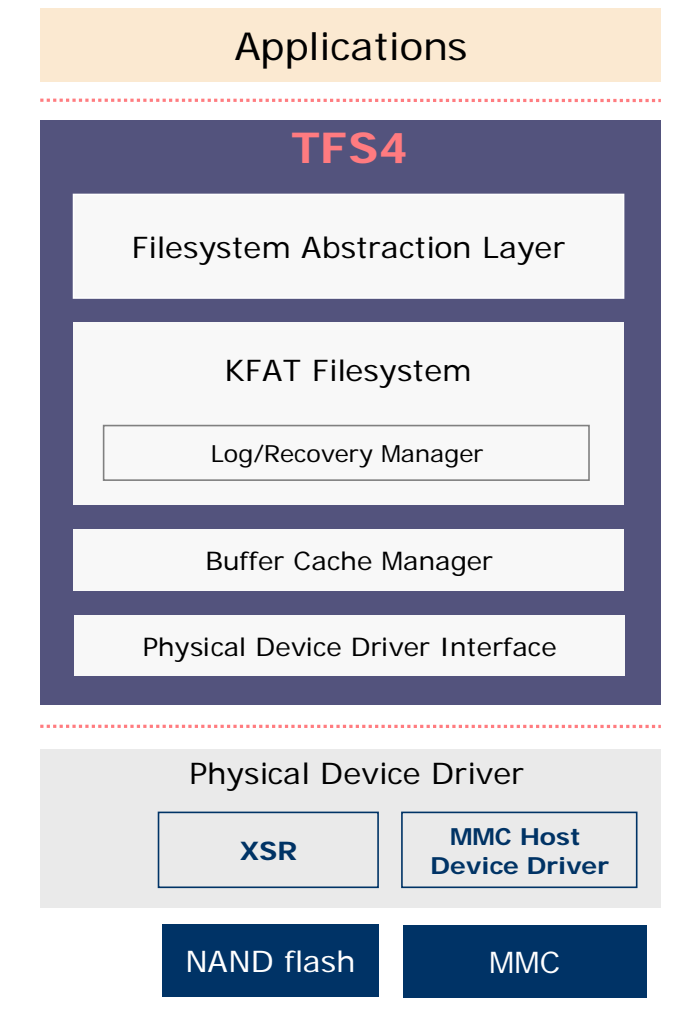

Figure 1-1. TFS4 System Architecture

There are three parts in the above figure. The first is an application at the top of the figure. The second is TFS4 in the middle. The third is a physical device driver and hardware at the bottom of the figure.

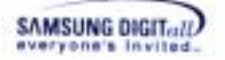

TFS4 consists of four modules: File system abstraction layer, KFAT Filesystem, Buffer Cache Manager, and Physical Device Driver Interface.

Application requests filesystem services to file system abstraction layer by using TFS4 APIs. File system abstraction layer receives the requests from application and forwards them to the underlying KFAT filesystem. Then, KFAT filesystem handles the requests with real filesystem operation.

Block device drivers abstract the underlying hardware storage. The storage may be NAND flash and/or MMC (or HSMMC). To use those devices, some kinds of device drivers are needed between the block device driver and storage. The device drivers are XSR and MMC (or HSMMC) host device driver; XSR is a kind of FTL (Flash Transaction Layer) commonly used to manage data on NAND flash.

The following describes the features of each TFS4 component.

#### □ File system Abstraction Layer

File system Abstraction Layer (FAL) is the entry point to the TFS4 File system. It handles all system calls related to the filesystem. It provides a common interface to several kinds of filesystems. Applications may use system calls or other kind of IPC (inter process communication) methods if the TFS4 system operates as a single task to communicate with the file system abstraction layer

#### □ KFAT Filesystem

KFAT provides the real filesystem operations. TFS4 supports FAT16/32 compatible filesystem.

#### **D** Buffer Cache Manager

It is a block buffer cache manager for fast I/O with a block device. It's laid on main memory.

#### Physical Device Driver Interface

Physical device driver interface provides TFS4 with an interface to use a physical device driver; it can be a XSR or MMC (or HSMMC) host device driver. The physical device driver interface should be changed to the physical device driver.

To use TFS4, your target system should use NAND flash as a storage device. MMC (or HSMMC) also can be used, but it is optional.

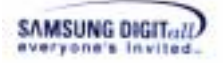

# 1.3. TFS4 Features

The following describes the main benefits and features of TFS4.

- □ It supports FAT16/32 filesystem that are commonly used in many systems.
- □ It supports a long file name. File name can be up to 255 characters and directory name can be up to 243 characters (in Unicode).
- □ It performs fast power-off recovery.
- □ It guarantees meta-data integrity of filesystem; meta-data consists of FAT information and directory information.
- □ It supports both internal and external storage devices.
- □ The internal storage device can have up to four partitions.
- □ It can make up to four partitions on the external storage device. And it recognize up to twenty partitions of the external storage device.
- □ It supports multiple volumes. The default number of volumes is eight and it is configurable up to twenty six.
- □ It runs stably when the external storage device is suddenly inserted or ejected.
- □ It supports only an absolute path. Current version does not support a relative path.
- □ New filesystem features can be added easily, because TFS4 is designed to have virtual file system architecture.

# 2. System Requirements

This chapter explains the host/target system environment for porting TFS4 to your target system. Host is a development environment. You build the TFS4 image at the host. Target can be any kind of consumer device using NAND flash memory and MMC (or HSMMC). MMC (or HSMMC) device may not be used for your target, but NAND should be used for TFS4.

# 2.1. Host

The following table shows the host system requirements for configuring and building TFS4.

## Table 1. Host System Requirements

| Host Machine      | PC                                                        |
|-------------------|-----------------------------------------------------------|
| Host OS           | Any OS is available.                                      |
| IDE & Compiler    | Any ANSI C/C++ compiler is available.                     |
|                   | - ADS v1.2 is used to show TFS4 porting in this document. |
| Source Disk Space | About 5 MB                                                |

# 2.2. Target

TFS4 can be ported to any target, which uses NAND/OneNAND flash memory or MMC (or HSMMC) as a storage. TFS4 has an OS dependent module, which should be ported by the target system designer.

This section specifies the target environment to which TFS4 can be ported. The following table shows the target system requirements.

| Target      | Any kind of target device is available.                     |
|-------------|-------------------------------------------------------------|
|             | - ReindeerPlus is used in this document as a sample target. |
| RTOS        | Any kind of RTOS is available.                              |
|             | - Nucleus is used in this document as a sample OS.          |
| Memory      | -Heap: About 230KB. This value is changeable depending on   |
|             | configuration and NAND size                                 |
|             | -Stack: Maximum 5 KB                                        |
| Binary Size | About 250KB (Code + Data)                                   |

 Table 2. Target System Requirements

To show a porting example, we describe the porting details about the procedures that the system designer should follow when he ports TFS4 to the 'ReindeerPlus' with Nucleus RTOS. ReindeerPlus is a Samsung's proprietary embedded system development platform which is compatible with S3C2410 board.

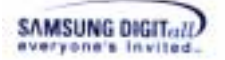

Г

This is the hardware information of sample target, ReindeerPlus.

| CPU       | ARM920T core                                                    |
|-----------|-----------------------------------------------------------------|
| Memory    | SDRAM: 64M-byte (32M-byte x 2)                                  |
| UART      | Three-channel UART (including IrDA)                             |
| MMC       | SD host (MMC) interface                                         |
| Interrupt | EINT interface for MMC In/Out                                   |
| NAND      | It is variable to your target. For ReindeerPlus, A few types of |
|           | NAND can be used together. The NAND used for test is            |
|           | KFG1G16Q2M (OneNAND.)                                           |

Nucleus RTOS is from Accelerated Technology. For fore information, refer the homepage of Accelerated Technology (<u>http://www.acceleratedtechnology.com</u>).

Embedded system has the limited resources. Thus, when you port TFS4 to your target, you have to figure out the TFS4 memory usage.

#### < TFS4 Static Memory Usage >

TFS4 uses memory that is allocated when TFS4 library is linked. The following lists the TFS4 static memory usage.

| Buffer cache    | = TFS4_CACHE_COUNT * TFS4_SECTOR_SIZE               |
|-----------------|-----------------------------------------------------|
| Read anead cach | HE IFS4_DUAUNE_READ_ANEAD_UUUNI*IFS4_SEUIUK_SIZE    |
| FAT cache       | = TFS4_FS_FAT_CACHE_SIZE * TFS4_SECTOR_SIZE         |
| Path cache      | = TFS4_PATH_CACHE_COUNT * 756                       |
| File table      | = TFS4_FILE_MAX * 728                               |
| Directory table | = TFS4_MAX_DIR_OPEN * 520                           |
| File open table | = TFS4_FILE_OPEN_MAX * 28                           |
| Volume table    | = TFS4_VOLUME_COUNT * 2,320                         |
| Etc             | = 130,510 (for code page and global variables etc.) |
|                 |                                                     |

Total static memory usage (Byte) = [Buffer cache] + [Read ahead cache] + [FAT cache] + [Path Cache] + [File Table] + [Directory table] + [File open table] + [Volume Table] + [Etc]

If you specify the configuration in the tfs4\_config.h or tfs4\_config\_const.h file as follows, total amount of TFS4 static memory usage is about 238Kbytes.

| #define TFS4_CACHE_COUNT             | 128 |
|--------------------------------------|-----|
| #define TFS4_BCACHE_READ_AHEAD_COUNT | 8   |
| #define TFS4_SECTOR_SIZE             | 512 |
| #define TFS4_FS_FAT_CACHE_SIZE       | 32  |
| #define TFS4_PATH_CACHE_COUNT        | 16  |
| #define TFS4_FILE_MAX                | 32  |
| #define TFS4_MAX_DIR_OPEN            | 16  |
| #define TFS4_FILE_OPEN_MAX           | 48  |
| #define TFS4_VOLUME_COUNT            | 8   |
|                                      |     |

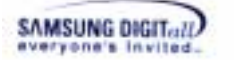

TFS4 memory usage can be different according to your configuration.

#### < TFS4 Dynamic Memory usage>

TFS4 uses dynamic memory for tfs4\_chkdsk() only. You can get the amount of memory for tfs4\_chkdsk() as following equation.

## Total dynamic memory usage

= [FAT bitmap size] + TFS4\_PATH\_COMPONENT\_MAX \* (TFS4\_PATH\_NAME\_MAX\_LENGTH + 724+ 4 +712 + 512 + 1028)

FAT bitmap size = ( [Total Cluster count] + 2 ) / 8 + 1

Ex) 128MB NAND Flash, Format FAT16, cluster size 4 [Total Cluster count] = 128 \* 1024 \*1024 / 512 / 4= 65536 FAT bitmap size = (65536 + 2) /8 + 1 = 8193 byte

If you specify the configuration in the tfs4\_config.h or tfs4\_config\_const.h file as follows, total amount of TFS4 dynamic memory usage is about 80Kbytes.

| #define TFS4_PATH_NAME_MAX_LENGTH | 1024 |  |
|-----------------------------------|------|--|
| #define TFS4_PATH_COMPONENT_MAX   | 16   |  |

#### < TFS4 stack usage>

For RTOS, local variables or parameters of a task can be shared by another task and they can be changed. For that reason, each task needs its own task memory region, called a critical section.

But managing the critical section needs a lot of resources. Thus, they should be stored in the task's own memory region that is a stack.

TFS4 uses 5 KB stack per a task except tfs4\_chkdsk() API. Tfs4\_chkdsk() API uses 10KB stack per a task.

# 3. Description of Source Files

This chapter describes source code tree of TFS4. You need to find where they are on the host and know what source files should be configured before porting TFS4.

# 3.1. TFS4 Directory Structure and Descriptions

TFS4 is mostly released as source code. Now let's assume that the TFS4 source package is installed on "C:\TFS4" directory of your host PC.

The following figure shows the installed TFS4 source code tree on your host.

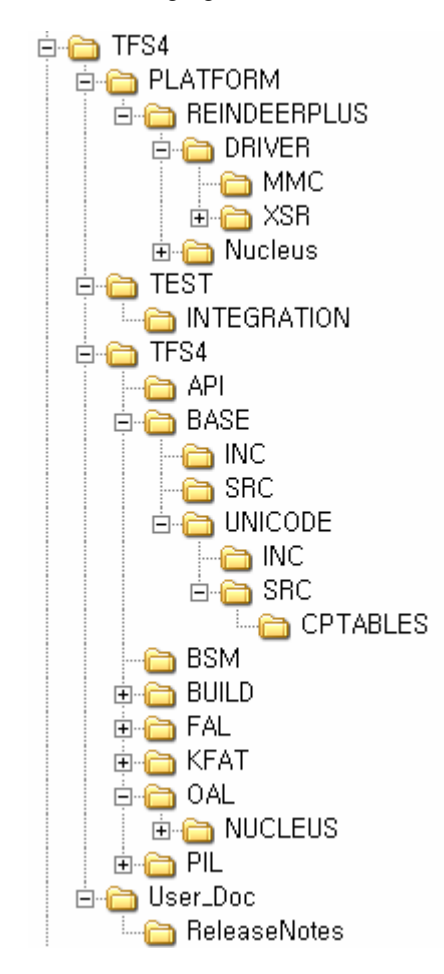

Figure 3-1. TFS4 Directory Structure

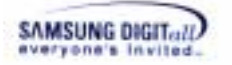

The following table describes the TFS4 directories shown in the above picture.

## Table 3. Description of TFS4 Directory Structure

| Directory                        | Contains                                                                                                    |
|----------------------------------|----------------------------------------------------------------------------------------------------|
| TFS4                             | Top directory of TFS4.                                                                                                    |
| TFS4\PLATFORM\REINDEE<br>RPLUS   | <ul> <li>Target OS Source Directory <ul> <li>It is needed when OS dependent module of TFS4</li> <li>refers to a specific header of target OS. In case of</li> <li>Nucleus, a <i>nucleus.h</i> file is necessary.</li> <li>It also includes a device driver for a target. It includes XSR and MMC(or HSMMC) Host Device Driver.</li> </ul> </li> </ul> |
|                                  | For details about XSR, refer to XSR Porting Guide.                                                                                                    |
| TFS4\TEST\INTEGRATION            | It has a shell source code for TFS4 testing.                                                                                                    |
| TFS4\TFS4\API                    | TFS4 API source code                                                                                                    |
| TFS4\TFS4\BASE                   | It includes base codes for TFS4. The common functionalities are here.                                                                                                    |
| TFS4\TFS4\BSM                    | It includes Bad Sector Management code.                                                                                                    |
| TFS4\TFS4\BASE\UNICODE           | It includes Unicode <-> MBCS conversion source<br>codes and tables                                                                                                    |
| TFS4\TFS4\BUILD\                 | <ul> <li>It includes a project file to build TFS4 and OS in ADS v1.2.</li> <li>There is a TFS4 Library Build Project file.</li> <li>It provides a sample project file to port TFS4 to Nucleus.</li> </ul>                                                                                                    |
| TFS4\TFS4\FAL,<br>TFS4\TFS4\KFAT | TFS4 Filesystem Abstraction Layer and KFAT FAT filesystem source code                                                                                                    |
| TFS4\TFS4\OAL                    | It has OS adaptation source codes. Such as memory,<br>semaphore, terminal and time. You must make the OAL<br>routines for your target and include to the TFS4 library.                                                                                                    |
| TFS4\TFS4\PIL                    | It has physical device interface source codes for XSR<br>and MMC (or HSMMC)                                                                                                    |

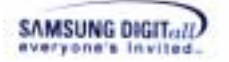

You can find the project files at "TFS4\TFS4\BUILD\REINDEER\_PLUS\_ADS12\" and "TFS4\TFS4\BUILD\ADS1\_2\" folders. Those project files are created on ADS v1.2. You can use the project files to build TFS4 easily if your build tool is ADS v1.2.

Reindeer\_Plus\_MMC\_Host\_Device\_Driver\_Lib,mcp
 Reindeer\_Plus\_Nucleus\_Lib,mcp
 Reindeer\_Plus\_With\_TFS4,mcp

## Figure 3-2. TFS4 Project Files at REINDEER\_PLUS\_ADS12

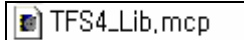

## Figure 3-3. TFS4 Project Files at ADS1\_2

The following table describes the directories and project files shown in the above picture.

## **Table 4. Description of TFS4 Project Files**

| Directory or Project File        | Contains                                         |
|----------------------------------|--------------------------------------------------|
| Reindeer_Plus_MMC(or             | It includes the source and header files of       |
| HSMMC)_Host_Device_Driver_Lib.mc | MMC(or HSMMC) host device driver based           |
| р                                | on ReindeerPlus.                                 |
| Reindeer_Plus_Nucleus_Lib.mcp    | It includes the Nucleus OS sources that are      |
|                                  | ported to ReindeerPlus.                          |
| TFS4_Lib.mcp                     | It includes the source and header files that are |
|                                  | independent of tfs4_config.h.                    |
|                                  |                                                  |
|                                  | You can build this project file for making       |
|                                  | TFS4 library.                                    |
| Reindeer_Plus_With_TFS4.mcp      | It includes the libraries and sources of TFS4,   |
|                                  | XSR, MMC(or HSMMC) host device driver,           |
|                                  | and Nucleus OS.                                  |

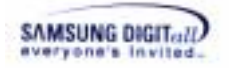

# **3.2. XSR Directory Structure and Descriptions**

This document assumes that they are installed in the "C:\TFS4\PLATFORM\REINDEERPLUS\DRIVER\XSR" directory on your host.

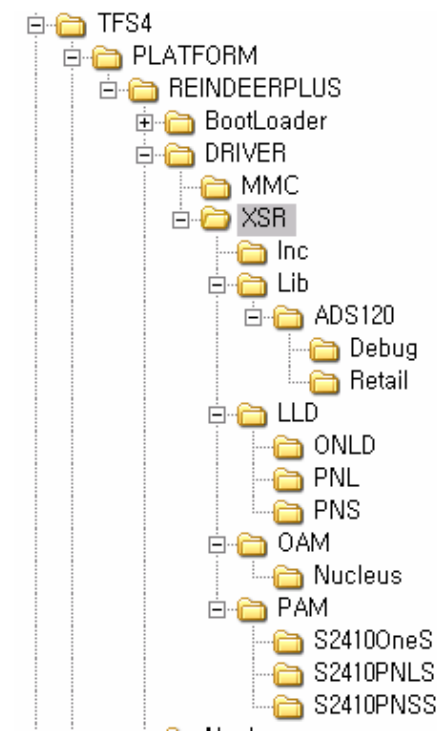

Figure 3-4. XSR Directory Structure

Currently, the above indicates the directory structure of the XSR version 1.5.0. The following table describes the XSR directories shown in the above picture.

| Directory                                                      | Contains                                                     |
|----------------------------------------------------------------|--------------------------------------------------------------|
| XSR                                                            | XSR Library and API headers                                  |
| XSR \LLD\ONLD<br>XSR \LLD\PNL<br>XSR\LLD\PNS                   | Low Level Device Driver                                      |
| XSR \OAM\Nucleus                                               | Adaptation code for Nucleus                                  |
| XSR \PAM\S2410OneS<br>XSR \PAM\S2410PNLS<br>XSR \PAM\S2410PNSS | Platform Adaptation Module                                   |
| XSR \lib\ADS120\Retail, Debug                                  | Retail, Debug version XSR Library(ARM<br>Compiler, ADS v1.2) |

TFS4 v1.5.0 Porting Guide 20

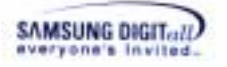

| XSR \Inc | Header files for XSR |
|----------|----------------------|
|          |                      |

# **3.3. Directory Structure and Descriptions of MMC (or HSMMC) Host Device Driver**

If you want to support a removable external device such as MMC, you must write a device driver for that device. At the "TFS4\PLATFORM\REINDEERPLUS\DRIVER\MMC," you can find an example MMC device driver for REINDEERPLUS.

For more details about writing a device driver for the removable external device, refer "II. MMC (or HSMMC) Host Device Driver APIs"

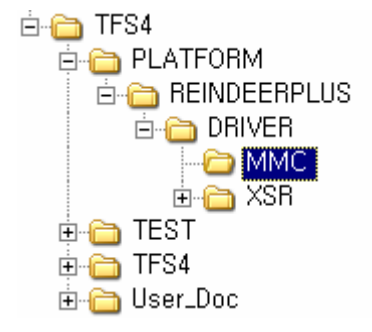

Figure 3-5 MMC Device Driver Source Directory

# 4. TFS4 Porting Procedure

This chapter describes TFS4 porting procedure in detail. The procedure is divided into five steps as the following picture.

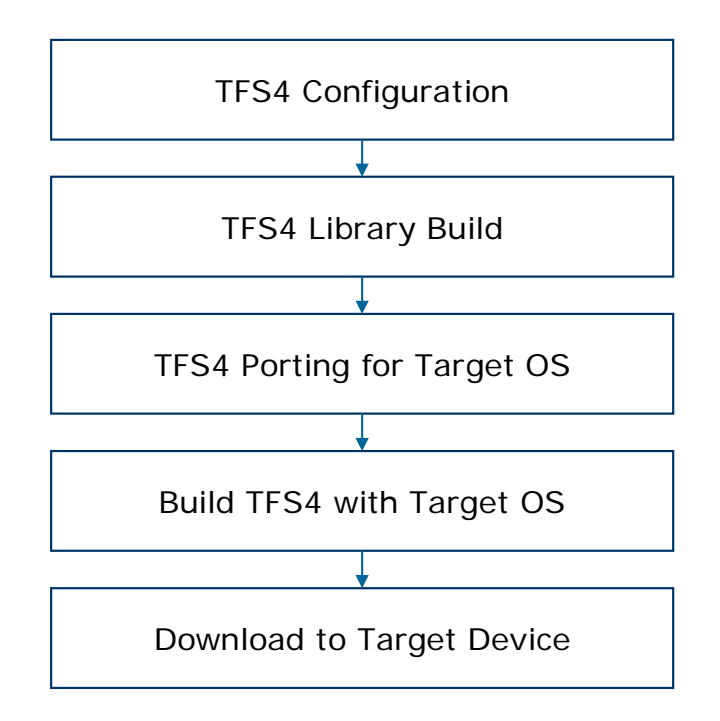

Figure 4-1. TFS4 Porting Procedure

You don't have to follow the above steps exactly. The build process is up to you. If you do not want to build TFS4 library first and just want to build all TFS4 components together, right before TFS4 build with OS, you can do in that way.

The above sequence is a kind of guideline for porting TFS4.

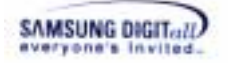

# 4.1. TFS4 Library Build

This section describes TFS4 library build procedure. You can first configure TFS4 configuration files and build the sources.

# 4.1.1. TFS4 Configuration

There are three files for TFS4 configurations:

- tfs4\_config\_base.h
- tfs4\_config\_const.h

If you need to modify the TFS4 configurations, refer to the description of each file, and configure them adequate to your target environment.

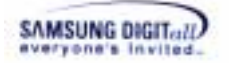

## 4.1.1.1. tfs4\_config\_base.h

tfs4\_config\_base.h should be modified according to your target environment. If you configure the tfs4\_config\_base.h file, you should re-build the TFS4 libraries.

 $tfs4\_config\_base.h \ is \ in \ the \ ``C:\ TFS4\ BASE\ INC'' \ directory.$ 

tfs4\_config\_base.h has configuration entries for OS and base library such as UNICODE, time and random functions.

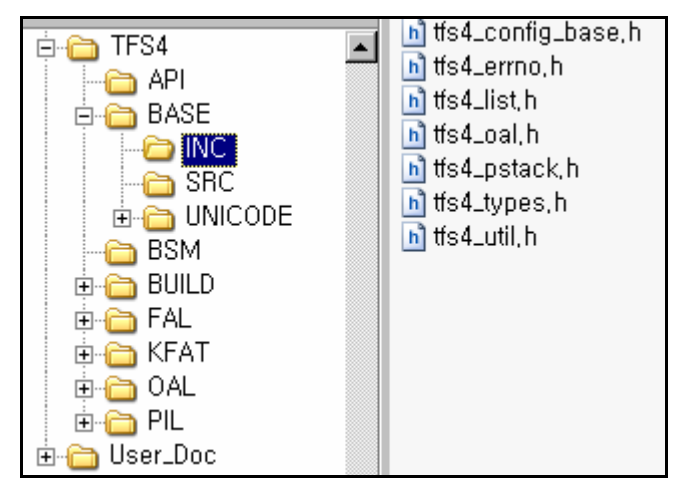

Figure 4-2. tfs4\_config\_base.h

#### $\Box$ TFS4\_OS

It specifies target OS. There are TFS4\_NUCLEUS, TFS4\_PSOS, and TFS4\_UNKNOWN in the TFS4\_config\_const.h file. The currently available OSs are TFS4\_NUCLEUS and TFS4\_PSOS. TFS4\_WIN32 and TFS4\_LINUX are used for development and test. Specially, Nucleus was used for test on the REINDEERPLUS.

The following shows the configuration of Nucleus OS in the tfs4\_config\_base.h file as a sample.

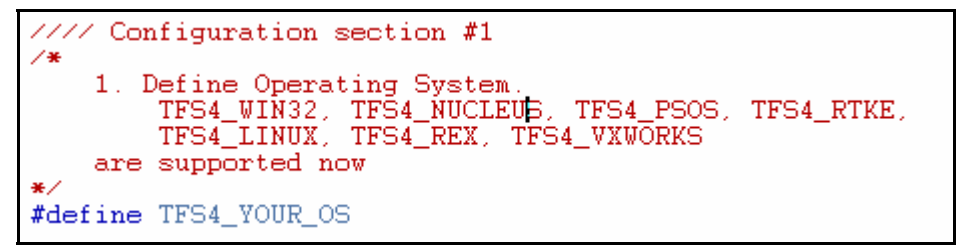

Figure 4-3. tfs4\_config\_base.h

If your target OS is not listed here, then define a new OS and modify TFS4 source files which depend on the target OS. For defining a new target OS, refer the other example.

#### □ TFS4\_UNICODE

It specifies TFS4 works with UNICODE. Normally TFS4 receive multi-byte string as input. But if TFS4\_UNICODE is defined, TFS4 uses UNICODE (UTF-16) string for path name and other string.

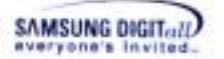

## □ TFS4\_CODEPAGE

It specifies the default language code page for TFS4. The supported code pages are listed at 'Appendix. VIII. Code Pages'. It affects the creation of the short filename from the given long filename. As TFS4 supports the FAT filesystem, and the FAT filesystem needs to use the codepage, you must specify which codepage you would use.

#### □ TFS4\_BYTE\_ORDER

It specifies a byte ordering of your target. If your target uses little endian, you can set TFS4\_LITTLE\_ENDIAN as follows. You can define it as follows.

#define TFS4\_BYTE\_ORDER TFS4\_LITTLE\_ENDIAN

If your target uses big endian, you should set TFS4\_BYTE\_ORDER to TFS4\_BIG\_ENDIAN.

#### $\Box$ TFS4\_HAS\_TM

It specifies whether your target system compiler supports 'struct tm' data type (C standard). If your target system compiler does not support the standard 'struct tm', you can comment it out or set to '0'.

You need to include header files for your target OS and define the value of true and false.

☐ Headers and base definitions for the target OS and the target compiler If your compiler does not support an inline function nor has a different format of inline function, you have to change the inline setting in the tfs4\_config\_base.h file as follows.

```
#if (TFS4_OS == TFS4_WIN32)
#include <fcntl.h>
#include <time.h>
#include <windows.h>
#define true 1
#define false 0
#define inline __inline
#elif (TFS4_OS == TFS4_LINUX)
#include <sys/types.h>
#include <fcntl.h>
#include <unistd.h>
#include <time.h>
#include <stdlib.h>
      #ifdef TFS4_WATCOM
            #define inline
      #endif
#elif (TFS4 OS == TFS4 NUCLEUS)
#include <time.h>
#include <stdlib.h>
#define inline
```

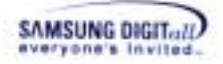

```
// Check Use ADS1.x
#if
      ( CC ARM == 1)
     #define TFS4_HAS_STDARG_H
                                    1
#endif
#elif (TFS4_OS == TFS4_PSOS)
#include <types.h>
#include <fcntl.h>
#include <time.h>
#define true
            1
#define false 0
#define inline
#elif(TFS4_OS == TFS4_RTKE)
#include <time.h>
   #include "din4rtkg.hec"
#define true
                1
#define false
                0
#define inline
#define TFS4 FILE OPEN FLAG
   #ifdef TFS4 FILE OPEN FLAG
/\,{}^{\star} file access-mode, creation and status flags used with
open()/fcntl() */
#define O_RDONLY 0x0000 /* Open for reading only */
     #define O_WRONLY
                      0x0001
                               /* Open for writing only */
                      0 \times 0002
     #define O_RDWR
                               /* Open for reading and
     writing */
     #define O_NONBLOCK 0x0004 /* No delay */
     #define O_RAWMEM 0x0008
                              /* ISI: reserved for use by
     pSE+ */
                               /* Exclusive use flag */
     #define O_EXCL
                     0x0100
                               /* Create file if it does not
     #define O_CREAT
                       0x0200
     exist */
     #define O_NOCTTY
                       0x0400
                               /* Do not assign a controlling
     term.*/
     #define O_TRUNC
                       0x0800
                               /* Truncate flag */
     #define O_APPEND
                       0x0010
                               /* Set append mode */
     #define O_SYNC
                       0x0020
                               /* Write accd. to SIO file
     integrity */
     #define O DSYNC
                       0 \times 0040
                               /* Write accd. to SIO data
     integrity */
     #define O RSYNC
                       0 \times 0080
                               /* Synchronized read I/O
     operation */
     #define O_ACCMODE 0x0003 /* Mask for file access mode
     * /
   #endif
#endif
```

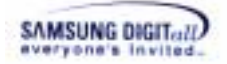

## 4.1.1.2. tfs4\_config\_const.h

tfs4\_config\_const.h should be modified according to your target environment. If you configure the tfs4\_config\_const.h file, you should re-build the TFS4 libraries. tfs4\_config\_const.h is in the "C:\TFS4\FAL\INC" directory on your host as follows.

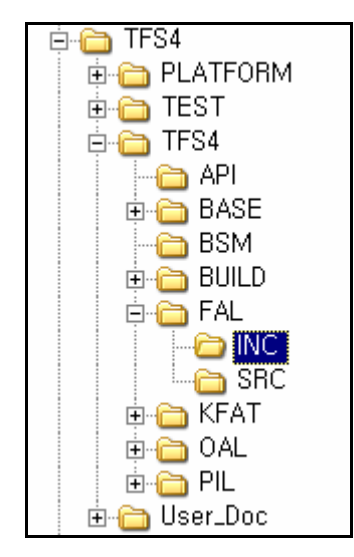

Figure 4-4 tfs4\_config\_const.h

#### □ TFS4\_WRITE\_ACCELERATE

It is a flag to write only the first log when some data is appended within the same cluster. It improves performance for which append operation of small data occurs frequently. You can set the value as 1 to enable the feature. Or, set the value as 0 to disable the feature.

#### □ TFS4\_INIT\_CLUSTER

It specifies whether a newly assigned cluster from FAT is initialized as 0 or not. If the value is "1," the cluster is initialized as 0. Initializing as 0 is POSIX standard. But, it decreases the write performance. Disable it on your own risk.

#### □ TFS4\_USE\_EXT\_INTERFACE

It is needed when you want perfect compatibility with MS FAT filesystem. TFS4 stores some data at file and directory metadata area to improve the performance of lookup operation. But it does not guarantee full compatibility with MS FAT filesystem.

Note. TFS4 does not store any additional meta data on MMC (or HSMMC) media even if this definition does not exist.

#### □ TFS4\_FAST\_SEEK

It specifies whether the file system uses the fast seek functionality that improves file pointer movement performance. If you want to support the fast seek, TFS4\_FAST\_SEEK has to be defined as '1'. You have to specify this definition to 1 to use tfs4\_fast\_seek() function. For using fast seek, refer to TFS4 Programmer's Guide.

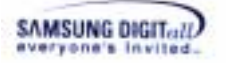

### □ TFS4\_FILE\_LEVEL\_FLUSH

It specifies whether the file system uses the file level flush that improves tfs4\_fsync() performance. If you want to support the file level flush, TFS4\_FILE\_LEVEL\_FLUSH has to be defined as '1'.

#### □ TFS4\_HIDDEN\_DIR

It specifies whether the file system uses hidden area or not. If you want to support the hidden area, TFS4\_HIDDEN\_DIR has to be defined as '1'.

The hidden area is a TFS4 specific directory that is not shown on other FAT compatible filesystem. It is a special directory that can be listed by filesystem. But user can access the directory with pre-defined path like a normal directory.

User must use tfs4\_ioctl() to control access to the hidden area. Refer to the TFS4 Programmer's Guide. There is another configuration for "TFS4\_HIDDEN\_DIR" at the next chapter 4.1.1.3 tfs4\_config.h

#### □ TFS4\_RESCUE

This constant enables the APIs, tfs4\_restore() and tfs4\_backup(), that are used for saving file system metadata and restoring a file system from it. It is originally intended for magnetic disks that are error-prone.

If you want to use the APIs, set '1'. If unsure, set '0'.

#### □ TFS4\_FILE\_LOCKING

File locking provides the applications a method to get exclusive access rights to an open file. If enabled, you can manages the access permission on a specific file through tfs4\_fcntl(). For more detailed information, please refer to the TFS4 Programmer's Guide.

If you want to use it, set '1'. Otherwise, set '0'.

#### □ TFS4\_BAD\_SECTOR\_MANAGER

You can enable or disable the bad sector manager by adjusting this constant. TFS4 provides a filter driver layer, called BSM that wraps low-level physical device driver and handles bad sectors on the device. It reserves storage spaces for reallocating bad sectors and redirects I/O requests to this area. So this may be dangerous when used without a full understanding.

To add this feature, set '1'. If you don't need to use the BSM or don't know exactly what it is, it is strongly recommended to set '0'.

#### □ TFS4\_FAST\_UNLINK

This option allows you to delete a large file extremely fast by using the Fast Unlink technology introduced from TFS4 v1.5. It attaches the deleted cluster chain to a pool file named 'delete.me' instead of clearing the entire FAT links. But, the system file, 'delete.me' unwanted will be created. The other thing you should aware is that the REAL free space of the volume would not be recovered immediately after unlinking a file, but it does not matter on creating a new file as TFS4 recycles the space occupied by 'delete.me'. Unlinking the pool file, 'delete.me' is not allowed using tfs4\_unlink() and it is an intended operation.

To add this feature, set '1'. If your files are usually small, it is recommended to set '0'.

#### NOTICE!!

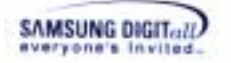

Fast Unlink may decrease append write performance of TFS4. It is caused by some additional operation for updating the pool file ('delete.me').

The following is a method to remove this performance down. We recommend this work while in an idle state. It makes the pool file to a small size.

- Create and open a temporary file with flag 1.
  - "O\_RDWR | O\_TFS4\_NORMAL\_UNLINK | O\_TFS4\_NO\_INIT\_CLUSTER".
- 2. Truncate the file to a big size over 16KB.
- Truncate the file to size zero.
   Re-do operations 2 and 3 until the pool file size is 0.
- 5. Close and unlink the temporary file.

#### □ TFS4\_LOG\_FILE\_NAME

It specifies a log file name for TFS4. TFS4 writes log for recovery from abnormal operation. TFS4 creates a log file in the root directory on each volume. You can specify the log file name on your purpose. If you use UNICODE, you also have to specify the log file name as a UNICODE string according to endian.

#### TFS4 ATTR NEW

It is needed when you want to use user attribute support. The two user attributes are TFS4\_ATTR\_USR1 and TFS4\_ATTR\_USR2. You can use these attributes on your purpose. These attributes can be used in tfs4\_stat(), tfs4\_stat\_set(), tfs4\_fstat(), tfs4\_fstat\_set(). But these attributes can not be used on external device such as MMC.

#### NOTICE !!

This definition may make some compatibility problem with another FAT compatible file system. These two attributes use an area which is not used in FAT specification, but another File System can use the area too.

This definition does not be used with TFS4\_USE\_EXT\_INTERFACE definition.

#### □ TFS4\_DIR\_NAME\_MAX\_LENGTH

It specifies the maximum length of the directory name. For Windows, it is 243 at maximum.

#### □ TFS4\_FILE\_NAME\_MAX\_LENGTH

It specifies the maximum length of the file name. For Windows, it is 255 at maximum including an extension.

#### □ TFS4 PATH NAME MAX LENGTH

It specifies the maximum path length. For example, the path length of /a/dir1/test.txt is 16.

#### □ TFS4\_PATH\_COMPONENT\_MAX

It specifies the maximum number name of directory and file on path.

#### □ TFS4\_MAX\_DEVICE\_NAME\_LENGTH

It specifies the maximum length of device name. Do not change this value.

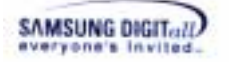

# □ TFS4\_MAX\_VOLUME\_NAME\_LENGTH

It specifies the maximum length of volume name. Do not change this value.

# □ TFS4\_MAX\_FILE\_SYSTEM\_NAME\_LENGTH It specifies the maximum length of filesystem name.

#### □ TFS4\_MAX\_FILE\_LENGTH

It specifies the maximum size of a file. The default value is 4 byte of signed integer.

#### □ TFS4\_SSIZE\_MAX\_LENGTH

It specifies the maximum data size for a read or write operation.

#### □ TFS4\_MAX\_PAGE\_SIZE

It specifies the maximum page size of physical device. You don't have to change it. It is normally 4.

#### □ TFS4\_DEBUG It is needed when you build TFS4 with debug mode.

#### TFS4\_FILESYSTEM\_MAX

It specifies the maximum number of file systems that your target supports.

#### □ TFS4\_NAME\_MAX\_LENGTH

It specifies the maximum number of bytes for file and directory name. Considering Unicode, 510 bytes is the maximum.

### □ TFS4\_VOLUME\_NAME\_LENGTH

It specifies the volume name length. It is 3, because volume name is shown as /a/, /b/, etc.

#### □ TFS4\_DEVICE\_NAME\_LENGTH

It specifies the device name length. It can be up to 8, because device name is shown as /dev/nf0, /dev/nf1, /dev/mmc0, etc.

□ TFS4\_SECTOR\_SIZE

It specifies the sector size in byte.

## □ TFS4\_SECTOR\_SIZE\_BITS

It specifies the number of bits for indicating TFS4\_SECTOR\_SIZE.

#### □ TFS4\_SECTOR\_SIZE\_MASK

It is used for fast operation. You specify it as ((1 << TFS4\_SECTOR\_SIZE\_BITS) - 1).

## 4.1.1.3. tfs4\_config.h

tfs4\_config.h is the configuration file of TFS4. It can be automatically applied to TFS4 if you modify the tfs4\_config.h file. tfs4\_config.h does not affect the TFS4 library and you don't have to re-build the TFS4 library, even though tfs4\_config.h is modified.

tfs4\_config.h is on "C:\TFS4\TFS4\FAL\INC" directory.

TFS4 v1.5.0 Porting Guide 31

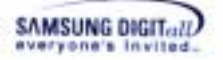

The following shows the configurations in tfs4\_config.h.

| P                                                                                                    |                                                                                                    |
|----------------------------------------------------------------------------------------------------|----------------------------------------------------------------------------------------------------|
| <pre>#ifndefTFS4_CONFIG_H_<br/>#defineTFS4_CONFIG_H</pre>                                                                                                    | *****                                                                                                    |
| <pre>#include (string.h) #include (stdic.h)</pre>                                                                                                    |                                                                                                    |
| finclude "tfs4_config_const.h"                                                                                                    |                                                                                                    |
| #define TFS4_PDEV_COUNT (3)<br>#define TFS4_VOLUME_COUNT (8)                                                                                                    | <pre>// physical device count wax // volume count max</pre>                                                   |
| #define TFS4_FILE_MAX 32 //// m<br>#define TFS4_FILE_MAX 32 //// m<br>#define TFS4_FILE_OPEN_MAX 48 //// m<br>#define TFS4_MAX_DIR_OPEN 16 //// m                                                           | axiaua number of file entry<br>axiaua number of concurrently open fi<br>axiaua number of cuncurrently open di |
| #define TFS4_FILE_HASH 9 //// F                                                                                                    | TLE list hash base                                                                                            |
| // buffer ceche<br>#define TFS4_CACHE_COUNT<br>#define TFS4_BCACHE_HASH_VALUE<br>#define TFS4_BCACHE_HASH_MASK                                                                                              | 128 buffer count, shoul<br>TFS4_CACHE_COUNT<br>(TFS4_CACHE_COUNT = 1)                                         |
| <pre>#define TFS4_BCACHE_READ_AHEAD #define TFS4_BCACHE_READ_AHEAD_COUNT #define TFS4_BCACHE_READ_AHEAD_MASK</pre>                                                                                          | <pre>% enable CACHE-READ-AHEAD % (TFS4_BCACHE_READ_AHEAD_COUNT = 1)</pre>                                     |
| #define TFS4_BCACHE_WRITE_BACK<br>#define TFS4_BCACHE_WRITE_BACK_COUNT                                                                                                    | <pre>//// enable WRITE-BACK policy 8</pre>                                                                    |
| #define TFS4_DIRECT_IO_SECTOR                                                                                                    | ((TFS4_CACHE_COUNT >> 2) + TFS4_CACH                                                                          |
| FAT cache<br>#define TFS4_FS_FAT_CACHE_SIZE<br>#define TFS4_FCACHE_HASH_VALUE<br>#define TFS4_FCACHE_HASH_NASK                                                                                              | 32<br>TFS4_FS_FAT_CACHE_SIZE<br>(TFS4_FCACHE_HASH_VALUE = 1) • d                                              |
| //// PATH (directory) cache<br>#define TFS4_PATH_CACHE<br>#define TFS4_PATH_CACHE_COUNT<br>#define TFS4_PATH_CACHE_HASH_VALUE<br>#define TFS4_PATH_CACHE_HASH_MASK<br>#define TFS4_PATH_CACHE_COUNT_TO_FREE | <pre>//// enabel path cache 16 16 (TFS4_PATH_CACHE_HASH_VALUE = 1) (TFS4_PATH_CACHE_COUNT &gt;&gt; 2)</pre>   |

Figure 4-5. tfs4\_config.h

□ TFS4\_PDEV\_COUNT

It specifies the number of physical devices that your target supports. This is the count of physical devices that can be registered with tfs4\_pdev\_reg()

### □ TFS4\_VOLUME\_COUNT\_MAX

It specifies the maximum number of logical devices that your target supports. It is same as the value of TFS4\_LDEV\_COUNT. The maximum value is 26.

#### □ TFS4\_VOLUME\_COUNT

It specifies the maximum number of volumes that can be mounted concurrently. The maximum value is 26.

## □ TFS4\_LDEV\_COUNT

It specifies the maximum number of partitions that can be mounted concurrently. This value is same as the value of TFS4\_VOLUME\_COUNT.

 $\Box$  TFS4\_FILE\_MAX

TFS4 v1.5.0 Porting Guide 32

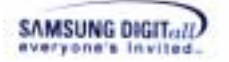

It specifies the maximum number of different files that you can open. Whenever each volume is mounted, the number of files that you can open is decreased by 1, because the root directory is opened for each mounted volume. TFS4\_FILE\_MAX determines the total number of different files and directories that can be opened.

#### □ TFS4\_FILE\_OPEN\_MAX

It specifies the maximum number of files that you can open. But it includes the number of files re-opened. Therefore, it should be larger than TFS4\_FILE\_MAX.

TFS4\_FILE\_OPEN\_MAX determines the total number of files and directories that can be opened at once.

#### □ TFS4\_MAX\_DIR\_OPEN

It specifies the maximum number of directories that you can open simultaneously.

The above TFS4\_FILE\_MAX, TFS4\_FILE\_OPEN\_MAX, and TFS4\_MAX\_DIR\_OPEN settings are needed, because some same files can be opened more than 2 times.

For example, if A opens "/a/readme.txt", it uses each one resource from a TFS4\_FILE\_MAX and TFS4\_FILE\_OPEN\_MAX. If B opens "/a/readme.txt", it uses one resource from a TFS4\_FILE\_OPEN\_MAX. If C opens "/a/mydir/" by a tfs4\_opendir(), it uses one resource from each TFS4\_FILE\_MAX, TFS4\_FILE\_OPEN\_MAX, and TFS4\_MAX\_DIR\_OPEN.

#### □ TFS4\_FILE\_HASH

It specifies the hash length of file table. You can set it as the odd number or decimal number near TFS4\_FILE\_MAX / 3.

#### □ TFS4\_CACHE\_COUNT

It specifies the number of cache blocks (in sector unit), which is used by Buffer cache manager. Each cache has the size of TFS4\_SECTOR\_SIZE. It should be set to memory usage and more than 8 at minimum.

#### □ TFS4\_BCACHE\_HASH\_VALUE

It specifies the HASH length. You can set this as TFS4\_CACHE\_COUNT.

#### $\Box$ TFS4\_BCACHE\_HASH\_MASK

It is used for fast operation. You specify it as (TFS4\_CACHE\_COUNT - 1).

#### □ TFS4\_BCACHE\_READ\_AHEAD

If you define TFS4\_BCACHE\_READ\_AHEAD, read ahead operation is performed on buffer cache.

#### □ TFS4\_BCACHE\_READ\_AHEAD\_COUNT

It specifies the number of sectors for the read ahead operation on buffer cache.

#### □ TFS4\_BCACHE\_READ\_AHEAD\_MASK

It is used for fast operation. You specify it as (TFS4\_BCACHE\_READ\_AHEAD\_COUNT - 1).

#### □ TFS4\_BCACHE\_WRITE\_BACK

If you define TFS4\_BCACHE\_WRITE\_BACK, write operation stores data at the buffer cache and the write operation is delayed. The data may be lost due to the sudden power off.

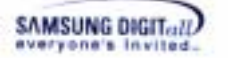

□ TFS4\_BCACHE\_WRITE\_BACK\_COUNT It specifies the number of buffers for the write back operation.

☐ TFS4\_DIRECT\_IO\_SECTOR It specifies the minimum number of sectors for write operation with no cache.

□ TFS4\_FS\_FAT\_CACHE\_SIZE It specifies the number of sectors for caching.

□ TFS4\_FCACHE\_HASH\_VALUE It specifies the HASH length.

□ TFS4\_FCACHE\_HASH\_MASK It is used for fast operation. You specify it as (TFS4\_FCACHE\_HASH\_VALUE - 1).

TFS4\_PATH\_CACHE It enables the path cache function.

□ TFS4\_PATH\_CACHE\_HASH\_VALUE It specifies the HASH value of the path cache.

□ TFS4\_PATH\_CACHE\_HASH\_MASK It is used for fast operation. You specify it as (TFS4\_PATH\_CACHE\_HASH\_VALUE - 1).

#### □ TFS4\_PATH\_CACHE\_COUNT\_TO\_FREE

It specifies the number of path cache entries to free for adding a new entry, when the path cache is full. For example, if the total number of path cache entries is 10, all they are used, TFS4\_PATH\_CACHE\_COUNT\_TO\_FREE is set as 3, and a new entry has to be added, 3 entries would be freed from the total 10 entries and new entry would be added.

□ TFS4\_HIDDEN\_DIR\_NAME

It specifies the name of hidden directory. They are not be shown on other FAT compatible file system that all of the files and directory and hidden directory itself below this directory. But TFS4 can access these entries after the volume is mounted with TFS4\_MOUNT\_HDIR(refer to the TFS4 Programmers Guide, tfs4\_mount()). The maximum length of the name is 26 byte.

□ TFS4\_HDIR\_MAX\_VOLUME\_SIZE

It specifies the maximum volume size can be used for hidden area. It is specified with Mega-Byte.

□ TFS4\_HDIR\_VOLUME\_COUNT

It specifies the maximum volume count can be mounted for hidden area concurrently.

## 4.1.2. TFS4 Library Build

This section describes how to build TFS4 source files of which a filesystem component is composed. You can select a build tool considering your target environment, such as makefile, ADS, or Code Composer.

TFS4 sources can be divided into two parts;

- Sources independent of the target & tfs4\_config.h

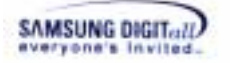

- Sources dependent on the target & tfs4\_config.h

You can first build the independent sources to your target and tfs4\_config.h file and make into a library file, because they are not related to target and OS configuration. The following figure shows the TFS4 source files to make a library.

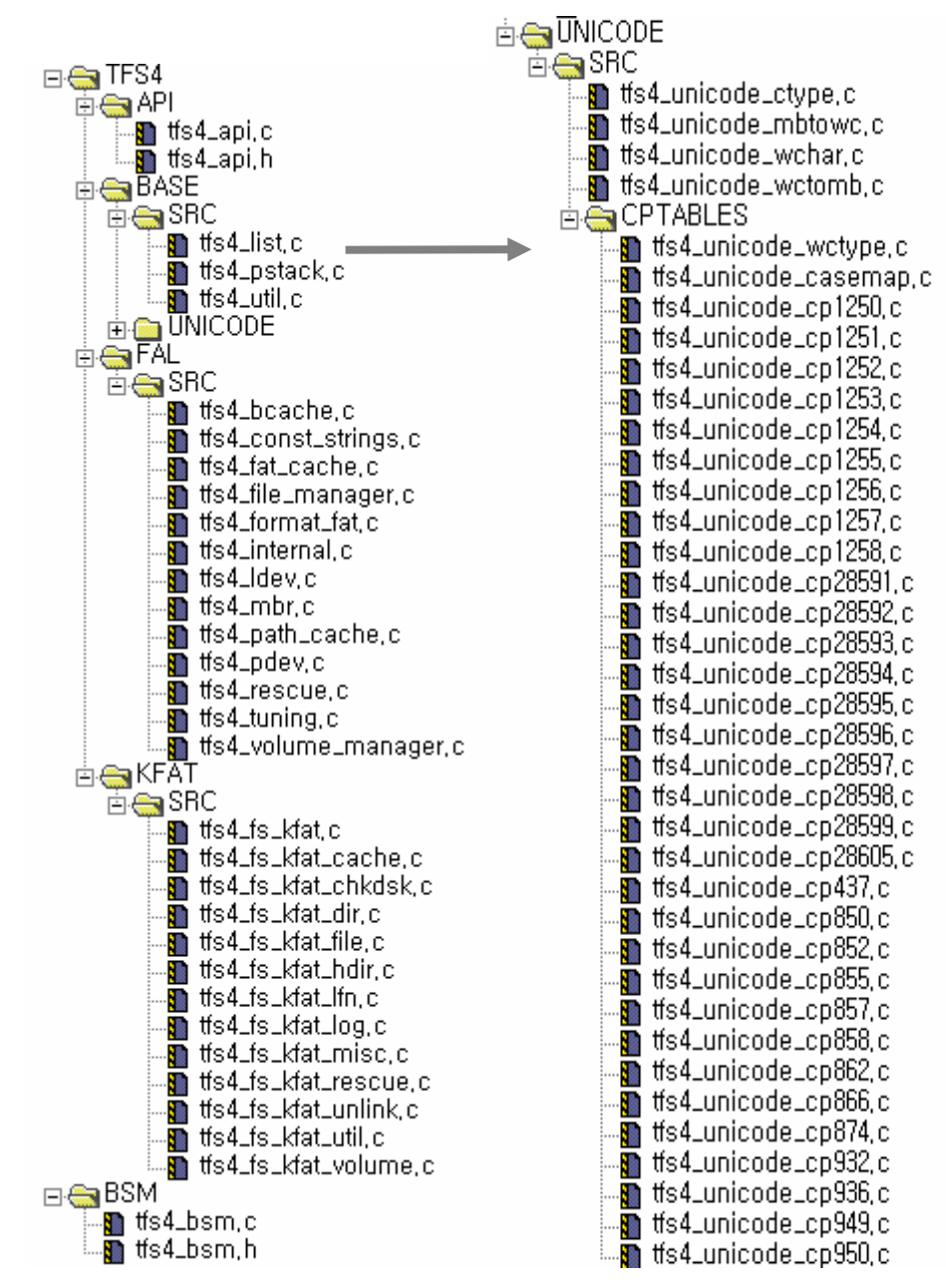

Figure 4-6. Source files for TFS4 Library

The above source files are all independent source files of your target environment. You don't need to re-build them, even if tfs4\_config.h is modified. But, they should be built again if tfs4\_config\_const.h, tfs4\_config\_base.h or the compile environment is changed. For example, if you modify MMC(or HSMMC) device setting, byte order, maximum TFS4 v1.5.0 Porting Guide 35

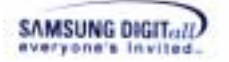

length of directory and file in the tfs4\_config\_base.h and the tfs4\_config\_const.h, it affects all the components of TFS4, so you must re-build the TFS4 sources.

When the number of cache is modified for TFS4 tuning, you don't have to build the TFS4 library again and consequently it reduces a build time.

#### < Building TFS4 on ADS v1.2 >

This is the build steps of TFS4 sources.

1. Execute your build tool. ADS v1.2 (Metrowerks CodeWarrior for ARM Developer Suits v 1.2) is used in this document.

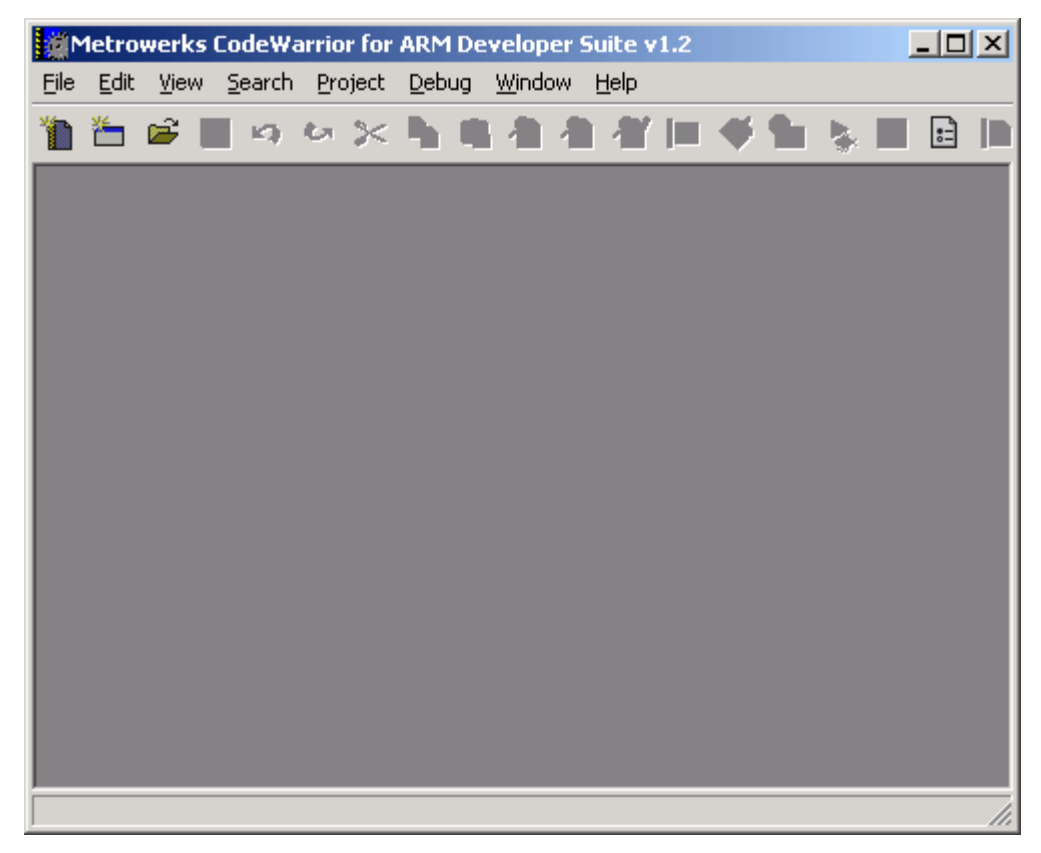

Figure 4-7. ADS v1.2 Initial Screen

2. Open the project file for making a TFS4 library. You can click "File"  $\rightarrow$  "Open" on the menu bar of the screen as follows.
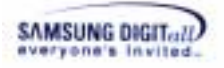

| Цем              | Ctrl+Shift+N     | - | 舟 樹 | 1. 3 | 5 ¶n |   |   | 10 |   |
|------------------|------------------|---|-----|------|------|---|---|----|---|
| Open             | Ctrl+0           |   |     |      |      |   |   |    | _ |
| End and Open Hie | Ctri+D<br>Ctri+W |   |     |      |      |   |   |    |   |
|                  | el los           |   |     |      |      |   |   |    |   |
| 2292             | LU1+3            |   |     |      |      |   |   |    |   |
| seve vi          | -controlations   |   |     |      |      |   |   |    |   |
| HYT EP           |                  |   |     |      |      |   |   |    |   |
| заме и сору из   |                  |   |     |      |      |   |   |    |   |
| ce fer the       |                  |   |     |      |      |   |   |    |   |
| Import Project   |                  |   |     |      |      |   |   |    |   |
| Export Project   |                  |   |     |      |      |   |   |    |   |
| Page Setup       |                  |   |     |      |      |   |   |    |   |
| grint            | Ctrl+P           |   |     |      |      |   |   |    |   |
| open Recent      | •                |   |     |      |      |   |   |    |   |
| Egit             |                  |   |     |      |      |   |   |    |   |
|                  | _                |   |     |      |      |   |   |    |   |
|                  |                  |   |     |      |      |   |   |    |   |
|                  |                  |   |     |      |      |   |   |    |   |
|                  |                  |   |     |      |      |   |   |    |   |
|                  |                  |   |     |      |      |   |   |    |   |
|                  |                  |   |     |      |      |   |   |    |   |
|                  |                  | _ |     | _    |      | _ | - |    |   |
|                  |                  |   |     |      |      |   |   |    |   |

Or, 🖻 button on icon bar.

## Note

We provide a sample project file for building TFS4, a TFS4\_Lib.mcp; the extension "mcp" is the project file extension of ADS build tool. If you don't use the ADS v1.2, you need to create a project file on your build tool and add the TFS4 source files to the project file.

3. The screen to open a file appears.

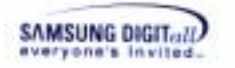

| 방는 위 법(II):   | ADST 2         |         |
|---------------|----------------|---------|
| XL HAUN       | 1 - more       |         |
| TPS4_LID_Data | ·              |         |
| TPS4_Lb.mcp   |                |         |
|               |                |         |
|               |                |         |
|               |                |         |
|               |                |         |
|               | ITTESA Lib men | 83800   |
| 개최 이름(N):     | (TFS4_Lib,mcp  | \$21(Q) |

Find the TFS4\_Lib.mcp file and press "Open" button on the screen.

4. The TFS4\_Lib.mcp file is opened as below.

| 💼 TFS4_Lib, mcp                                                                                                    |                                                         |                                                                                | _       | П×    |
|----------------------------------------------------------------------------------------------------|---------------------------------------------------------|--------------------------------------------------------------------------------|---------|-------|
| 🙌 Release 🖃 🖬 🌾                                                                                                    | ¥ 🊿                                                     | <b>\$</b> . •                                                                  | <b></b> |       |
| Files Link Order Targets                                                                                                    |                                                         |                                                                                |         |       |
| 🖌 File                                                                                                    | Code                                                    | Data                                                                           | ی 🍕     | ±.    |
| Bescued Items<br>TFS4<br>⊕ API<br>⊕ BASE<br>⊕ SRC<br>⊕ SRC<br>⊕ SRC<br>⊕ SRC<br>⊕ SRC<br>⊕ SRC<br>⊕ SRC<br>⊕ SRC<br>⊕ SRC<br>⊕ SRC<br>⊕ SRC<br>⊕ SRC<br>⊕ SRC<br>⊕ SRC<br>⊕ SRC<br>⊕ SRC<br>⊕ SRC<br>⊕ SRC<br>⊕ SRC | 0<br>144K<br>7K<br>2K<br>4K<br>655K<br>688K<br>1K<br>1K | 0<br>367K<br>18<br>181K<br>4K<br>177K<br>177K<br>182K<br>182K<br>2K<br>2K<br>0 |         | 4<br> |
| 71 files                                                                                                    | 146K                                                    | 367K                                                                           |         |       |

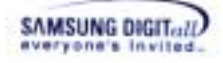

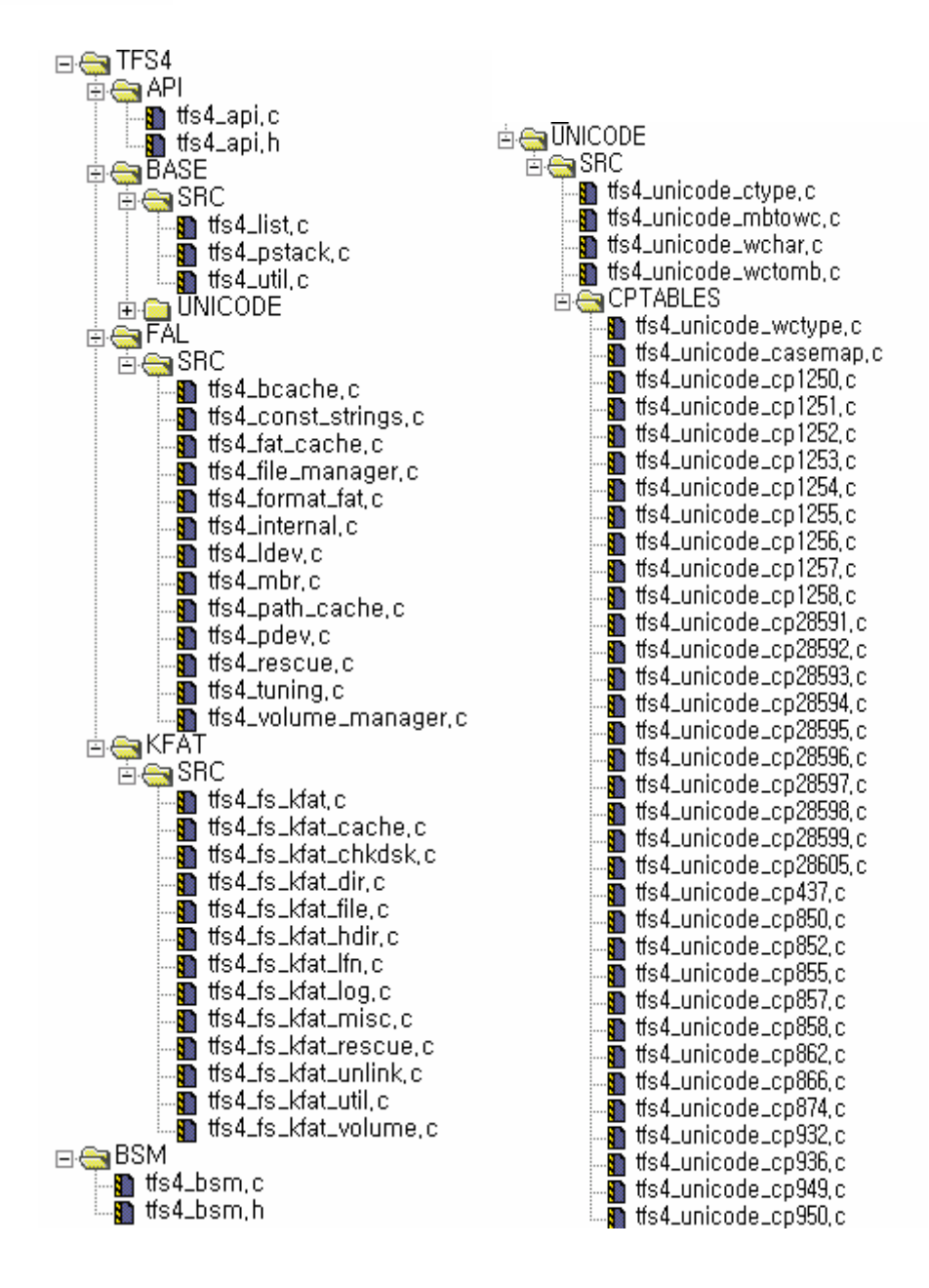

See the TFS4 source and header files to build in the project file.

There are many tfs4\_unicode\_cpxxx.c on the right figure. But you do not need to add all of them to the project. You add just only one file on your TFS4\_CODEPAGE configuration at tfs4\_config\_base.h.

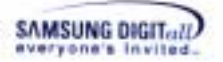

#### 5. Select a type of build target..

|   | BR | eindeer_Plus | _Nucleus_Lib.n | ncp |   |          |          |    |     | -  |     |
|---|----|--------------|----------------|-----|---|----------|----------|----|-----|----|-----|
|   | ۲  | DebugRel     | •              |     | * | <b>%</b> | <b>\</b> | ►  | Ē   |    |     |
| ſ |    | DebugRel     |                |     |   |          |          |    |     |    |     |
|   |    | Release      |                |     |   |          |          |    |     |    |     |
| i |    | Debug        |                |     |   |          | Code     | Da | ata | ۰. | ŧ 🚊 |

There are three types of build targets. The following describes the meaning of each build target.

- Debug: The output binary is compiled with debugging symbols and information of line numbers.

- Release: In this configuration, the output binary will be fully optimized and contains no debugging symbols.

- DebugRel: Adequate optimization level and including minimal debugging information.

6. Press it the build setting button.

#### 7. The build settings screen shows up.

The build setting screen can be a little different according to the build mode setting you select. You have to consider the language setting your compiler supports on the build setting screen. For ADS v1.2, you need to set the build options each language; you may not need to do that for other build tool.

The following screens show the build options needed for each build mode and language; the sample build options are based on ReindeerPlus, ARM CPU, and ADS v1.2. You can set the build options suitable to your target and compile environment by referring to the below sample options.

#### Note

<Debug settings for ARM Assembler>

The build options depend on the compiler. This TFS4 build section only explains the options related to TFS4: TFS4\_NUCLEUS, TFS4\_KFAT, and TFS4\_DEBUG (it is optional for debug mode).

But if they are already defined in the tfs4\_config\_const.h file, you don't have to enter the options for compiling here.

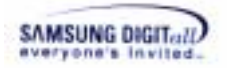

| Target Settings Panels                                                                                                    | ARM Assembler                                                                                                    |
|----------------------------------------------------------------------------------------------------|----------------------------------------------------------------------------------------------------|
| Target Target Target Settings Access Paths Build Extras Runtime Settings File Mappings Source Trees ARM Target Language Settings ARM Compiler ARM Compiler ARM Compiler ARM Cet Com Thumb Cet Co Linker ARM fromELF | Target   ATPCS   Options   Predefines   Listing Control   Extras  <br>Agchitecture or Processor Eloating Point<br>MELLING |
|                                                                                                    | Byte Order Initial State<br>C Little Endian<br>C Big Endian<br>Equivalent Command Line<br>-keep -g -cpu ARIMS20T          |
| Custom Keywo,                                                                                                    | <u>د ا</u>                                                                                                    |

Figure 4-8. Debug Settings for ARM Assembler on ADS v1.2

| Debug Settings                    | <u> </u>                                                                                                    |
|-----------------------------------|----------------------------------------------------------------------------------------------------|
| Target Settings Panels            | ARM C Compiler                                                                                                    |
|                                   | Target and Source ATPCS Warnings Errors Debug/ Opt Preprocesso         Architecture or Processor         Boating Point         Pure-endian softp         Byte Order         © Little Endian         Chitecture Command Line         Po0 -g+ -cpu ARM320T -Ep -OTFS4_KFAT -OTFS4_DEBUG -DTFS4_NUC |
| Linker     ARM fromELF     Editor |                                                                                                    |
| Custom Keywo                      | <u>•</u>                                                                                                    |
|                                   | Factory Settings Bevert Import Panel Export Panel                                                                                                    |
|                                   | OK Cancel Apply                                                                                                    |

<Debug settings for ARM C Compiler>

Figure 4-9. Debug Settings for ARM C Compiler on ADS v1.2

<Debug settings for ARM C++ Compiler>

| Target Settings Panels                                                                                                    | ARM C++ Compiler                                                                                                    |                                                                                |                                                                                  |        |
|----------------------------------------------------------------------------------------------------|----------------------------------------------------------------------------------------------------|--------------------------------------------------------------------------------|----------------------------------------------------------------------------------|--------|
| Target     Target Settings     Access Paths     Build Extras     Runtime Settings     File Mappings     Source Trees     ARM Target     Language Settings     ARM Assembler     ARM Compiler     ARM Compiler     ARM Compiler     ARM Compiler     ARM C++ Com     Thumb C Com     Thumb C Com     Linker     ARM fromELF     Elitor     Counter Kouven | Target and Source ATP<br>Architecture or Process<br>(AFIM920T<br>Byte Order<br>(* Little Endian<br>(* Big Endian<br>Equivalent Command<br>-00 -9+ -cpu ARIM320 | CS   Warnings   Err<br>sor<br>Source Langu<br>(ISO Standa<br>Line<br>T -tx -Ep | rs   Debug/ Opt   Prep<br>Eloating Point<br> Pure-endian softp<br>rage<br>rd C++ | 00000  |
|                                                                                                    | Factory Settings                                                                                                    | en   Im                                                                        | port Panel Export P                                                              | snel., |

Figure 4-10. Debug Settings for ARM C++ Compiler on ADS v1.2

| Target Settings Panels                                                                                                    | ARM Assembler                                                                                                    |                                                                   |
|----------------------------------------------------------------------------------------------------|----------------------------------------------------------------------------------------------------|-------------------------------------------------------------------|
| <ul> <li>Target</li> <li>Target Settings</li> <li>Access Paths</li> <li>Build Extras</li> <li>Runtime Settings</li> <li>File Mappings</li> </ul>                      | Target   ATPCS   Options   Predetines   L<br>Applifecture or Processor                                                | Listing Control   Extras  <br>Eloating Point<br>No floating point |
| Pile Mappings     Source Trees     APIM Target     Language Settings     APIM Compiler     APIM Compiler     APIM C++ Com     Thumb C Com     Thumb C++ Co     Linker | -Byte Order - Initial State<br>C Little Endian<br>C Big Endian<br>Equivalent Command Line<br>I-cpu APIMS2DT -Ipu None |                                                                   |
| Editor                                                                                                    | <u>.</u>                                                                                                    |                                                                   |
|                                                                                                    | Factory Settings                                                                                                    | Import Panel Export Panel.                                        |
|                                                                                                    | 04                                                                                                    | Cancal I                                                          |

< Release settings for ARM Assembler>

SAMSUNG DIGITal

Figure 4-11. Release Settings for ARM Assembler on ADS v1.2

< Release settings for C Compiler>

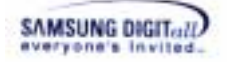

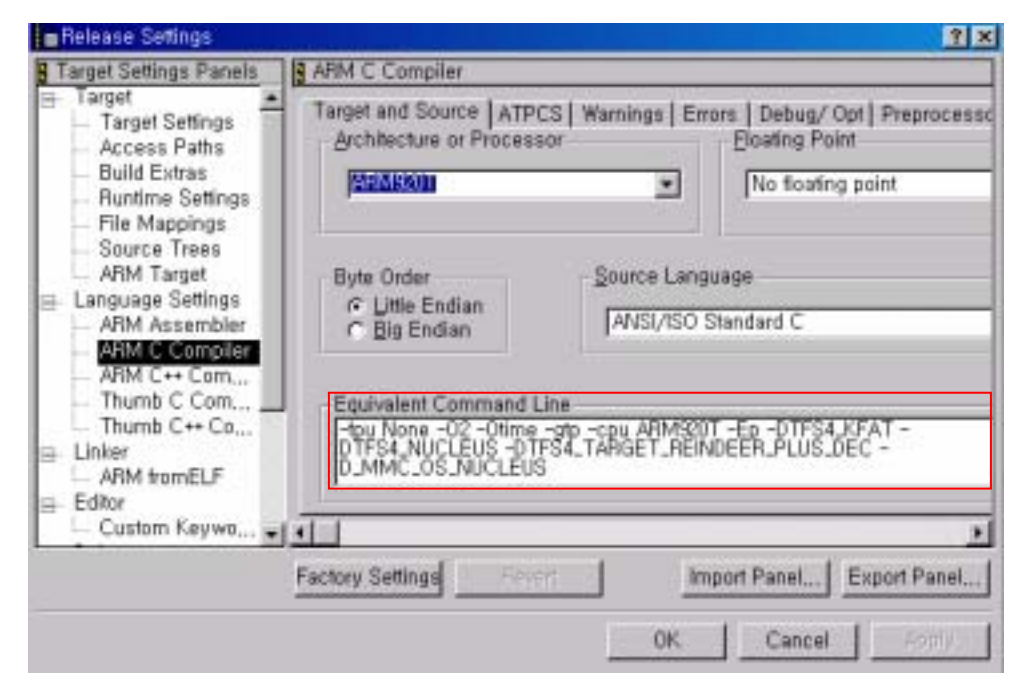

Figure 4-12. Release Settings for ARM C Compiler on ADS v1.2

| Release Settings       | <u>7 ×</u>                                                                                                    |
|------------------------|----------------------------------------------------------------------------------------------------|
| Target Settings Panels | ARM C++ Compiler                                                                                                    |
|                        | Target and Source ATPCS Warnings Errors Debug/ Opt Preprocessor         Architecture or Processor         Boating Point         No floating point         Byte Order         Source Language         Little Endlan         ISO Standard C++         Equivalent Command Line         -DTFS4_NUCLEUS |
|                        | Factory Settings Revert Import Panel Export Panel                                                                                                    |
|                        | OK Cancel Apply                                                                                                    |

< Release settings for C++ Compiler>

Figure 4-13. Release Settings for ARM C++ Compiler on ADS v1.2

You have to add the build options for your target and compile environment.

8. Additionally, you need to add the access paths on the build settings to include the TFS4-related header files (TFS4\API, TFS4\BASE\INC, TFS4\BASE\UNICODE\INC, TFS4\FAL\INC, TFS4\KFAT\INC, TFS4\OAL\NUCLEUS\INC, TFS4\PIL\INC, XSR header file path, and MMC(or HSMMC) host device driver header file path, etc) while TFS4 is compiled.

| Belease Settings                                                                                                    |                                                                                                    |                                                                                                    |                                                               |                          | ? ×          |
|----------------------------------------------------------------------------------------------------|----------------------------------------------------------------------------------------------------|----------------------------------------------------------------------------------------------------|---------------------------------------------------------------|--------------------------|--------------|
| Target Settings Panels     Target     Target     Target Settings     Access Paths     Build Extras                                                                                                    | Access Paths<br>C User Paths<br>C System Path<br>User Paths<br>C System C System Paths                                                                                                    | S .                                                                                                    | 17 Alway                                                      | s Search Use             | r Paths      |
| File Mappings     Source Trees     ARM Target     Language Settings     ARM Assembler     ARM C Compiler     ARM C ++ Com     Thumb C Com     Thumb C Com     Thumb C ++ Co     Linker     ARM fromELF     Editor | <ul> <li>Construction</li> <li>Construction</li> <li>Const</li></ul> | W. WBASEWINC<br>W. WBASEWUNIC<br>W. WFALWINC<br>W. WFALWINC<br>W. WFALWINC<br>W. WFALWSRC<br>W. WFALWSRC<br>W. WFALWSRC<br>W. WFALWSRC<br>W. WBASEWUNIC<br>W. WBASEWUNIC<br>W. WOALWNUCL | CODEWINC<br>CODEWSRCWC<br>RMWReindeeri<br>CODEWSRC<br>EUSWINC | CPTABLES<br>Plus₩Nucleus | s₩Plus_2410  |
| Custom Keywo                                                                                                    | Factory Settings                                                                                                    | First Hags:                                                                                                    |                                                               | ort Panel,               | Export Panel |
|                                                                                                    |                                                                                                    |                                                                                                    | OK.                                                           | Cancel                   | Apply        |

Figure 4-14. Set Access Paths

9. After setting the build options, press "OK" button to save.

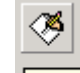

- 10. Press Make button on ADS v1.2.
- 11. The project file build will start.

If the TFS4 building doesn't encounter any compiling error, building TFS4 library is completed successfully.

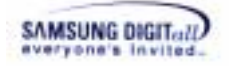

# 4.2. TFS4 Porting to the Target OS

This section describes TFS4 porting process. The following picture shows the current step on the TFS4 porting process.

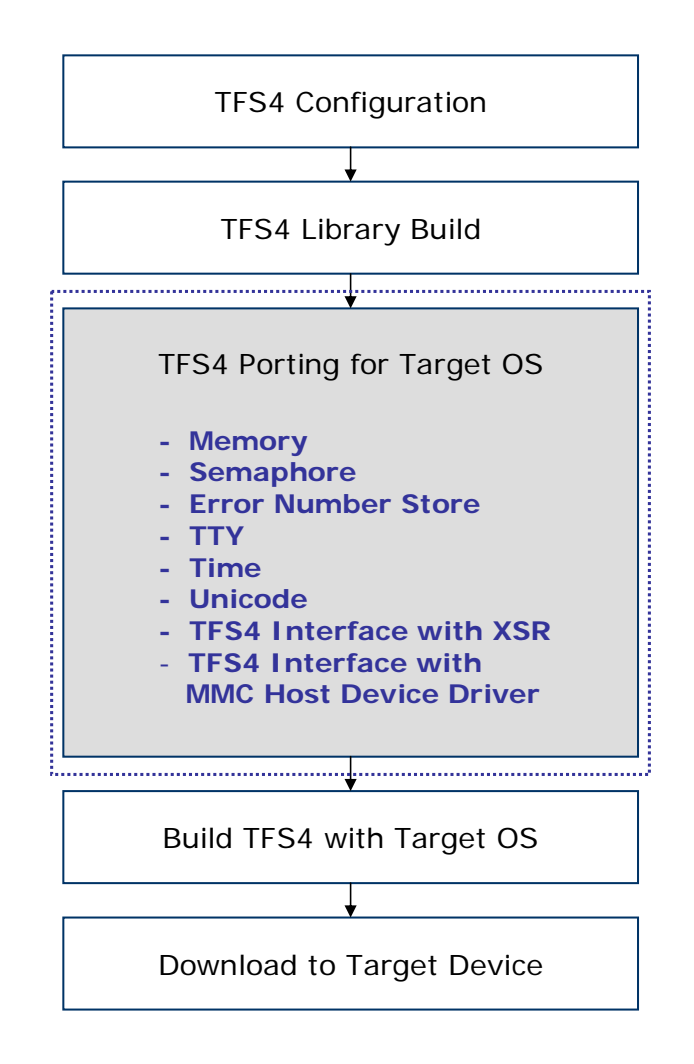

Figure 4-15. TFS4 Porting for Target OS

This document defines a porting sequence. XSR and MMC(or HSMMC) porting is done in advance, and TFS4 is ported to your target. TFS4 works with XSR and MMC(or HSMMC) together. Thus, if any error occurs, you cannot find whether error is from TFS4 itself or not. TFS4 cannot be tested alone.

XSR and MMC(or HSMMC) should be ported and tested before being integrated with TFS4. It is strongly recommend porting TFS4 after XSR and MMC(or HSMMC) are guaranteed to work reliably on target with no error.

In current TFS4 version, porting example source codes for Nucleus is supported.

The following figure shows configurable TFS4 source files. You have to configure them in TFS4 v1.5.0 Porting Guide 45

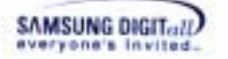

this section.

tfs4\_config\_base.h tfs4\_config\_const.h tfs4\_config\_h tfs4\_memory.h tfs4\_pdev\_nand\_xsr.h tfs4\_semaphore.h tfs4\_errno.c tfs4\_memory.c tfs4\_pdev\_mmc\_reindeer\_plus.c tfs4\_pdev\_nand\_xsr.c tfs4\_semaphore.c tfs4\_time.c tfs4\_time.c tfs4\_tuning.c

- □ Implementing part for target RTOS
- 1. Semaphore (tfs4\_semaphore.c)
- 2. Memory allocation functions (tfs4\_memory.c)
- 3. Error number store (tfs4\_errno.c)
- 4. Time (tfs4\_time.c)

□ Implementing part for target device

1. MMC(or HSMMC) Host Driver (tfs4\_pdev\_mmc\_reindeer\_plus.c. This file name can be changed by user)

- 2. XSR ( tfs4\_pdev\_nand\_xsr.c)
- 3. UART print ( tfs4\_tty.c)

This document explains the TFS4 porting based on ReindeerPlus and Nucleus as a sample.

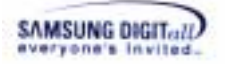

# 4.2.1. XSR Porting

For XSR porting, you can refer to XSR porting guide.

Here important thing is that you have to port XSR to your target and test it to verify reliability of it.

# 4.2.2. MMC(or HSMMC) Host Device Driver Development

MMC(or HSMMC) Host Device Driver is not implemented in TFS4. TFS4 user has to implement it if the target uses MMC(or HSMMC). TFS4 includes sample source code and APIs based on the SAMSUNG S3C2410S CPU (Based on ARM920T core) architecture.

This is the directory path of sample MMC(or HSMMC) host device driver.

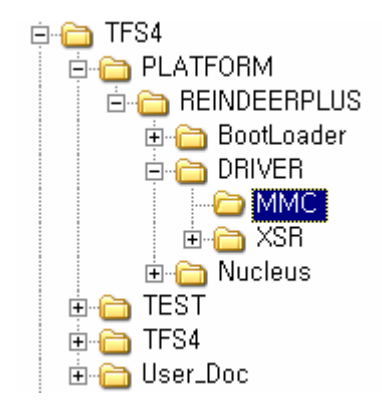

## Figure 4-16. MMC(or HSMMC) Host Device Driver Path

In MMC(or HSMMC) directory, there are sample MMC(or HSMMC) host device driver source codes based on the S3C2410S CPU architecture, as follows.

| 이름 🔺                 | 크기   | 종류           |
|----------------------|------|--------------|
| c) mmc_assert,c      | 3KB  | C Source     |
| h) mmc_assert,h      | 3KB  | C/C++ Header |
| 🖸 mmc_command, c     | 32KB | C Source     |
| h) mmc_command,h     | 6KB  | C/C++ Header |
| 💼 mmc_csw,c          | 10KB | C Source     |
| h) mmc_csw,h         | 3KB  | C/C++ Header |
| h mmc_define,h       | 4KB  | C/C++ Header |
| h) mmc_global,h      | 5KB  | C/C++ Header |
| 💼 mmc_hw_interface,c | 19KB | C Source     |
| h mmc_hw_interface,h | 4KB  | C/C++ Header |
| h] mmc_register,h    | 7KB  | C/C++ Header |
| 💼 mmc_util, c        | 15KB | C Source     |
| h)mmc_util,h         | 4KB  | C/C++ Header |

#### Figure 4-17. The Source File List of Sample MMC(or HSMMC) Host Device Driver

You can open them to see how they are implemented. You can write your MMC(or HSMMC) host device driver suitable to your target with the given sample MMC(or

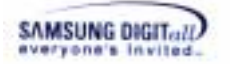

HSMMC) APIs. The sample HSMMC APIs are similar to the sample MMC APIs. MMC Device Driver support only 1 bit bus transfer mode. If you want to use a 4 bit or 8 bit transfer mode, you have to use the HSMMC.

For its development, you can refer to Appendix "II. MMC (or HSMMC) Host Device Driver APIs."

The following table summarizes sample MMC(or HSMMC) APIs and features.

# Table 6. MMC(or HSMMC) APIs

| MMC APIs        | Descriptions                                               |
|-----------------|------------------------------------------------------------|
| mmc_init_driver | It initializes MMC(or HSMMC).                              |
| mmc_is_ready    | It returns whether MMC(or HSMMC) initialization is fail or |
|                 | success.                                                   |
| mmc_read        | It reads data per sector from MMC(or HSMMC).               |
| mmc_write       | It writes data per sector on MMC(or HSMMC).                |
| mmc_get_stat    | It retrieves the information of MMC(or HSMMC) device.      |

You can find the feature of MMC(or HSMMC) host device driver you have to implement, through the above listed APIs.

TFS4 file system requests read/write operation in sector (512 byte), physical information, etc. to MMC(or HSMMC) host device driver. You don't have to implement other features of MMC(or HSMMC) like lock/unlock, password, and force erase, because TFS4 file system does not use them.

The following is the data structures of MMC(or HSMMC) host device driver.

## Table 7. Data Structure of MMC(or HSMMC) Host Device Driver

| typedef str | uct {             |
|-------------|-------------------|
| t_uint32    | uiDevSize;        |
| t_uint32    | uiSectorSize;     |
| t_uint32    | uiNumSectors;     |
| t_uint8     | bSectorsPerTrack; |
| t_uint8     | bTracks;          |
| t_uint16    | wCylinders;       |
| t_uint32    | uiWPGroupSize;    |
| t_uint32    | uiWPStatus;       |
| t_uint32    | uiProductSN;      |
| t_uint16    | wOemID;           |
| t_uint8     | bManID;           |
| t_uint8     | bProductRev;      |
| t_int8      | chProductName[6]; |
| t_uint8     | bManDate;         |
| t_uint8     | bReserved;        |
| } t_mmc_inf | 0;                |

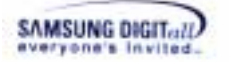

The following table shows the data structure description of MMC(or HSMMC) host device driver.

| MMC Data Structure | Description                                      |  |
|--------------------|--------------------------------------------------|--|
| uiDevSize          | MMC(or HSMMC) device size in byte                |  |
| uiSectorSize       | Sector size in byte.                             |  |
| uiNumSectors       | Number of sectors                                |  |
| bSectorPerTrack    | Number of sectors per track                      |  |
| bTrack             | Number of tracks. It means a head count in C/H/S |  |
|                    | conversion                                       |  |
| wCylinders         | Number of cylinders                              |  |
| uiWPGroupSize      | Number of sectors in a write protection group    |  |
| uiWPStatus         | Write protection status                          |  |
| uiProductSN        | Product serial number                            |  |
| wOemID             | OEM/application ID                               |  |
| bManID             | Manufacturer ID                                  |  |
| bProductRev        | Product revision number                          |  |
| chProductName[6];  | Product name                                     |  |
| bManDate           | Manufacturing date. YYYYMMMM(b). year: YYYY(b) + |  |
|                    | 1997                                             |  |
|                    | month: MMMM(b)                                   |  |
| bReserved          | Reserved for future use                          |  |

 Table 8. Data Structure Description of MMC(or HSMMC) Host Device Driver

If TFS4 file system requires MMC(or HSMMC) information, MMC(or HSMMC) host device driver has to read the register value of MMC(or HSMMC) and pass them to TFS4 file system.

bSectorPerTrack, bTracks, and wCylinders are geometric values and do not exist in MMC(or HSMMC). They are calculated by using tfs4\_pdev\_get\_geometrics() in the tfs4\_pdev.c file. Refer to sample MMC(or HSMMC) host device driver.

The following shows the implemented MMC(or HSMMC) host device driver for ReindeerPlus; a device driver depends on target hardware.

 Table 9. Sample MMC(or HSMMC) Host Device Driver for ReindeerPlus

| t_int32<br>t_int32 | mmc_init_dr:<br>mmc_is_ready | iver (void)<br>y (void) |        |          |
|--------------------|------------------------------|-------------------------|--------|----------|
| t_int32            | mmc_read                     | (t_uint8                | *pBuf, | t_uint32 |
| uiStartSect        | or, t_uint32                 | uiNumSectors)           |        |          |
| t_int32            | mmc_write                    | (t_uint8                | *pBuf, | t_uint32 |
| uiStartSect        | or, t_uint32                 | uiNumSectors)           |        |          |
| void mmc_ge        | et_stat                      | (t_mmc_info* ;          | pBuf); |          |
|                    |                              |                         |        |          |

You can write a MMC(or HSMMC) host device driver considering your target like the above sample. API is same, however the implemented source can be different depending on the target.

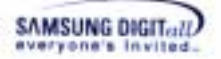

# 4.2.3. Bad Sector Manager

Now TFS4 v1.5 supports a new feature, bad sector manager that implements filter driver layer at the logical device driver level. When using magnetic disk as storage device, bad sectors can put the file system into trouble, such like long delay time during operation or catastrophic corruption. While the FTL that controls NAND Flash Memory conceals initial bad blocks from upper layer application, most magnetic disks don't handle bad sectors.

Bad Sector Manager is implemented as a filter driver. It intercepts all requests from the upper layer (FAL) and preprocesses them. When it receives a request (read or write), it checks whether the requested range of logical sector is on a bad sector, of which list are managed by bad sector manager. If then, bad sector manager may split and redirect the requests to the backup device.

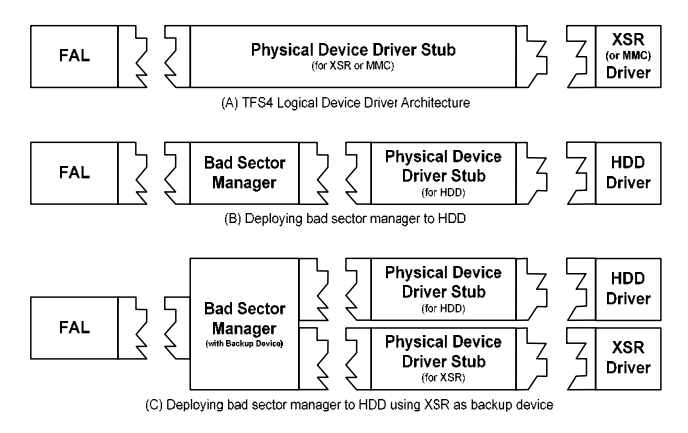

Figure 4-18 Deploying Bad Sector Manager

Following code snippet shows you an example of deploying bad sector manager to a hard-disk drive.

```
// Declaration
#define BSM_INIT
#include "tfs4_bsm.h"
DECLARE_DEVICE_CONTEXT(myhdd, "/dev/hdd");
// Physical Device Registration for myhdd1
tfs4_pdev_hdd_get_op(&stOp1);
tfs4_bsm_init_ex(PDEVICE_CONTEXT(myhdd), &stOp1, NULL, 0);
tfs4_bsm_get_op(PDEVICE_CONTEXT(myhdd), &stOp);
tfs4_pdev_reg(&stOp, TRUE, TRUE);
```

Following code snippet shows you another example of deploying bad sector manager to a hard-disk drive using XSR as a backup.

```
// Declaration
#define BSM_INIT
#include "tfs4_bsm.h"
DECLARE_DEVICE_CONTEXT(myhdd, "/dev/hdd");
// Physical Device Registration for myhdd2
tfs4_pdev_hdd_get_op(&stOp1);
tfs4_pdev_nand_xsr_get_op(&stOp2);
tfs4_bsm_init_ex(PDEVICE_CONTEXT(myhdd), &stOp1, &stOp2,
0xF0000);
```

TFS4 v1.5.0 Porting Guide 50

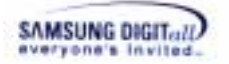

```
tfs4_bsm_get_op(PDEVICE_CONTEXT(myhdd), &stOp);
tfs4_pdev_reg(&stOp, TRUE, TRUE);
```

#### **Table 10 Bad Sector Manager APIs and Macro**

| BSM APIs and Macro     | Descriptions                                      |
|------------------------|---------------------------------------------------|
| tfs4_bsm_init_ex       | Initialize BSM device and specify main device and |
|                        | backup device.                                    |
| tfs4_bsm_get_op        | Get a physical_device_op structure of BSM device. |
| tfs4_bsm_format        | Build initial data structures of BSM device.      |
| tfs4_bsm_reallocate    | Add alternate translation rule to the BSM device. |
| DECLARE_DEVICE_CONTEXT | Create an instance of BSM device                  |
| PDEVICE_CONTEXT        | Returns a pointer to an instance of BSM device    |

# 4.2.4. Common IOCTLs

Lower hardware driver such like XSR, MMC, or other devices may handle additional IOCTLs for supporting device-specific features. Currently, following IOCTLs are defined. Implementation of devices that does not support these features may ignore the requests.

#### enuIOCTL\_GET\_LASTERROR

When requested, IOCTL function should return the length of sectors successfully written or read at the previous write or read request. For example, if an error occurred while writing  $55^{\text{th}}$  sector at the previous write request, pfIOCTL of the driver implementation should return 54 as its return value.

# 4.2.5. TFS4 Porting

This section describes how TFS4 is ported to your target. Mostly, what you have to do for TFS4 porting in this section is writing the source codes related with your target and RTOS. Then, you have to define it in the header file.

This is a source file list to configure from the TFS4 source files.

| Dependency | Porting Parts              | Source files to<br>configure | Header file to<br>define |
|------------|----------------------------|------------------------------|--------------------------|
| Target     | Memory configuration       | tfs4_memory.c                | tfs4_config.h            |
| RTOS       | Semaphore<br>configuration | tfs4_semaphore.c             | tfs4_semaphore.h         |
|            | Error Number               | tfs4_errno.c                 | tfs4_errno.h             |
| Target     | TTY configuration          | tfs4_tty.c                   | tfs4_tty.h               |
| Device     | Time configuration         | tfs4_time.c                  | tfs4_time.h              |
|            | Unicode configuration      | tfs4_unicode_xxx.c           | tfs4_unicode_char.h      |
|            | TFS4 Interface with XSR    | tfs4_pdev_nand_xsr.c         | tfs4_pdev_nand_xsr.<br>h |
|            | TFS4 Interface with        | tfs4_pdev_mmc_rein           | tfs4_pdev_mmc_rei        |
|            | MMC(or HSMMC) host         | deer_plus.c                  | ndeer_plus.ch            |
| 1          | device driver              |                              |                          |

#### **Table 11. TFS4 Source Files Being Ported to Target**

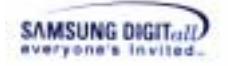

You can find almost all of the files in the directory "C:\TFS4\TFS4\OAL\NUCLEUS\SRC"

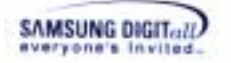

## 4.2.5.1. Memory configuration

There are two types of memory allocation from OS:

- □ Memory pool: Nucleus, RTKE
- □ Plain memory: pSOS, Linux

Memory pool is a preoccupied memory region for use. TFS4 memory pool can be created when OS or TFS4 is initialized. If the memory pool is created when TFS4 initialization, you have to write a tfs4\_memory\_init() function.

If your target OS has a plain memory type, target OS dynamically allocates a TFS4 memory. In that case, you don't have to do nothing in tfs4\_memory\_init(); it always returns 0. Set blsMemoryInitialized as true. If memory initialization is success, then it returns 0, success.

This section shows TFS4 memory configuration with a sample code, which is implemented based on Nucleus.

### <TFS4 memory configuration for Nucleus>

In the provided TFS4 source files, there is an implemented source for memory allocation as a sample. It is implemented for Nucleus.

1. Execute an ADS 1.2, a build tool, on your host.

2. Open a tfs4\_memory.c. The file directory path is C:\TFS4\TFS4\OAL\NUCLEUS\SRC.

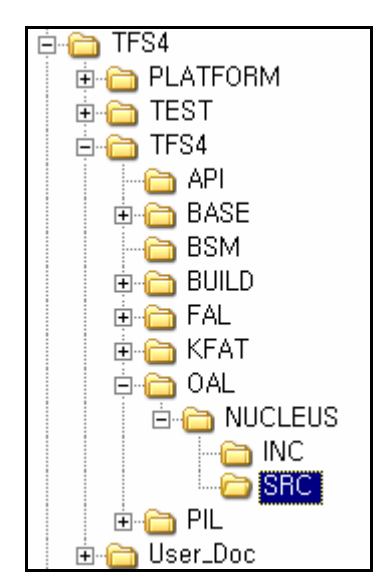

Figure 4-19. Directory Path of tfs4\_memory.c

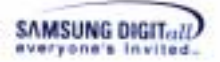

3. The tfs4\_memory.c file is opened on ADS 1.2 editor as follows.

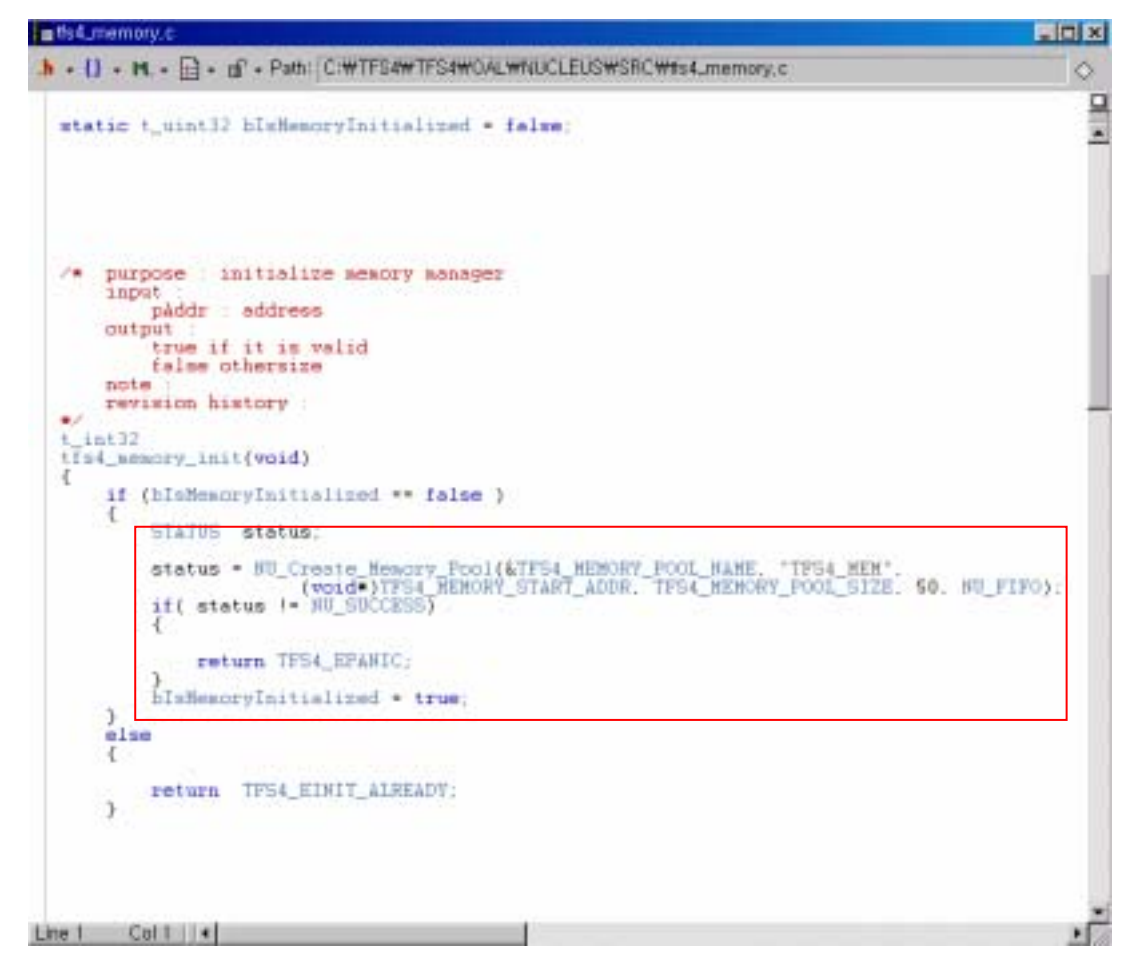

Figure 4-20. tfs4\_memory.c

For Nucleus, a memory pool is used for memory allocation. When TFS4 is initialized, the memory is allocated from the memory pool.

You have to add a function for the memory pool creation function in the tfs4\_memory\_init() as the above. The code for creating the Nucleus memory pool, NU\_Create\_Memory\_Pool, is already implemented as a sample.

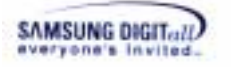

4. This is an implementation guideline according to target OS and memory allocation type.

| OS          | Memo         | ory allocation | Implementation                        |
|-------------|--------------|----------------|---------------------------------------|
|             | type         |                |                                       |
| Nucleus,    | Memory pool  | OS creates a   | tfs4_memory_init() returns 0,         |
| RTKE        |              | memory pool    | because OS already created a          |
|             |              |                | memory pool.                          |
|             |              |                |                                       |
|             |              |                | You have to define the TFS4 memory    |
|             |              |                | pool name in tfs4_memory.h as         |
|             |              |                | follows.                              |
|             |              |                | #dofino                               |
|             |              |                | TES4 MEMORY POOL NAME                 |
|             |              |                | TFS4 Memory                           |
|             |              |                | 1101_100021                           |
|             |              |                | It is to notify a memory pool name to |
|             |              |                | TFS4                                  |
|             |              | TFS4 creates a | You implement a function for          |
|             |              | memory pool    | memory pool creation.                 |
|             |              |                |                                       |
|             |              |                | Currently, the memory pool creation   |
|             |              |                | function for Nucleus is implemented   |
|             |              |                | in tfs4_memory.c/h.                   |
| pSOS, Linux | Plain memory |                | OS dynamically allocates a TFS4       |
|             |              |                | memory. You don't have to do          |
|             |              |                | nothing in                            |
|             |              |                | tts4_memory_init(); it always         |
|             |              |                | returns 0.                            |
|             |              |                |                                       |

Table 12. Memory-related Implementation Guideline

According to your target RTOS, you have to make TFS4 use a memory; it is whether a memory pool is used or not.

5. This is the implemented sample source for using a memory pool in tfs4\_memory.c. Those are developed on Nucleus.

Table 13. Implemented Memory-related Sources on Nucleus

```
#include <stdio.h>
#include <ctype.h>
#include "tfs4_types.h"
#include "tfs4_memory.h"
#include "tfs4_debug.h"
#include "tfs4_errno.h"
#include "tfs4_oal.h"
```

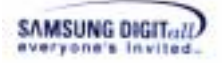

```
NU_MEMORY_POOL TFS4_Memory;
static t_uint32 bIsMemoryInitialized = false;
/* purpose : initialize memory manager
   input :
      pAddr : address
   output :
      true if it is valid
      false otherwise
   note :
   revision history :
*/
t_int32
tfs4_memory_init(void)
{
   if (bIsMemoryInitialized == false )
   {
      STATUS status;
      status = NU_Create_Memory_Pool(&TFS4_MEMORY_POOL_NAME,
"TFS4_MEM",
                  (void*)TFS4_MEMORY_START_ADDR,
TFS4_MEMORY_POOL_SIZE, 50, NU_FIFO);
      if( status != NU_SUCCESS)
       {
          return TFS4_EPANIC;
       }
      bIsMemoryInitialized = true;
   }
   else
   {
      return TFS4_EINIT_ALREADY;
   }
   return 0;
}
/* purpose : reset memory manager
   input :
      none
   output :
      0 on success
       < 0 on failure
   note :
   revision history :
*/
t int32
tfs4_memory_reset(void)
{
   //// add memory manager reset code here
   STATUS status;
   if (bIsMemoryInitialized == true )
```

TFS4 v1.5.0 Porting Guide 56

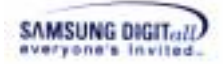

```
status
                                                            =
NU_Delete_Memory_Pool(&TFS4_MEMORY_POOL_NAME);
       if( status != NU_SUCCESS)
       ł
          return TFS4_EPANIC;
       }
   blsMemoryInitialized = false;
   return 0;
}
/* purpose : check if the given memory address is valid
   input :
      pAddr : address
   output :
      true if it is valid
      false otherwise
   note :
   revision history :
*/
t_uint32
tfs4_is_valid_addr(void *pAddr, t_uint32 dwSize)
{
   t_uint32 dwAddr;
   dwAddr = (t_uint32) pAddr;
   if (pAddr != NULL)
   {
       if ((dwAddr >= TFS4_MEMORY_START_ADDR) &&
          (dwAddr + dwSize) <= (TFS4_MEMORY_START_ADDR +
TFS4_MEMORY_POOL_SIZE))
       {
          return true;
       }
      else
       {
          return false;
       }
   }
   return false;
}
/* purpose : allocation memory
   input :
      nSize : allocation size
   output :
       0 > : Success and available pointer
       0 : Memory allocation fail
```

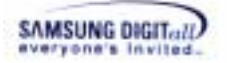

```
note :
   revision history :
       26-MAR-2004 [DongYoung Seo]: First Writing
*/
void *
tfs4_memory_alloc(t_uint32 nSize)
{
   void *pMem;
   if( NU_Allocate_Memory(&TFS4_MEMORY_POOL_NAME,
                                                       &pMem,
nSize, NU_NO_SUSPEND) != NU_SUCCESS )
   ł
      return NULL;
   }
    return pMem;
}
/* purpose : deallocate memory
   input :
      pMem : pointer of memory
   output :
      none
   note :
   revision history :
       26-MAR-2004 [DongYoung Seo]: First Writing
*/
void
tfs4_memory_free(void *pMem)
{
   NU_Deallocate_Memory(pMem);
 }
```

The following explains the above sample source codes of being ported to Nucleus.

| Function         | Description                                                                                                    |
|------------------|----------------------------------------------------------------------------------------------------|
| tfs4_memory_init | TFS4 initializes the memory pool as follows:                                                                                                    |
|                  | - If OS creates a TFS4 memory pool, tfs4_memory_init() returns 0.                                                                                                    |
|                  | - If TFS4 creates its own memory pool,<br>tfs4_memory_init() creates the TFS4 memory pool.<br>tfs4_memory_init() returns 0 on success, and returns<br>-1 on failure from the implemented function.<br>To confirm if tfs4_memory_init() is successfully<br>performed, bIsMemoryInitialized should be set as<br>true. |

**Table 14. Description of Sample Source Codes** 

TFS4 v1.5.0 Porting Guide 58

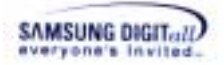

| tfs4_memory_reset | TFS4 resets the created memory pool as follows:                                                                                                    |
|-------------------|----------------------------------------------------------------------------------------------------|
|                   | - If OS creates a TFS4 memory pool, tfs4_memory_reset() returns 0 on success. It does not mean the memory pool is deleted, because it is created by OS.                                    |
|                   | - If TFS4 creates its own memory,<br>tfs4_memory_reset() deletes the TFS4 memory pool.<br>tfs4_memory_reset() returns 0 on success and<br>bIsMemoryInitialized should be set as false.     |
|                   | If the memory pool is not removed,<br>tfs4_memory_reset returns -1 from the implemented<br>function and bIsMemoryInitialized is not changed.                                               |
| tfs4_memory_alloc | It functions same as malloc() of standard library. It is called while tfs4 is running. It returns the starting address of the allocated memory on success, and it returns NULL on failure. |
| tfs4_memory_free  | It functions same as free() of standard library. It is called<br>while tfs4 is running. It releases the allocated memory.                                                                  |

In order to implement a memory pool creation function suitable for your target OS, you have to modify the internal function of the tfs4\_memory\_init(), tfs4\_memory\_reset(), tfs4\_memory\_alloc(), and tfs4\_memory\_free().

Currently, the memory pool related functions for Nucleus are implemented in tfs4\_memory.c.

6. If your target OS is Nucleus and you creates a memory pool, you have to define the TFS4 memory pool name in tfs4\_memory.h as follows.

| fs4_memory.h                                                                                                    |    |
|----------------------------------------------------------------------------------------------------|----|
| + () + M. + - + + + + + C:WTFS4WTFS4WOALWNUCLEUSWINCWtfs4.memory.h                                                                                                    | 0  |
| #ifndefTF54_MEMORY_H<br>#defineTF54_MEMORY_H                                                                                                    |    |
| <pre>#include "tfs4_types.h" #include "nucleus.h"</pre>                                                                                                    |    |
| #define TF54_KENORY_POOL_NAKE TF54_Memory                                                                                                    |    |
| <pre>#if defined(TFS4_TARGET_REINDEER_PLUS)    defined(TFS4_TARGET_REINDEER_PLUS_DE) #define TARGET_SDRAM_START_ADDR 0x30000000 #define TFS4_MENORY_START_ADDR (TARGET_SDRAM_START_ADDR+0x1D00000) #define TARGET_SDRAM_START_ADDR 0x900000 #define TFS4_MENORY_START_ADDR (TARGET_SDRAM_START_ADDR+0x1D00000) #define TFS4_MENORY_START_ADDR (TARGET_SDRAM_START_ADDR+0x1D00000) #endif</pre> | :) |
| #define TFS4_MEMORY_START_ADDR (TARGET_SDRAM_START_ADDR+0x1D00000)<br>#define TF54_MEMORY_POOL_SIZE 0x100000                                                                                                    |    |
| extern NU_MEMORY_POOL TFS4_Memory;                                                                                                    |    |
| fifdefcplusplus<br>extern "C" (<br>fendif ////cplusplus                                                                                                    |    |
| <pre>extern t_int32 tfs4_memory_init(void);<br/>extern t_int32 tfs4_memory_reset(void);<br/>extern t_uint32 tfs4_is_velid_addr(void *pAddr. t_uint32 dvSize);<br/>extern void *tfs4_memory_alloc(t_uint32 nSize);<br/>extern void tfs4_memory_free(void *pMem);</pre>                                                                                                    |    |
| et Coltii+                                                                                                    | +  |

Figure 4-21. Define a Memory Pool Name in tfs4\_memory.h

It is to prevent errors from where allocation and free function is implemented.

7. If you implement a source code for memory allocation of target OS, define them in tfs4\_config\_base.h file as follows.

| 💼 tfs4_config_base, h                                        |                |                                                | - 🗆 🗵      |
|--------------------------------------------------------------|----------------|------------------------------------------------|------------|
| 🄥 • {} • M. • 🖻 • 🗹 • Path:                                  | C:₩TFS4₩TFS4₩  | #BASE₩INC₩tfs4_config_base,h                   | $\diamond$ |
| <pre>#define TFS4_memcpy(a,<br/>#define TFS4_memset(a,</pre> | b, c)<br>b, c) | memcpy((a), (b), (c))<br>memset((a), (b), (c)) |            |
| #define TFS4_memcmp(a,                                       | b, с)          | memcmp((a), (b), (c))                          |            |
| <pre>#define TFS4_malloc(a) #define TFS4_free(a)</pre>       |                | tfs4_memory_alloc(a)<br>tfs4_memory_free(a)    | •          |
| Line 120 Col 2 🗍 📢                                           |                |                                                | • //       |

Figure 4-22. Define a tfs4\_memory\_alloc in tfs4\_config\_const.h

In the current version, memcpy, memset, and memcmp use a standard library. Modify tfs4\_config\_const.h to use the user-created function, instead of compiler-supported library. If they are not running, you need to implement them such as TFS4\_malloc or TFS4 v1.5.0 Porting Guide 60

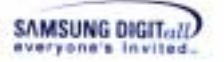

TFS4\_free.

Now you've done the TFS4 memory configuration.

#### Reference

- TARGET\_SDRAM\_START\_ADDR and TARGET\_SDRAM\_START\_ADDR is physical address of SDRAM.

- TFS4\_MEMORY\_POOL\_NAME, TFS4\_MEMORY\_START\_ADDR, and TFS4\_MEMORY\_POOL\_SIZE are added for Nucleus RTOS in tfs4\_memory.h. For Nucleus, the values are necessary for creating a memory pool. But they are not needed for pSOS or Linux.

- TFS4\_MEMORY\_START\_ADDR and TFS4\_MEMORY\_POOL\_SIZE should be set, with reference to a memory map; the memory map is specified by OS porting policy. It is to prevent overlapping with another pool.

For Nucleus, a memory pool created by tfs4\_memory\_init() is shared with XSR. Thus, the memory pool size should be set enough.

## Note

- We plan to modify XSR to use its own memory pool, not shared with TFS4 memory pool.

- For more information of memory pool size, refer to the memory usage of TFS4 in 2.2 Target.

#### 4.2.5.2. Semaphore configuration

Semaphore is to prevent other users from opening the same file or directory at that time when a file or directory is opened. It makes it possible to keep a same file or directory open but do not read/write access at same time. Its purpose is to preserve the integrity of data while you are using it.

TFS4 uses a semaphore when a file or directory is accessed. But the TFS4 semaphore can be created by OS or TFS4 at different time, according to OS. It can be created when:

#### **OS** initialization

Semaphore is already created on memory when OS porting. TFS4 uses the created semaphore. When TFS4 needs a semaphore, the created semaphore address is returned. For that case, you have to implement a  $tfs4\_sm\_p()$  and  $tfs4\_sm\_v()$  to obtain and release the OS-created semaphore.

□ TFS4 initialization, termination

Semaphore is dynamically created when a tfs4\_init() is executed. You have to implement tfs4\_sm\_create(), tfs4\_sm\_delete(), tfs4\_sm\_p(), and

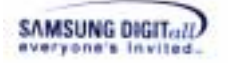

 $tfs4\_sm\_v()$ . They should be suitable for target OS. After TFS4 creates a semaphore by  $tfs4\_sm\_create()$ , semaphore is actually retrieved by  $tfs4\_sm\_p()$  when a file or directory is accessed. For Nucleus and pSOS, that rule is applied.

TFS4 uses two types of semaphores:

- Directory semaphore
- File semaphore

When TFS4 tries to create a semaphore, the semaphore type is checked by the semaphore name as a parameter. Only one semaphore is created when a semaphore is called.

#### <TFS4 semaphore configuration for Nucleus>

In the provided TFS4 source files, there is an implemented source for semaphore creation as a sample. It is implemented for Nucleus.

- 1. Execute an ADS 1.2, a build tool, on your host.
- 2. Open a tfs4\_semaphore.c. The file directory path is "C:\TFS4\TFS4\OAL\NUCLEUS\SRC".
- 3. The tfs4\_semaphore.c file is opened on ADS 1.2 editor as follows.

```
stis4_semaphore.c
                                                                                                                              b • () • M. • B • B • Path: C:WTFS4WTFS4WOALWNUCLEUSWSRCWHs4.semaphore.c
                                                                                                                                    t_tis4_semaphore saFILE;
t_tis4_semaphore saDIR;
                                                                                                                                     .
   static t_uint72 bInitialized * false;
       purpose : create a semaphore variable
   1.
         imput
             pEap semaphore variable pointer
mEMans semaphore's user name
nInitialCount initial resource count ( > 0)
         patput
              0 on success
c 0 on failure
         note
        note:
revision history:
13-0CT-2003 [DongYoung Seo] Howe status define statement.
For avoid Code Composeer Error Message
20-0CT-2003 [DongYoung Seo] Add semephore for Vin32
38-0CT-2004 [DongYoung Seo] Add for VaWorks
   .
   t_int32
tfs4_sm_create(t_tfs4_semaphore *pSmp, t_int8 *ssName, t_wint32 mInitialCount)
    ł
                                        /* Seasphore creation status */
        STATUS
                       status
        TFS4_strupy(pSap-)sHame, szName);
        /* Create a semaphore with an initial count of 1 and priority order task suspension. 
 {\rm e}_{\rm c}
        status = HU_Create_Semaphore(&pSap->stSM, szName, nInitialCount, enuSM_FIF0);
if (status == NU_INVALID_SUSPEND)
              return enuESM_INVALID_SUSPEND;
         else if (status -- NU_INVALID_SEMAFHORE)
              return enuESM_INVALID_SEMAPHORE
         else if (status -- NU_SUCCESS)
              return 0;
         pipe
              return enuESM_UNRONOWN
Line 1 Col 1 4
                                                                                                                                   • E
```

Figure 4-23. tfs4\_semaphore.c

4. Semaphore configuration depends on target OS. This is the semaphore implementation guideline depending on target OS.

Table 15. Semaphore Implementation Guideline

| OS            | Semaphore Creation Type  | Implementation                                                                                                    |
|---------------|--------------------------|----------------------------------------------------------------------------------------------------|
| RTKE          | OS creates a semaphore   | Configure the semaphore related                                                                                    |
|               |                          | functions in the                                                                                                   |
|               |                          | tfs4_semaphore.c/h file                                                                                            |
| Nucleus, pSOS | TFS4 creates a semaphore | Implement the semaphore related<br>functions such as the following<br>functions in the<br>tfs4_semaphore.c/h file: |

TFS4 v1.5.0 Porting Guide 63

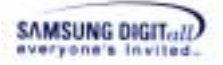

| <pre>- Create: tfs4_sm_create() - Delete: tfs4_sm_delete() - Obtain: tfs4_sm_p() - Release: tfs4_sm_v()</pre> |
|----------------------------------------------------------------------------------------------------|
| They should be implemented for your OS.                                                                       |

5. You can find the implemented source based on Nucleus, pSOS, and RTKE in the tfs4\_semaphore.c/h file. You should define the OS in the tfs4\_config\_const.h file for using the implemented source.

If you use different target OS like Linux, you should add the semaphore related source code suitable for the OS.

#### <For implementing the semaphore functions on another OS>

6. Define the OS-defined variable type with t\_semaphore in the tfs4\_semaphore.h file as follows.

#### Table 16. type definition OS-Defined Variable

```
#if (TFS4_OS == TFS4_NUCLEUS)
typedef NU SEMAPHORE
                      t semaphore;
                                          //// for Nucleus
#elif (TFS4 OS == TFS4 WIN32)
typedef HANDLE
               t_semaphore;
                                    //// for Windows
#elif (TFS4_OS == TFS4_PSOS)
typedef unsigned long t_semaphore; //// for pSOS
#elif (TFS4_OS == TFS4_RTKE)
typedef
           unsigned char
                              t_semaphore;
                                                //// for RTKE
#else
typedef t_uint32
                      t_semaphore; //// for Others
#endif
```

It is to change the OS-defined variable type to commonly used one for TFS4, t\_semaphore, when semaphore sources are compiled.

7. Each OS has different type of semaphore structure. Thus, the semaphore structure of tfs4\_semaphore.h has to be modified, according to OS.

The following shows the OS-defined arguments of semaphore functions.

Table 17. Typedef OS-Defined Argument

```
typedef enum {
    enuSM_PRIOR = NU_PRIORITY,
```

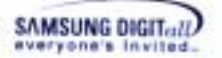

```
enuSM_FIFO = NU_FIFO,
enuSM_SUSPEND = (t_int32)NU_SUSPEND,
enuSM_NO_SUSPEND = NU_NO_SUSPEND
} t_sm;
```

It is to change the OS-defined structure to commonly used one for TFS4 when semaphore sources are compiled.

8. The following describes the semaphore functions implemented in the tfs4\_semaphore.c file. You can use them if your target OS is Nucleus, pSOS, and RTKE.

If not, you can newly implement properly them according to your target OS, by referring to semaphore functions your OS provides, in the tfs4\_semaphore.c file.

#### $\Box$ tfs4\_sm\_create()

To use a semaphore for TFS4, the semaphore should be created first. TFS4 semaphore can be created when OS or TFS4 is initialized according to OS.

Here is the tfs4\_sm\_create() implemented for Nucleus; Nucleus use the TFS4-created semaphore. You can just use the implemented source code by defining the OS in the tfs4\_config\_const.h file.

```
t int32
tfs4_sm_create(t_tfs4_semaphore *pSmp, t_int8 *szName, t_uint32 nInitialCount)
{
                              /* Semaphore creation status */
    STATUS
                   status;
    TFS4_strcpy(pSmp->sName, szName);
    /* Create a semaphore with an initial count of 1 and priority
    order task suspension. */
            =
                NU_Create_Semaphore(&pSmp->stSM,
                                                        szName,
                                                                   nInitialCount,
    status
enuSM FIFO);
    if (status == NU_INVALID_SUSPEND)
    {
         return enuESM_INVALID_SUSPEND;
    ł
    else if (status == NU_INVALID_SEMAPHORE)
    {
         return enuESM_INVALID_SEMAPHORE;
    }
    else if (status == NU_SUCCESS)
    {
         return 0;
    }
    else
    {
         return enuESM_UNKNOWN;
    }
```

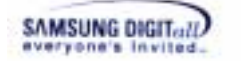

It depends on OS. If OS already created a semaphore, tfs4\_sm\_create() returns 0.

TFS4 needs two semaphores; a file semaphore and directory semaphore. They can be checked by szName as a tfs4\_sm\_create() parameter. It returns 0 on success and an error on failure; the returned error is defined in t\_sm\_error structure in the tfs4\_semaphore.h. file. The file semaphore name is "TFIL," and the directory semaphore name is "TDIR."

#### □ tfs4\_sm\_delete()

This function deletes a semaphore. You have to implement  $tfs4\_sm\_delete()$  according to the target OS.

Here is the tfs4\_sm\_delete() implemented for Nucleus, pSOS, and RTKE in the tfs4\_semaphore.c file.

```
t_int32
tfs4_sm_delete(t_tfs4_semaphore *pSmp)
{
    STATUS status;
    status = NU_Delete_Semaphore(&pSmp->stSM);
    if (status != NU_SUCCESS)
    {
        return enuESM_UNKNOWN;
    }
    return 0;
}
```

It returns 0 on success and an error on failure; the returned error is defined by the t\_sm\_error structure in the tfs4\_semaphore.h.file. You can use the implemented source code just by defining the OS in the tfs4\_config\_const.h file.

 $\Box$  tfs4\_sm\_p() This function obtains the created semaphore. You have to implement tfs4\_sm\_p() for target OS.

Here is the tfs4\_sm\_p() implemented for Nucleus, pSOS, and RTKE

```
t_int32
tfs4_sm_p(t_tfs4_semaphore *pSmp)
{
STATUS status;
```

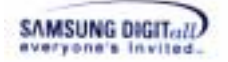

```
status = NU_Obtain_Semaphore(&pSmp->stSM,
(t_uint32)enuSM_SUSPEND);
if (status != NU_SUCCESS)
{
   return enuESM_UNKNOWN;
}
return 0;
}
```

It returns 0 on success and an error on failure; the returned error is defined by the t\_sm\_error structure in the tfs4\_semaphore.h.file. You can just use the implemented source code by defining the OS in the tfs4\_config\_const.h file.

#### $\Box$ tfs4\_sm\_v()

This function releases the semaphore. You have to implement  $tfs4\_sm\_v()$  for target OS.

Here is a sample implementation of tfs4\_sm\_v() for Nucleus, pSOS, and RTKE.

```
t_int32
tfs4_sm_v(t_tfs4_semaphore *pSmp)
{
   STATUS status;
   status = NU_Release_Semaphore(&pSmp->stSM);
   if (status != NU_SUCCESS)
   {
      return enuESM_UNKNOWN;
   }
   return 0;
}
```

It returns 0 on success and an error on failure; the returned error is defined by the t\_sm\_error structure in the tfs4\_semaphore.h. You can just use the implemented source code by defining the OS in the tfs4\_config\_const.h file.

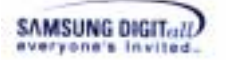

## 4.2.5.3. Error Number store

Error number (errno) has to be stored on memory to return an error number when directory or file operation occur the error.

Since Linux or Windows is running on its own memory, the error number of a process is not changed by another process even if the error number is defined as global variable.

But RTOS like Nucleus or pSOS shares memory. A global variable can be accessed by any task on RTOS. It happens that the error number of a task can be changed by another task. For that reason, error number has to be stored on separate task; Nucleus does it. But, for pSOS it is not implemented yet.

Nucleus has a reserved region inside TCB (Task Control Block) that stores the task information including the errno. pSOS is designed to store the task information on global region. If you use another OS, you have to specify a region for storing an error number depending on your OS.

Storing the error information, errno, is composed of two functions:

- tfs4\_err\_set\_errno()
- tfs4\_err\_get\_errno()

tfs4\_err\_set\_errno() sets an error number to the errno, which is retrieved as an integer parameter, on separate task region. tfs4\_err\_get\_errno() returns an errno from the separate task region.

By implementing the above functions according to your target OS, you can check the latest error and what it is.

This section shows TFS4 error number-store configuration with a sample code, which is implemented based on Nucleus.

#### <TFS4 error number-store configuration for Nucleus>

1. Execute an ADS 1.2, a build tool, on your host.

2. Open a tfs4\_errno.c. The file directory path is "C:\TFS4\OAL\NUCLEUS\SRC."

3. The tfs4\_errono.c file is opened on ADS 1.2 editor as follows.

```
etts4_ermo;c
                                                                                             h + () + ML + (a) + (a) + Path: (C:WTFS4WTFS4W0ALWNUCLEUSWSRCWtIs4_ermo.c)
                                                                                                  0
                                                                                                   revision history
            03-OCT-2003 [DongYoung Seo]
13-OCT-2003 [DongYoung Seo]
                                           Add Nucleus Debug option
                                                                                                   *
  t_int32
tfst_err_set_errno(t_int32 dwErrno)
d
   87
       BU_TASE *pCurTask * BU_Current_Task_Pointer():
       fifdef NU_DEBUG
           pCurTask->tc_app_reserved_1 = dvErrno;
       Jelse
            ((t_int32*)pCurTask)[NU_TASK_SIZE-1] = dvErrno;
       Jendif
       return 0;
  )
   18
       purpose : get errno
       input
           none
       output
            error number
       bote
            return error code is valid only when an error occurs
       revision history
03-OCT-2003 [DongYoung Seo] First writing
13-OCT-2003 [DongYoung Seo] Add Mucleus Debug option
   4/
   t_int32
tfs4_err_get_errno(void)
   -{
       NU_TASK *pCurTask = NU_Current_Task_Pointer();
       #ifdef NU_DEBUG
           return pCurTask->to_app_reserved_1;
       reise
           return ((t_int32*)pCurTesk)[NU_TASE_SIZE - 1]:
       #endif
   }
Line 53 Col 2 4
```

Figure 4-24. tfs4\_errno.c

In case that your target OS is Nucleus. But if you use other target OS, you have to implement the above two functions according to the OS.

# 4.2.5.4. TTY configuration

TTY is the most widely used type of emulation for PC computer communications.

In TFS4, TTY has to be configured for using a test shell. It is to get a debugging message from target while TFS4 or XSR is running on target, through UART. You can configure it at tfs4\_tty.c file according to your target; functions are already implemented in tfs4\_tty.c/h.

## < TTY configuration of TFS4 >

1. Execute an ADS 1.2, a build tool, on your host.

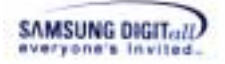

- 2. Open a tfs4\_tty.c. The file directory path is "C:\TFS4\TFS4\OAL\NUCLEUS\SRC".
- 3. The tfs4\_tty.c file is opened on ADS 1.2 editor as follows.

| tis4_tty,c                                                                      | and the second second second second second second second second second second second second second second second | _ O ×      |
|---------------------------------------------------------------------------------|----------------------------------------------------------------------------------------------------|------------|
| • () • M. • 🖻 • 🖬 • Path: C:\TFS4\TFS4\O                                        | ALWNUCLEUSWSRCWtfs4_tty.c                                                                                        | $\diamond$ |
| <pre>finclude (stdio.h) finclude (ctype.h)</pre>                                |                                                                                                    |            |
| finclude 'tfs4_config.h'<br>finclude 'tfs4_internal.h'<br>finclude 'tfs4_tty.h' |                                                                                                    |            |
| <pre>#if (TFS4_HAS_STDARG_H 1)     #include (stdarg h) #endif</pre>             |                                                                                                    |            |
| <pre>#ifdefcplusplus extern "C" { #endif ////cplusplus</pre>                    |                                                                                                    |            |
| extern void UARTSendString(int te<br>extern int UARTGetString(int dvTe          | <pre>sp. char *pt):<br/>sp, char *string);</pre>                                                                 |            |
| fifdefcplusplus                                                                 |                                                                                                    |            |
| fendif ////cplusplus                                                            |                                                                                                    |            |
| FUNCTION : t_int32 tfs4_get_char(                                               | ···-}                                                                                                    |            |
| <ul> <li>FURPOSE : get a char</li> </ul>                                        |                                                                                                    |            |
| ARGUMENTS :                                                                     |                                                                                                    |            |
| RETURNS None                                                                    |                                                                                                    | 100        |
| revision history :<br>20-OCT-2003 [DongYoung Seo]: :                            | modify for Nucleus                                                                                               |            |
| t_int32<br>tfs4_get_char(void)                                                  |                                                                                                    |            |
| t_int32 1;                                                                      |                                                                                                    |            |
| t_int8 psCommand[128];                                                          |                                                                                                    |            |
| <pre>DARTGetString(0, psCommand);<br/>i * psCommand[0];</pre>                   |                                                                                                    |            |
| return i;<br>}                                                                  |                                                                                                    |            |
| FUNCTION : void tfs4_get_int()                                                  |                                                                                                    |            |
| <ul> <li>PURPOSE get int value</li> </ul>                                       |                                                                                                    |            |
| · ARGUMENTS                                                                     |                                                                                                    |            |
| ne 50 Col 2 4                                                                   |                                                                                                    | 20         |

Figure 4-25. tfs4\_tty.c

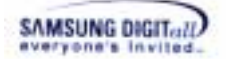

The following represents the syntaxes of the implemented source codes based on the UART device driver of ReindeerPlus to get or print a text from target.

```
t_int32 tfs4_get_char(void)
t_int32 tfs4_get_int(void)
t_int32 tfs4_gets(t_int8 *pBuff)
void tfs4_printf(const t_int8 *fmt,...);
```

4. You have to configure them appropriately to your target in order to use UART device.

## Notice

UART is to print the debugging information for TFS4 while TFS4 is tested. Input code is implemented in the tfs4\_tty.c file. The input functions are tfs4\_get\_char(), tfs4\_get\_int(), and tfs4\_gets().

## 4.2.5.5. Time configuration

Time configuration needs to be done for TFS4 to get a specific time when file or directory is created, accessed, or written.

It depends on OS or compiler. It is implemented in tfs4\_time.c and tfs4\_config\_base.h.

This section shows TFS4 time configuration with a sample code, which is implemented based on Nucleus.

#### <TFS4 time configuration for Nucleus>

1. Execute an ADS 1.2, a build tool, on your host.

2. Open a tfs4\_time.c. The file directory path is "C:\TFS4\TFS4\OAL\NUCLEUS\SRC".

3. The tfs4\_time.c file is opened on ADS 1.2 editor as follows.

```
a fis4_time.c
                                                                                                      - 🗆 ×
 b • () • M. • 1 • 1 • 1 • Path: C:WTFS4WTFS4WOALWNUCLEUSWSRCWts4_time.c
                                                                                                            finclude <stdio.h>
finclude <ctype.h>
                                                                                                            .
   finclude "tfs4_config.h"
finclude "tfs4_internal.h"
finclude "tfs4_time.h"
   #if (TF54_HAS_SYS_TIME_H == 1)
    #include <sys/time_h>
    fendif
    fif (TFS4_HAS_UNISTD_H == 1)
        finclude (unistd.h)
    fendif
    /* purpose : return local time
        input
             none
        output
              struct ta pointer
        note
        revision history
             26-JAN-2004 [DongYoung Seo]: time_data = time(NULL) ==> time(&time_data)
(Reason : pSOS time() api destroy address 0
    ./
    struct th .
         tfs4_localtime(void)
    ą.
        time_t time_data;
        time_data = tfs4_time(&time_data):
return localtime(&time_data);
    3
    /* purpose : get current time in timeval structure
         input :
              ty timeval pointer
                 struct timeval (
                            long tv_sec: // seconds
long tv_usec: // microseconds
             tz : time zone pointer (should be NULL)
        output
0 on success
              < 0 on failure
        note
        revision history :
28-OCT-2004 [DongYoung Soe] : add for VxWorks;
    ./
   t_int32
tfs4_gettiaeofday(struct timeval *tv)
    #1f (TFE4_HAS_GETTIMEOFDAV == 1)
Line 1 Col 1 4
```

Figure 4-26. tfs4\_time.c

The following represents the syntaxes of the source codes implemented to get or print a text from target.

```
struct tm *tfs4_localtime(void)
t_int32 tfs4_gettimeofday(struct timeval *tv)
void tfs4_get_time(t_uint16 *pwDate, t_uint16 *pwTime, t_uint8
*pbMSec)
```
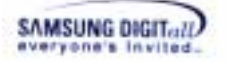

You have to configure them appropriately to your target OS or compiler.

-tfs4\_localtime() returns a local time by storing the current time in a struct tm. - tfs4\_gettimeofday() returns the current time by storing it in a struct timeval. It is called in tfs4\_get\_time(). If tfs4\_localtime() is composed, the tfs4\_localtime() is called.

- tfs4\_get\_time() stores a date and time separately as described in the tfs4\_stat() of TFS4 Programmer's Guide.

#### Reference

#### <Date and Time Formats>

Many FAT file systems do not support Date/Time other than DIR\_WrtTime and DIR\_WrtDate. For this reason, DIR\_CrtTimeMil, DIR\_CrtTime, DIR\_CrtDate, and DIR\_LstAccDate are actually optional fields. DIR\_WrtTime and DIR\_WrtDate must be supported, however. If the other date and time fields are not supported, they should be set to 0 on file create and ignored on other file operations.

#### <Date Format>

A FAT directory entry date stamp is a 16-bit field that is basically a date relative to the MS-DOS epoch of 01/01/1980. Here is the format (bit 0 is the LSB of the 16-bit word, bit 15 is the MSB of the 16-bit word):

- Bits 0.4: Day of month, valid value range 1-31 inclusive.

- Bits 5.8: Month of year, 1 = January, valid value range 1.12 inclusive.
- Bits 9.15: Count of years from 1980, valid value range 0.127 inclusive (1980.2107).

#### <Time Format>

A FAT directory entry time stamp is a 16-bit field that has a granularity of 2 seconds. Here is the format (bit 0 is the LSB of the 16-bit word, bit 15 is the MSB of the 16-bit word).

- Bits 0.4: 2-second count, valid value range 0.29 inclusive (0 . 58 seconds).

- Bits 5.10: Minutes, valid value range 0.59 inclusive.
- Bits 11.15: Hours, valid value range 0.23 inclusive.

The valid time range is from Midnight 00:00:00 to 23:59:58.

| 16   | Bit 1 | 1 9 | 9     | 5    |
|------|-------|-----|-------|------|
| Date | Year  |     | Month | Date |
| Time | Hour  |     | Min.  | Sec. |

Figure 4-27. Data Format of Date and Time

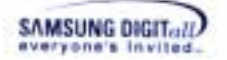

#### 4.2.5.6. TFS4 Interface with XSR

This section describes the XSR configuration. It is for TFS4 to use XSR, not for XSR configuration itself.

TFS4 uses XSR to perform several operations to Physical NAND device. Thus, you have to configure the NAND device setting.

XSR v1.4.0 provides multi-partition for file system. It make several file system device on a physical NAND. TFS4 also support XSR multi-partition feature.

This is a sample codes to use XSR v1.4.0. It assumes two partitions for file system on BM. The partition information is like below We assume that the NAND Device has 1024 blocks.

| file system partition 0 ( block 0 ~ block 799) | file system<br>partition 1 |
|------------------------------------------------|----------------------------|
|------------------------------------------------|----------------------------|

1. Execute an ADS 1.2, a build tool, on your host.

2. Open a tfs4\_pdev\_nand\_xsr.h. The file directory path is "C:\TFS4\SRC\TFS4\PIL\INC".

3. TFS4\_pdev\_nand\_xsr.h includes the all XSR-related settings as below.

| define TF54_X5R_BEL_PARTITION_INFO 4                                                                                                    | //// Blocks for partition information for XSR v1.5 RC5 $$                                                                                                    |
|----------------------------------------------------------------------------------------------------|----------------------------------------------------------------------------------------------------|
| //// OneNAND, 1Gbit<br>/// STL<br>#define TFS4_258_STL_BLOCKS_PER_UNIT<br>#define TFS4_258_STL_NUM_OF_RSVD_UNIT<br>#define TFS4_258_STL_ASTNC_HODE<br>#define TFS4_258_STL_SAM_ETFFER_FACTOR                        | 1<br>10 //// reserved unit count<br>PALSE32 //// TRUE32:ASYNC HODE, FALSE32:SYNC HODE<br>100 //// Sem buffer factor                                                                                            |
| //// LLD<br>Blefine TP34_238_LLD_BLRSINRSV<br>Bdefine TP34_238_LLD_TOTAL_BLOCK                                                                                                    | 20 //// LLD Reserved block count<br>1024 //// LLD Total block count                                                                                                    |
| //// DNL<br>#define TF34_X3R_DNL_AVAILABLE_BLOCK_COUNT                                                                                                    | TFS4_XSR_LLD_TOTAL_BLOCK \<br>- TFS4_XSR_LLD_BLMSINGSV \<br>- TFS4_XSR_BHL_PARTITION_ENFO) //// block count                                                                                                    |
| //// BML Partition configuration<br>#define TF54_X58_BML_NUM_OF_PARTITION                                                                                                    | 2 //// bml partition count                                                                                                    |
| Ødefine         TFS4_XS8_EML_PARTITIONO_ID           Ødefine         TFS4_XS8_EML_PARTITIONO_ATTR           Ødefine         TFS4_XS8_EML_PARTITIONO_ISTVEN           Ødefine         TFS4_XS8_EML_PARTITIONO_ISTVEN | PARTITION_ID_FILESYSTEM //// id for partition 0 BEL_PI_ATTP_RW //// attribute for partitine 0 0 //// first block number 800 //// block count                                                                   |
| <pre>Øsefine TFS4_238_EML_PARTITION1_ID<br/>Øsefine TFS4_238_EML_PARTITION1_ATTR<br/>Øsefine TFS4_238_EML_PARTITION1_ISTVEN<br/>Øsefine TFS4_238_EML_PARTITION1_NUMOFBLOCKS</pre>                                   | PARTITION_ID_FILESYSTEM1 //// 1d for partition 1<br>BHL_PI_ATTR_NW //// attribute for partition 1<br>800 //// first block number<br>ITFS4_XSR_BHL_AVAILABLE_BLOCK_COUNT \<br>- TFS4_XSR_BHL_PARTITION1_1STVEN) |

Figure 4-28. tfs4\_pdev\_nand\_xsr.h - common NAND and XSR configuration

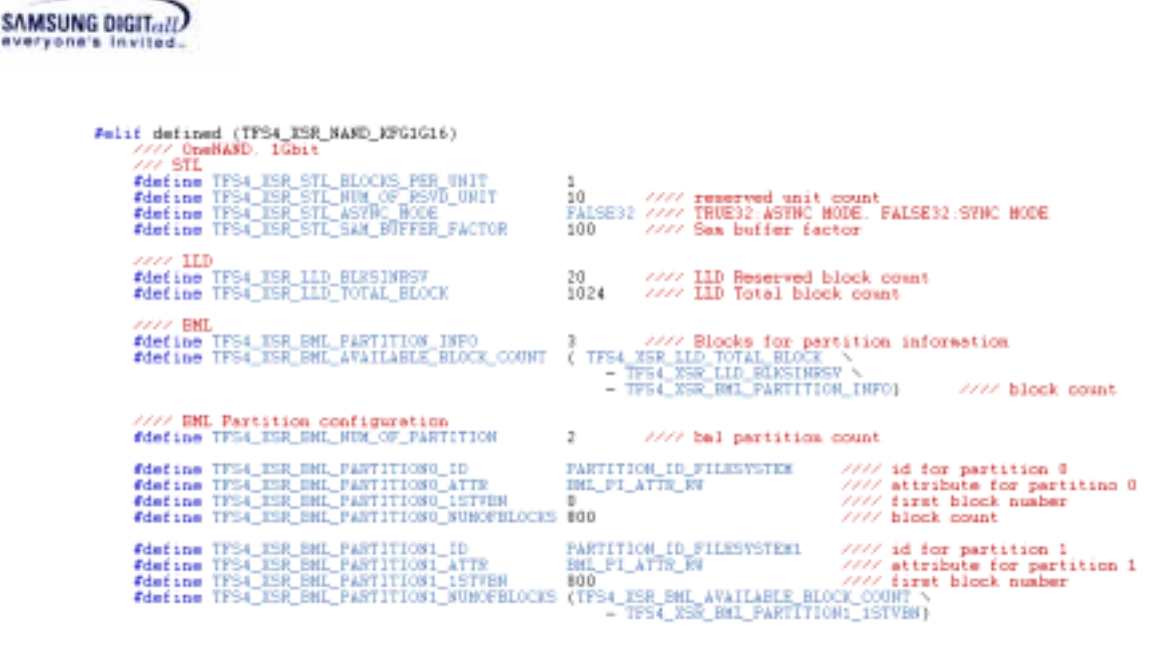

#### Figure 4-29 STL and BML configuration

For more information of XSR configuration, refer to a XSR porting guide or XSR programmer's guide. In this chapter, some XSR configuration will be covered. However they are strictly limited to what is related to TFS4.

□ TFS4\_NAND\_SECTOR\_SIZE It is the sector size of NAND Device. It is normally 512 bytes.

#### □ TFS4\_NAND\_SECTOR\_SIZE\_BITS

It is the least number of bits to represent TFS4\_NAND\_SECTOR\_SIZE.

#### □ TFS4\_NAND\_START\_SECTOR

It is a starting sector address of the NAND region TFS4 uses. It is the logical information. The number of sector filesystem uses is retrieved by STL\_Open(). It can be set as 0, if you want to use the whole NAND.

# **TFS4\_NAND\_PAGE\_SIZE** It is the page size of the NAND.

### □ TFS4\_XSR\_STL\_BLOCKS\_PER\_UNIT

It is the number of blocks per unit of STLConfig structure. STLConfig is a parameter of STL\_Format(). This is the detailed description of nBlksPerUnit.

Unit is an abstract concept to block. Normally, unit is composed of N blocks and the smallest erasable unit. The number of block per unit is configured by nBlksPerUnit. For large block NAND device, nBlksPerUnit should be only 1, and for small block NAND device, nBlksPerUnit can be specified among 1, 2, or 3. As the unit value is increased, the more memory should be reserved for memory, but write performance of random access is more improved.

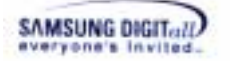

#### □ TFS4\_XSR\_NUM\_OF\_RSVD\_UNIT

It is the number of reserved units of STLConfig structure. STLConfig is a parameter of STL\_Format(). This is the detailed description of nNumOf RsvUnits.

STL manages the whole memory space as a unit. Some of the all units are unusable, which is called a reserved unit. It is configurable and should be more than 2 at least. As the reserved unit value is increased, usable disk capacity for user is decreased, but the write operation is improved.

#### □ TFS4\_XSR\_STL\_ASYNC\_MOD

It is used for the parameter of STL\_open(). It specify STL running mode. TFS4 does not support ASYNC MODE. It should be FALSE32.

#### □ TFS4\_XSR\_LLD\_BLKSINRSV

It is the number of reserved blocks for NAND device

□ TFS4\_XSR\_LLD\_TOTAL\_BLOCK It is the number of blocks.

#### □ TFS4\_XSR\_BML\_PARTITION\_INFO

It is the number of blocks for BML partition info. XSR v1.4.0 uses three blocks for partition information.

#### □ TFS4\_XSR\_BML\_NUL\_OF\_PARTITION

It is the number of partition in NAND device. It is used for formatting BML. It should be configured by used.

# □ TFS4\_XSR\_BML\_PARTITIONx\_ID, TFS4\_XSR\_BML\_PARTITIONx\_ATTR, TFS4\_XSR\_BML\_PARTITIONx\_1STVBN,

TFS4\_XSR\_BML\_PARTITIONx\_NUMOFBLOCKS

They are the parameters of XSRPartI structure; XSRPartI is used as the parameter of BML\_Format().

BML\_Format() is called once each target. It doesn't need to be used. Use BML\_REPARTITION to modify the BML partition information, instead of BML\_INIT\_FORMAT.

For details about BML, refer to BML programmer's guide.

### 4.2.5.7. TFS4 Interface with MMC(or HSMMC) Host Device Driver

TFS4 needs a MMC(or HSMMC) Host Device Driver to use a MMC(or HSMMC). TFS4 includes a sample MMC(or HSMMC) host device driver, which is implemented based on ReindeerPlus.

But you have to modify it according to your target clock or bus setting.

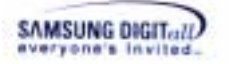

For physical device interface of TFS4, the following interfaces are necessary.

| Function    | Description                          |
|-------------|--------------------------------------|
| Init        | It initializes a device.             |
| Read Status | It retrieves a device status.        |
| Open        | It opens a device.                   |
| Close       | It closes a device.                  |
| Read        | It reads data from device.           |
| Write       | It writes data on device.            |
| Erase       | It erases specific region of device. |
| IO control  | It performs a generic IO control.    |

 Table 18. Necessary Physical Device Interface for TFS4

If you try to write a MMC(or HSMMC) host device driver on your target, you should implement the functions that provides the features mentioned above.

#### < External Card Insert/Remove Notification >

Interrupt occurs when the external device is being inserted or ejected.

If an external device is inserted, external device should be registered to use. To register a device to TFS4 use tfs4\_pdev\_reg(). reference to TFS4 programmers guide for detailed information.

If an external device is disconnected. External device should be un-registered from TFS4. To un-register an external device use tfs4\_pdev\_unreg().

All of the above features can be implemented in tfs4\_pdev\_mmc\_nucleus.c/h; the file name can be changed by user.

Table 19. Implemented Functions for MMC(or HSMMC) Host Device Driver

| Function                                       | Description                                                                                                    |
|------------------------------------------------|----------------------------------------------------------------------------------------------------|
| t_int32<br>tfs4_pdev_mmc_init_device(v<br>oid) | It initializes a device.<br>It retrieves the MMC(or HSMMC)<br>information by using mmc_get_stat()<br>and stores it in tfs4_mmc_info.<br>For details about that, refer to 4.2.2. MMC(or<br>HSMMC) Host Device Driver Development. |

TFS4 v1.5.0 Porting Guide 77

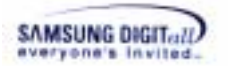

|                                                                                                    | It specifies a function pointer to use the MMC(or HSMMC) device.                                                                    |
|----------------------------------------------------------------------------------------------------|----------------------------------------------------------------------------------------------------|
| <pre>static t_int32 _tfs4_mmc_read_status(t_phy sical_device_info *pDI)</pre>                           | It retrieves a device status by storing into<br>t_physical_device_info.<br>This function be used while tfs4_pdev_reg()              |
| <pre>static t_int32 _tfs4_mmc_open(void)</pre>                                                          | It opens a device.                                                                                                    |
| <pre>static t_int32 _tfs4_mmc_close(void)</pre>                                                         | It closes a device.                                                                                                    |
|                                                                                                    | It reads data from device.                                                                                                    |
| <pre>static t_int32 _tfs4_mmc_read_sector(t_uin t32 dwSectorNo, t_uint8 *pBuff, t_uint32 dwCount)</pre> | It reads the dwCount number of sector from dwSectorNo and writes a code to store the sector to pBuff.                               |
|                                                                                                    | It returns the number of read sector on success and TFS4_EIO on failure.                                                            |
|                                                                                                    | It writes data on device.                                                                                                    |
| <pre>static t_int32 _tfs4_mmc_write_sector(t_ui nt32 dwSectorNo, t_uint8 *pBuff_t_uint32 dwCount)</pre> | It writes the dwCount number of sectors into flash memory space starting at dwSectorNo.                                             |
| pourt, c_arneor awcoune,                                                                                | It returns the number of written sectors on success and TFS4_EIO on failure.                                                        |
| static t_int32<br>_tfs4_mmc_erase_sector(t_ui                                                           | It erases the dwCount number of sectors from dwSectorNo in the flash memory.                                                        |
| <pre>nt32 dwSectorNo, t_uint32 dwCount)</pre>                                                           | It returns 0 on success and TFS4_EIO on failure.                                                                                    |
|                                                                                                    | It performs a generic IO control.                                                                                                   |
| <pre>static t_int32 _tfs4_mmc_ioctl(t_int32 command, void *pBuff)</pre>                                 | You can do additional features on it.<br>Currently, only the function of retrieving<br>MMC(or HSMMC) information is<br>implemented. |

#### Note

Read/write function of external device driver should include a routine to check byte alignment, because TFS4 just uses the address received from an application.

# 4.3. Build with Target OS

If you've performed TFS4 porting as explained in the previous chapter successfully, now you can build them together.

To build TFS4 with OS, you first need to compose a project file, makefile, or something to build according to your build tool so that all the components are built together. Your project file has to include:

- TFS4 library and configured TFS4 sources
- XSR library and sources
- MMC(or HSMMC) library or sources (Optional)
- OS library (it is Nucleus in this document)

The following table lists the target-dependant source files of TFS4.

#### Table 20. Configurable File List of TFS4

| File Name               | Description                                                                                                    |
|-------------------------|----------------------------------------------------------------------------------------------------|
| tfs4_errno.c            | It stores a TFS4 error number or returns the stored error number.                                                         |
| tfs4_memory.c           | It has the TFS4 memory related functions.                                                                                 |
| tfs4_pdev_nand_xsr.c    | It has the code implemented to access to NAND device through XSR.                                                         |
| tfs4_pdev_mmc_nucleus.c | It interfaces a MMC(or HSMMC) host device driver running on Nucleus.                                                      |
| tfs4_semaphore.c        | It has the codes implemented for semaphore.                                                                               |
| tfs4_time.c             | It has the codes implemented for retrieving the time information that filesystem uses.                                    |
| tfs4_tty.c              | It is used for TFS4 test shell. It performs the I/O control through UART or keyboard. It is used only during development. |

The following table lists the XSR source files that are ported to ReindeerPlus. For other targets, the file names can be changed.

#### Table 21. Configurable File List of XSR

| File Name | Description |
|-----------|-------------|
|           |             |

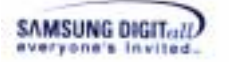

| PAM.cpp        | Platform Adaptation Module                              |
|----------------|---------------------------------------------------------|
| PNL.cpp        | Low Level Device Driver for large block NAND            |
| NucleusOAM.cpp | It has the code implemented for XSR porting to Nucleus. |

The following picture shows the implemented MMC(or HSMMC) host device driver files.

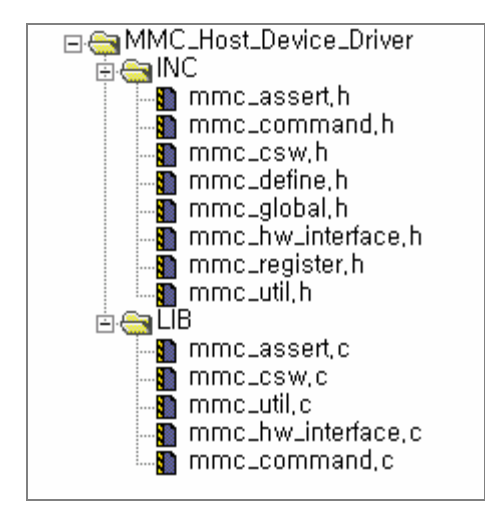

Figure 4-30. MMC(or HSMMC) Host Device Driver File List

The following table represents TFS4 library and source to build with OS.

#### Table 22. TFS4 Library & Sources

|         | TFS4                    | XSR            | MMC(or HSMMC)      |
|---------|-------------------------|----------------|--------------------|
|         |                         |                | Host Driver        |
| Library | tfs4_lib.a              | XSR32lv4.lib   |                    |
| Source  | tfs4_errno.c            | NucleusOAM.cpp | mmc_assert.c       |
|         | tfs4_memory.c           | PAM.cpp        | mmc_command.c      |
|         | tfs4_pdev_mmc_reindeep_ | PNL.cpp        | mmc_csw.c          |
|         | plus.c                  |                | mmc_hw_interface.c |
|         | tfs4_pdev_nand_xsr.c    |                | mmc_util.c         |
|         | tfs4_semaphore.c        |                |                    |
|         | tfs4_time.c             |                |                    |
|         | tfs4_tty.c              |                |                    |
|         | tfs4_tuning.c           |                |                    |

tfs4\_integration\_test.c/h includes a test shell for TFS4 test. If you don't need the test shell, do not add the tfs4\_integration\_test.c/h to the project file.

The following pictures show Reindeer\_Plus\_With\_TFS4.mcp to build TFS4 with XSR, MMC(or HSMMC) host device driver library, and OS.

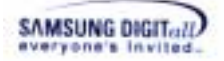

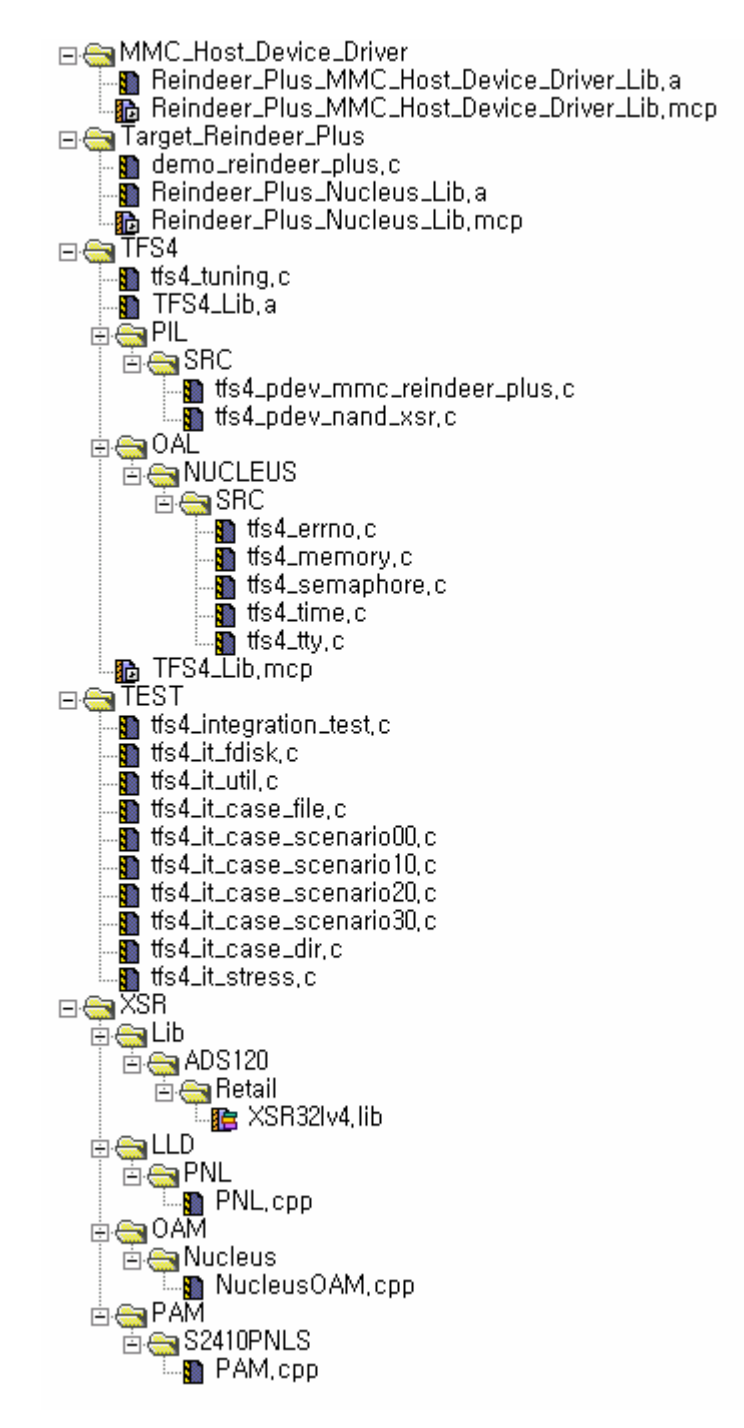

Figure 4-31. Reindeer\_Plus\_With\_TFS4.mcp

< TFS4 build with Nucleus by using the project file on ADS v1.2 >

The following picture shows the TFS4 directory structure.

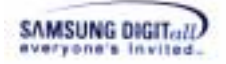

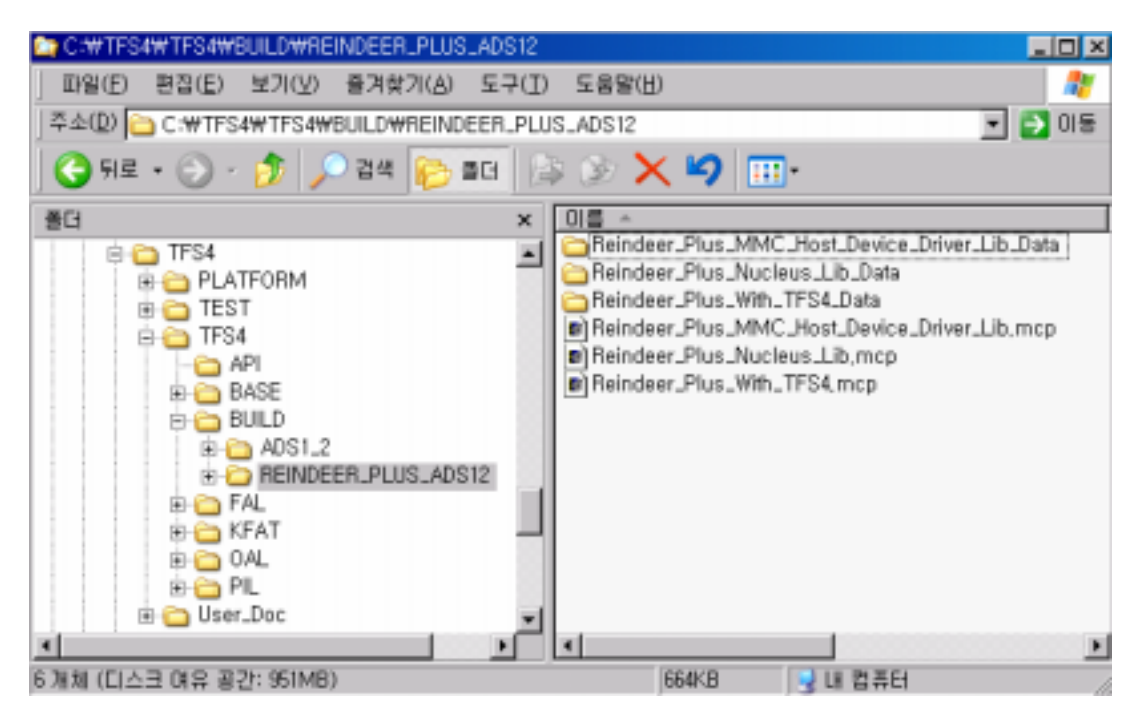

Figure 4-32. Directory Path of TFS4-related Project Files

If you use the ADS1.2 build tool and the Nucleus OS, you can use the provided project file, "Reindeer\_Plus\_With\_TFS4.mcp" and "Reindeer\_Plus\_With\_TFS4\_With\_HS\_MMC.mcp" in the "C:\TFS4\TFS4\BUILD\REINDEER\_PLUS\_ADS12" directory, as shown in the above picture.

Currently, the "Reindeer\_Plus\_With\_TFS4.mcp" and "Reindeer\_Plus\_With\_TFS4\_With\_HS\_MMC.mcp" project file includes:

- TFS4 library and configured TFS4 sources
- XSR library and sources
- MMC (or HSMMC) library and sources
- OS library (it is Nucleus in this document)

Here, we explain the TFS4 build with OS by using ADS1.2.

1. Open the project file for making a TFS4 library. You can click "File"  $\rightarrow$  "Open" on the menu bar of the screen as follows.

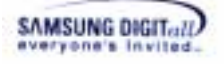

| Цем                                                    | Ctrl+Shift+N        | 18.48.4 | 1-11/100 | 05 % |   |   |  |
|--------------------------------------------------------|---------------------|---------|----------|------|---|---|--|
| Open<br>End and Open File<br>Glose                     | Ctrl+D<br>Ctrl+W    |         |          |      |   |   |  |
| Seve<br>Seve AT<br>Seve AS<br>Seve A Copy As<br>Revert | Cb1+5<br>Cb1+5/Pt+5 |         |          |      |   |   |  |
| Import Project<br>Export Project                       |                     |         |          |      |   |   |  |
| Page Setyp<br>Brint                                    | Ctrl+P              |         |          |      |   |   |  |
| Open Recent                                            | ,                   |         |          |      |   |   |  |
| Egit                                                   |                     |         |          |      |   |   |  |
|                                                        |                     |         |          |      |   |   |  |
|                                                        |                     |         | -        | -    | - | _ |  |

Or, 🖻 button on icon bar.

#### Note

We provide the project file for building TFS4 with XSR, sample MMC (or HSMMC) host device driver, and adaptation layer for Nucleus. The name of the project file is Reindeer\_Plus\_With\_TFS4.mcp (or Reindeer\_Plus\_With\_TFS4\_With\_HS\_MMC.mcp); the "mcp" is the extension of ADS. If you don't use the ADS v1.2, you need to create your own project file.

2. The screen to open a file appears.

| 찾는 위치([):                                     | Reindeer_Plus_ADS12                                              | + 6   |   |    |              |
|-----------------------------------------------|------------------------------------------------------------------|-------|---|----|--------------|
| Reindeer_Plus                                 | MMC_Host_Device_Driver_Lib_Data                                  |       | _ |    | _            |
| Reindeer_Plus                                 | Nucleus_Lib_Data                                                 |       |   |    |              |
| Reindeer_Plus                                 | _With_TF54_Data                                                  |       |   |    |              |
| Daindaar Dhir                                 | MMC Host Device Drivet Lib toch                                  |       |   |    |              |
| Nondeer_Pub                                   | print_most_betted_briver_bblinkp                                 |       |   |    |              |
| Reindeer_Plus                                 | Nucleus_Lib.mcp                                                  |       |   |    |              |
| Reindeer_Plus                                 | Mucleus_Lib.mcp<br>_With_TP54.mcp                                |       |   |    |              |
| Reindeer_Plus                                 | Mucleus_Lib.mcp<br>With_TFS4.mcp                                 |       |   | -  |              |
| Neindeer_Pks,<br>Reindeer_Pks<br>Reindeer_Pks | Mucleus_Lib.mcp<br>With_TFS4.mcp<br>[Reindeer_Plus_With_TFS4.mcp | <br>_ |   | 열기 | ( <u>0</u> ) |

Find the Reindeer\_Plus\_With\_TFS4.mcp file and press "Open" button on the screen.

3. The Reindeer\_Plus\_With\_TFS4.mcp file is opened as below.

SAMSUNG DIGITall

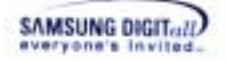

| Reindeer_Plus_With_TFS4,mcp                             |               |                   | <u>- 🗆 ×</u> |
|---------------------------------------------------------|---------------|-------------------|--------------|
| 😥 Debug 🔄 💽 🕼 🞸 🧏 🕨 📋                                   |               |                   |              |
| Files Link Order Targets                                |               |                   |              |
| ✓ File                                                  | Code          | Data 🔞            | <b>*</b> (4) |
| Rescued Items                                           | 0             | 0                 |              |
| MMC_Host_Device_Driver     MMC_Host_Device_Driver_Lib,a | u<br>n/a      | u.∍<br>n∕a        |              |
| Reindeer_Plus_MMC_Host_Device_Driver_Lib,mcp            | n/a<br>4K     | n/a •<br>1K •     | <b>N</b>     |
| demo_reindeer_plus,c                                    | 4828          | 1251 •            | • •          |
| Reindeer_Plus_Nucleus_Lib,a                             | n/a<br>n/a    | n∕a<br>n∕a•       |              |
| ⊟⊖a TFS4                                                | 9K<br>408     | 151K •<br>148K •  | • I          |
| TFS4_Lib,a                                              | n/a           | n/a               | 1            |
| □                                                       | 5K<br>5K      | 400 •<br>400 •    | • =          |
| Its4_pdev_mmc_reindeer_plus,c                           | 2168<br>3840  | 232 •<br>168 •    | • =          |
|                                                         | 2K            | 2K •              | • •          |
|                                                         | 2K<br>2K      | 2K •<br>2K •      | • =          |
| tfs4_errno, c                                           | 364           | 76 •              | • 🔳          |
|                                                         | 1136          | 196 •             | • •          |
|                                                         | 264<br>220    | 76 •<br>2048 •    | • =          |
| TFS4_Lib.mcp                                            | n/a<br>1256   | n/a •             |              |
| Element Integration_test, c                             | 51092         | 335K •            | • •          |
| ∎ntts4_it_fdisk,c<br>∎ntfs4_it_util.c                   | 4504<br>10876 | 1396 •<br>19466 • | • =          |
| tis4_it_case_file, c                                    | 10948         | 8303 •            | • •          |
| ma πs4_it_case_scenario10,c                             | 1840<br>9232  | 5599 •<br>5941 •  | • =          |
| Tis4_it_case_scenario20,c                               | 20540<br>9852 | 5864 •<br>1620 •  | • •          |
| tts4_it_case_dir,c                                      | 1300          | 2038              | • •          |
| In the stress, c<br>In the stress, c                    | 8524<br>87K   | 67 •<br>7K •      | • =          |
|                                                         | 78K<br>79K    | 5K •              |              |
|                                                         | 78K           | 5K •              |              |
| LLD SR32Iv4,1ib                                         | 80080<br>8K   | 5704 •<br>448 •   | • =          |
|                                                         | 8K<br>8752    | 448 •             | • 🔳          |
|                                                         | 804           | 1K •              | • •          |
| Eleman Nucleus<br>■ NucleusOAM.cpp                      | 804<br>804    | 1K •<br>1068 •    | • =          |
|                                                         | 440           | 64 •              | • •          |
|                                                         | 440<br>440    | 64 •              | • •          |
|                                                         |               |                   |              |
|                                                         |               |                   |              |
| 29 files                                                | 227K          | 542K              | <u> </u>     |
|                                                         |               |                   |              |

TFS4 v1.5.0 Porting Guide 85

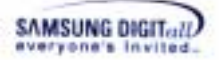

See the source and library files of Nucleus OS ported on ReindeerPlus, XSR, MMC (or HSMMC) Host Device Driver, and TFS4 to build together in the project file.

4. Select a type of build target.

|   | Reindeer_Plus_With_TFS4.mcp |          |   |   |          |         |   |
|---|-----------------------------|----------|---|---|----------|---------|---|
|   | ۲                           | Debug 💌  | : | * | <b>%</b> | \$<br>► | Ē |
|   |                             | DebugRel |   |   |          |         |   |
|   |                             | Release  |   |   |          |         |   |
| İ |                             | Debug    |   |   |          | <br>    |   |

There are three types of build targets. The following describes the meaning of each build target.

- Debug mode: The output binary is compiled with debugging symbols and information of line numbers.

- Release mode: In this configuration, the output binary will be fully optimized and contains no debugging symbols.

- DebugRel mode: Adequate optimization level and including minimal debugging information.

5. Press the build setting button.

6. Specify configurations for your target in the Build Settings dialog window.

But the build setting screen can be a little different depending on the build mode setting you select. You have to consider the language setting your compiler supports in the build setting screen. For ADS v1.2, you need to set the build options for each language; you may not need to do that for other build tool.

The following screens show the necessary build options for each build mode and language; the sample build options are based on ReindeerPlus, ARM CPU, and ADS v1.2. You can set the build options suitable to your target and compile environment by referring to the below sample options.

Note

The build option depends on the compiler.

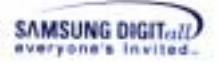

### <Debug settings for ARM Assembler>

| Debug Settings                                                                                                    | 2 ×                                                                                                    |
|----------------------------------------------------------------------------------------------------|----------------------------------------------------------------------------------------------------|
| Target Settings Panels                                                                                                    | ARM Assembler                                                                                                    |
| Target  Target Settings  Access Paths Build Extras Build Extras Build Extras File Mappings AfM Target AfM Target AfM Compiler AfM C Compiler AfM C++ Con Thumb C Con E Linker | Target   ATPCS   Options   Predetines   Listing Control   Extras  <br>Architecture or Processor Eloating Point<br>VIII25000 Pure-endian softp |
|                                                                                                    | Byte Order Initial State<br>C Little Endian<br>C Big Endian<br>Equivalent Command Line<br>Ficep -g -cpu AFIMS20T                              |
| ARM tromELF                                                                                                    |                                                                                                    |
|                                                                                                    | Factory Settings Forcer Import Panel Export Panel                                                                                             |
|                                                                                                    |                                                                                                    |
|                                                                                                    | OK Cancel Apply                                                                                                    |

Figure 4-33. Debug Settings for ARM Assembler on ADS v1.2

<Debug settings for ARM C Compiler>

| Target Settings Panels                                                                                                    | AAM C Compiler                                                                  |                                                   |                                                                        |
|----------------------------------------------------------------------------------------------------|---------------------------------------------------------------------------------|---------------------------------------------------|------------------------------------------------------------------------|
| <ul> <li>Target</li> <li>Target Settings</li> <li>Access Paths</li> <li>Build Extras</li> <li>Runtime Settings</li> </ul>                                                                                                    | Target and Source   ATF<br>Architecture or Proces                               | CS   Warnings   En<br>sor                         | ors   Debug/ Opt   Preprocesso<br>Eloating Point<br> Pure-endian softp |
| <ul> <li>File Mappings</li> <li>Source Trees</li> <li>ARM Target</li> <li>Language Settings</li> <li>ARM Assembler</li> <li>ARM C compiler</li> <li>ARM C++ Com,</li> <li>Thumb C Corn,</li> <li>Thumb C Corn,</li> <li>Thumb C C+- Co,</li> <li>Unker</li> <li>ARM Linker</li> <li>ARM Linker</li> </ul> | Byte Order<br>C Little Endian<br>C <u>B</u> ig Endian                           | Source Lang                                       | wage<br>Standard C                                                     |
|                                                                                                    | Equivalent Command<br>00 -g+ -cpu ARM93<br>DTFS4_DEBU5 -DTFS<br>D_MMC_0S_NUCLEU | Line<br>IT -OTFS4_XSR_NA<br>I4_NUCLEUS -DTFS<br>S | ND_KFG1G16-DTFS4_KFAT-<br>4.TARGET_REINDEER_PLUS_I                     |
| Editor .                                                                                                    | <                                                                               |                                                   |                                                                        |
|                                                                                                    | Factory Settings                                                                | in In                                             | port Panel                                                             |
|                                                                                                    |                                                                                 | ОК                                                | Cancel Cooly                                                           |

Figure 4-34. Debug Settings for ARM C Compiler on ADS v1.2

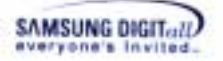

### <Debug settings for ARM C++ Compiler>

| Target Settings Panels                                                                                                    | ARM C++ Compiler                                |                           |                                                                        |
|----------------------------------------------------------------------------------------------------|-------------------------------------------------|---------------------------|------------------------------------------------------------------------|
| <ul> <li>Target</li> <li>Target Settings</li> <li>Access Paths</li> <li>Build Extras</li> <li>Runtime Settings</li> <li>File Mappings</li> </ul>      | Target and Source ATP<br>Architecture or Proces | CS   Warnings   En<br>sor | rors   Debug/ Opt   Preprocess<br>Eloating Point<br> Pure-endian softp |
| <ul> <li>File Mappings</li> <li>Source Trees</li> <li>ARM Target</li> <li>Language Settings</li> <li>ARM Assembler</li> <li>ARM C Compiler</li> </ul> | Byte Order<br>C Little Endian<br>C Big Endian   | Source Lang               | wage<br>ard C++                                                        |
| ABM C++ Com     Thumb C Com     Thumb C Com     Thumb C++ Co     Linker     ABM Linker     ABM tunnEl E                                               | Equivalent Command<br>-00 -g+ -cpu ARMS20       | Line<br>IT -Ep -DTFS4_KFA | T-DNUCLEUSLOAM                                                         |
| Editor                                                                                                    | 1                                               |                           | 3                                                                      |
|                                                                                                    | Factory Settings                                | in In                     | port Panel Export Panel                                                |
|                                                                                                    |                                                 | OK                        | Cancel 2000                                                            |

Figure 4-35. Debug Settings for ARM C++ Compiler on ADS v1.2

| Release Settings                                                 | <u>? ×</u>                                                                                                    |
|------------------------------------------------------------------|----------------------------------------------------------------------------------------------------|
|                                                                  | ARM Assembler         Target       ATPCS       Options       Predefines       Listing Control       Extras         Architecture or Processor       Eloating Point         ARMS20T       Imitial State         C       Liste Endian       C       ARM         C       Elig Endian       C       Thumb |
| Thumb C++ Co     Unker     ARM Linker     ARM tromELF     Editor | PD "NU_INT_ROM_SUPPORT SETL {TRUE}" -PD "NU_CLMON_SUPPOR<br>SETL {FALSE}" -PD "NU_ARM9_SUPPORT SETL {TRUE}" -cpu ARM920<br>None      Factory Settings Revert Import Panel Export Panel      OK Cancel Apply                                                                                          |

< Release settings for ARM Assembler>

Figure 4-36. Release Settings for ARM Assembler on ADS v1.2

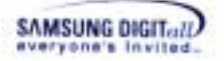

< Release settings for C Compiler>

| Belease Settings                                                                                                    | And And And And And And And And And And                                             |                                                                  | 2 ×                                                      |
|----------------------------------------------------------------------------------------------------|-------------------------------------------------------------------------------------|------------------------------------------------------------------|----------------------------------------------------------|
| Target Settings Panels                                                                                                    | ARM C Compiler                                                                      |                                                                  |                                                          |
| <ul> <li>Target</li> <li>Target Settings</li> <li>Access Paths</li> </ul>                                                                                                    | Target and Source ATP<br>Architecture or Proces                                     | CS   Warnings   En<br>sor                                        | rors   Debug/ Opt   Preprocesso<br>Eloating Point        |
| <ul> <li>Build Extras</li> <li>Runtime Settings</li> <li>File Mappings</li> </ul>                                                                                                    | ARM920T                                                                             | •                                                                | No floating point                                        |
| <ul> <li>Source Trees</li> <li>ARM Target</li> <li>Language Settings</li> <li>ARM Assembler</li> <li>ARM Compiler</li> <li>ARM C++ Com</li> <li>Thumb C Com</li> <li>Thumb C Com</li> <li>Thumb C++ Co</li> <li>Linker</li> <li>ARM Linker</li> <li>ARM Linker</li> <li>ARM tamELF</li> </ul> | Byte Order<br>C Little Endian<br>C Big Endian                                       | Source Lang                                                      | juage<br>Standard C                                      |
|                                                                                                    | Equivalent Command<br>-lou None -02 -0time<br>DTFS4_XSR_NAND_X<br>DTFS4_TARGET_REIN | Line<br>) -gto -cpu ARM320<br>FG1G16 -DTFS4.KF<br>IDEER.PLUS_DEC | IT -Eclipz -<br>AT -DTFS4_NUCLEUS -<br>-0_MMC_0S_NUCLEUS |
| ⊟ Editor                                                                                                    |                                                                                     |                                                                  | 2                                                        |
|                                                                                                    | Factory Settings                                                                    | er jin                                                           | nport Panel                                              |
|                                                                                                    |                                                                                     | OK                                                               | Cancel Cancel                                            |

Figure 4-37. Release Settings for ARM C Compiler on ADS v1.2

| - Target                                                                                                    |                                                     |                                                                                                    |                                                                        |
|----------------------------------------------------------------------------------------------------|-----------------------------------------------------|----------------------------------------------------------------------------------------------------|------------------------------------------------------------------------|
| Target Settings<br>Access Paths<br>Build Extras<br>Runtime Settings<br>File Mappings                                           | Target and Source  <br>Architecture or Pro          | ATPCS   Warnings   En<br>ocessor                                                                                                    | rors   Debug/ Opt   Preprocess<br>Eloating Point<br>[No floating point |
| <ul> <li>Source Trees</li> <li>ARM Target</li> <li>Language Settings</li> <li>ARM Assembler</li> <li>ARM C Compiler</li> </ul> | Byte Order<br>C Little Endian<br>C Big Endian       | Source Lang                                                                                                    | uage<br>ard C++                                                        |
| Thumb C Com,     Thumb C ++ Co,     Linker     ARM Linker     ARM tramELF     Edba                                             | Equivalent Comm<br>-tou None -02 -0<br>DNUCLEUS.0AM | and Line<br>Nime -gtp -cpu ARM920<br>I -DTFS4_NUCLEUS                                                                                                    | IT -Ep -DTFS4_KFAT -                                                   |
| E COROF                                                                                                    | * <u>*</u>                                          | - 1                                                                                                    | 2                                                                      |
|                                                                                                    | Factory Settings                                    | in the second second se | port Panel Export Panel                                                |

< Release settings for C++ Compiler>

Figure 4-38. Release Settings for ARM C++ Compiler on ADS v1.2

You have to add build options for your target and compile environment.

7. Additionally, you need to add the access paths on the build settings to include the TFS4-related header files (TFS4\API, TFS4\BASE\INC, TFS4\BASE\UNICODE\INC, TFS4\FAL\INC, TFS4\KFAT\INC, TFS4\OAL\NUCLEUS\INC, TFS4\PIL\INC, XSR header file path, and MMC(or HSMMC) host device driver header file path, etc) while TFS4 is compiled.

If you define the header file at tfs4\_config.h, you don't have to add the include path to the build setting.

| Release Settings | <u>?</u>                                           | × |
|------------------|----------------------------------------------------|---|
|                  | Access Paths                                       |   |
| Editor           | Add Default Host Flags: V. Add Change Remove       |   |
|                  | Factory Settings Revert Import Panel Export Panel. |   |
|                  | OK Cancel Apply                                    |   |

Figure 4-39. Include Access Paths

8. After setting the build options, press "OK" button to save.

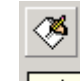

9. Press Make button on ADS v1.2.

10. The project file build is performed; the project file includes TFS4 and OS. The target image is created on your host.

You finished the build of the ported TFS4 and OS together. Now you can transfer the target image to your target.

# 4.4. Download to Target Device

We assume your host and target is already connected to each other by using Multi-ICE (other ICE device can be substituted for it). Or you can write the target image on NAND flash memory. You can select the deployment type of the target image, depending on your development progress.

This is step for downloading the target image to SDRAM.

1. Power on your target.

2. Execute the AXD debugger of ADS 1.2 on your host.

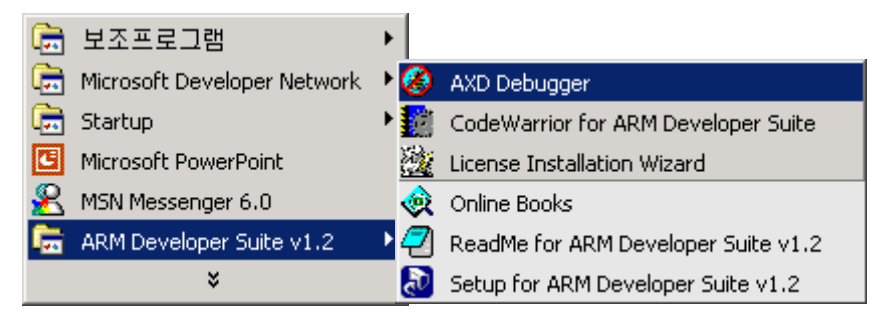

Figure 4-40. Execute AXD Debugger of ADS v1.2

3. Execute the code for target initialization as follows.

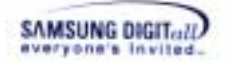

| 🖉 AXD                         |                                                                                  |
|-------------------------------|----------------------------------------------------------------------------------|
| Ble Search Bracessor Views 9, | ntem Viewe. Egecute Options Window Help                                          |
| होलों 🗁 💣 🕯 🗗 📭               |                                                                                  |
| Tantati Imata   Files Class   |                                                                                  |
|                               |                                                                                  |
| ARMS D - Consela Sustan (     | Commond Like Interface                                                           |
| FDI +                         | Define with fillend(22)0.1ml                                                     |
| Log file:                     | Debug >reseest * 83C2410                                                         |
| ARM RD                        | Deirug >cramest * SDRAM_Little_12                                                |
| ARM RD                        | Debug >coment + 6400                                                             |
| ARM MU                        | Debug >setmen 0x4c000004 0x00070042 32                                           |
| Connecte                      | Debug >fillaga 0x4c001008 +4 0x1005804Z 12                                       |
|                               | Debug >comment memory                                                            |
|                               | Delag 2111ara 0(400000) 44 0(200000 32<br>Delag 2111ara 0(400000) 44 0(200000 32 |
| 1.00                          | Deirug >fillmem 0x480008000 +4 0x80008700 32                                     |
|                               |                                                                                  |
| For Help, press FI            | locahost TAP & ARMROT (No Pee) Math-ICE ARM9,0 (A                                |

Figure 4-41. Initialize a target

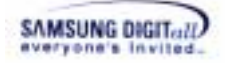

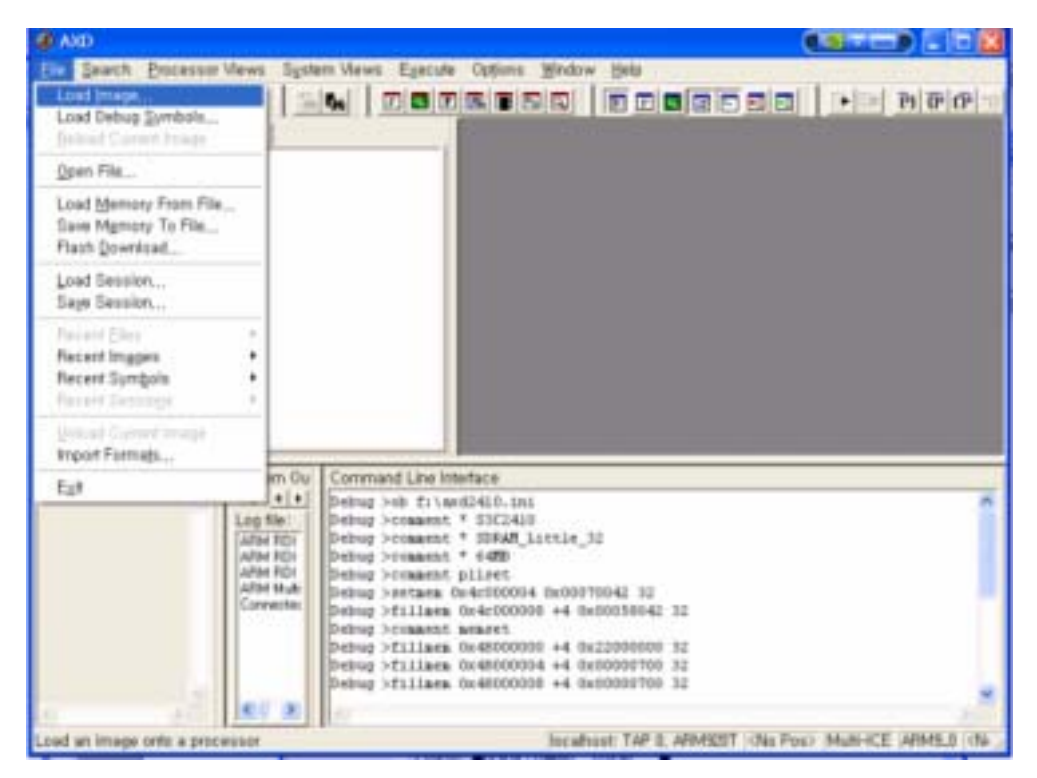

Figure 4-42. Press Load Image Button

5. The following screen appears.

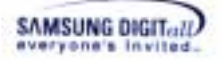

| Load Image                                                       |                                                                                                    | ? 🔀                  |
|------------------------------------------------------------------|----------------------------------------------------------------------------------------------------|----------------------|
| 찾는 위치(]):<br>( ObjectCod<br>@ Reindeer_                          | Contraction of the second second seco | •                    |
| 파일 이름( <u>N</u> ):<br>파일 형식( <u>T</u> ):<br>Processors<br>ARM9_0 | Reindeer_Plus_Nucleus,axf<br>AXF Image (*,axf)                                                                                                    | 열기( <u>0</u> )<br>취소 |
| Profiling<br>Profile                                             | <ul> <li>C Call graph profiling Interval: 100 (microseconds)</li> <li>Flat profiling</li> </ul>                                                                                                    |                      |

# Figure 4-43. Search the Image Being Loaded

Select the target image file to download.

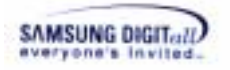

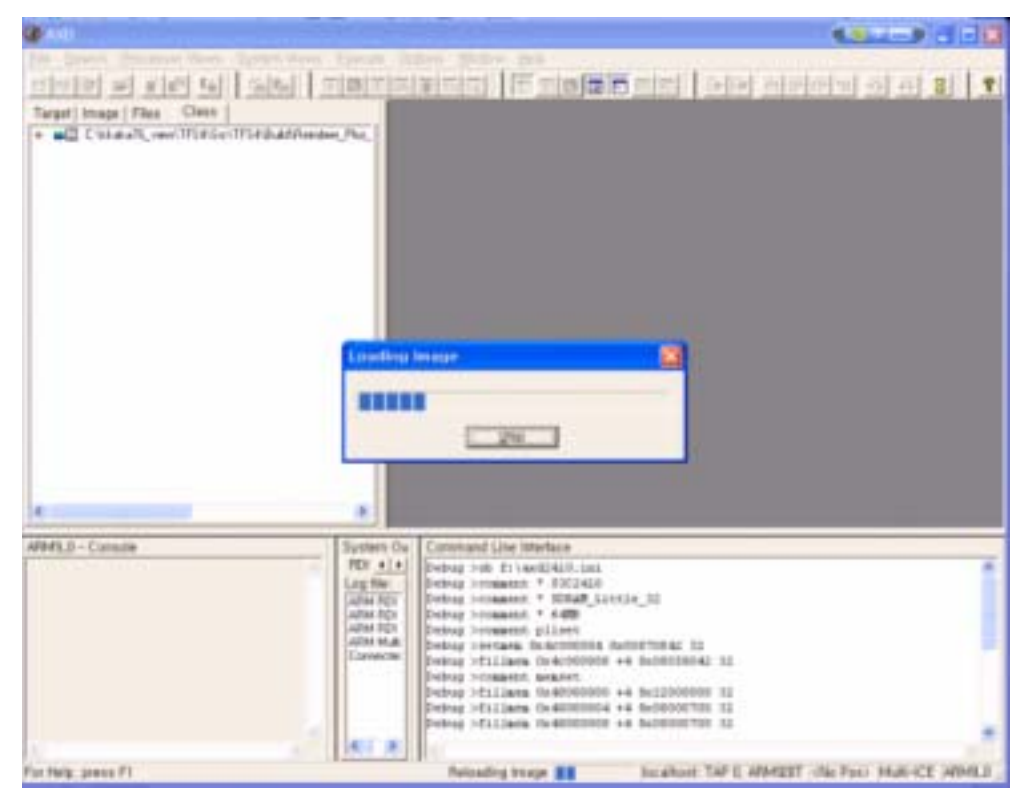

6. The screen shows the target image is getting loaded to target.

Figure 4-44. Load the Image

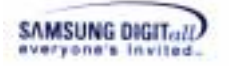

- DIRWELD C:WIRE WWIFSIWS/WPLATFORMW 05 2410 920TW 6 SHOW OF A AN DEDESSE DESCRIPTION • N 0 0 0 0 0 3 Target Israge | Files Class | a all CM-staf8,vew/0754/5r This is a label used with the APM linkst -first command to play stanting at this label first in the image in he finded  $^{1}\gamma$ 210 11125-010 日本のの EXPORT INT\_POR\_ENTRY INT\_POR\_ENTRY INT Sadel + 10 10 pt. Badet\_Inst\_Addt pt. Badet\_Perturb.Addt pt. Badent\_Perturb.Addt pt. Badet\_Perturb.Addt pt. Banetyd.Addt pt. 100\_Addt pt. 100\_Addt Referinged Instanction 68 Software Centrated Month Forderick Month Sata 日本の対対法の対抗 日日 二二二二 Beserved Freederd External Ir Part Extremal Interand Inc Instinkting Addi Installing Addi Installing Inst. Addi Institute addi Abort Forsteadd Abort Forsteadd Ing Addi ING Addi ING Addi 197\_bittaline 197\_bittaline 19 103 \* Communit Line Heature Debug Son fr (activity, tail Solury Schmannt + 1952440 Solury Schmannt + 1952440 Solury Schmann + 195245 Solury Schmann + 1488 Solury Solutions (Schmann + 1955 Solury Schmann + 1955 Solury Schlame (Schmann + 4 Ostorsbord 10 Debug Schlame (Schmann + 4 Ostorsbord 11 Debug Schlame (Schmann + 4 Ostorsbord 12 Debug Schlame (Schmann + 4 Ostorsbord 13 Debug Schlame (Schmann + 4 Ostorsbord 13 Debug Schlame (Schmann + 4 Ostorsbord 14 Debug Schlame (Schmann + 4 Ostorsbord 14 Debug Schlame (Schmann + 4 Ostorsbord 14 Debug Schlame (Schmann + 4 Ostorsbord 14 Debug Schlame (Schmann + 4 Ostorsbord 14 Debug Schlame (Schmann + 4 Ostorsbord 14 Debug Schlame (Schmann + 4 Ostorsbord + 4 Ostorsbord 14 Debug Schlame (Schmann + 4 Ostorsbord + 4 Ostorsbord + 4 Ost ARMSLD - Carnala Danh en Du FIDE 4 | + | Log Be ATM 151 ATM 151 ATM 101 ATM 108 Carrents in Holp, press 71 location TAP & APMINT Line III. Contri Mart-ICE (APMIL) Render Plan Nation.
- 7. The screen shows that the downloading is finished.

Figure 4-45. Find the Starting Point of the Image

" $\rightarrow$ " indicates to the starting point of the target image for running on the editor screen.

Now, downloading the image to target is completed and you can execute it on target.

# 5. TFS4 Test Process

This chapter describes TFS4 test process. If you are developing the TFS4 or other program using TFS4, you can follow this test process.

To test TFS4, you first have to test XSR or MMC (or HSMMC) host device driver, because TFS4 works with them and so you cannot find where the TFS4 error is from if they are not tested before TFS4.

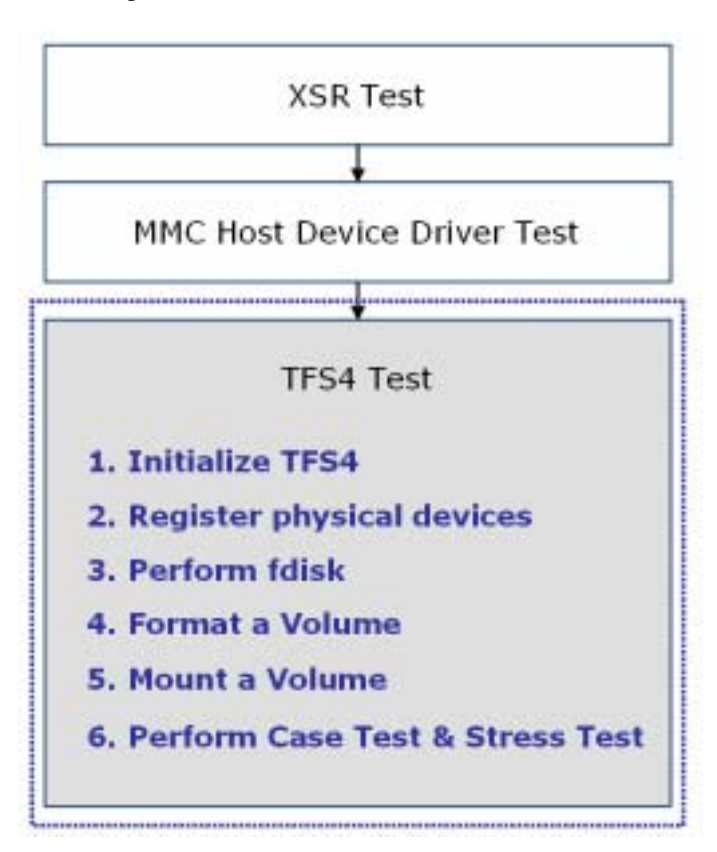

TFS4 test process includes the sub sections as follows.

Figure 5-1. TFS4 Test Process

Of the TFS4 Test, the step 1 and 3 don't have to be performed all the time. They can be performed if needed.

You can write a test code or use the provided test shell for XSR, MMC (or HSMMC), and TFS4 test. This chapter explains the TFS4 test by using the test shell.

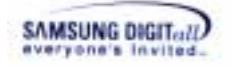

# 5.1. XSR Test

For XSR test, you can refer to XSR programmer's guide. Here, the important thing is that you can test TFS4, only after XSR is guaranteed to work reliably on target.

# 5.2. MMC (or HSMMC) test

For MMC (or HSMMC) test, you have to perform the sector read/write operation test. If you want to test the HSMMC, before you perform the sector read/write operation test, you have to change the bus width from 1 bit to 4 bit (or 8 bit).

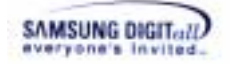

# 5.3. TFS4 test

TFS4 test is to check basic functionalities of TFS4. It is to find if TFS4 File System creates, reads, or writes a file/directory on NAND flash memory or MMC (or HSMMC).

You can test all the TFS4 APIs listed in TFS4 programmer's guide. The test shell has a lot of commands (they include all the TFS4 APIs), to test the basic features of TFS4.

TFS4 test is performed according to the below sequence.

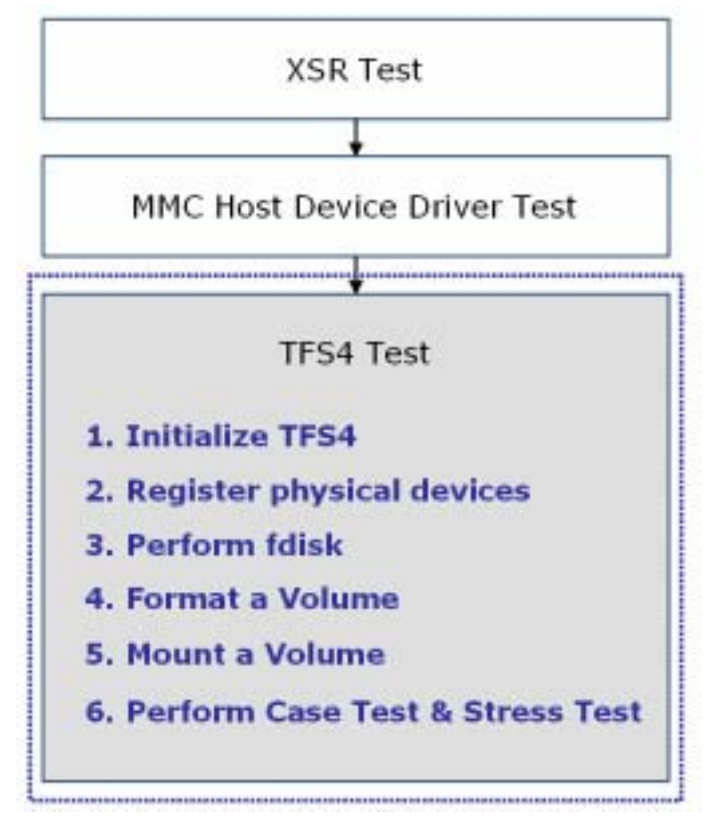

Figure 5-2. TFS4 Test Sequence

To see TFS4 is executed and tested, you should use a terminal program. You can see the TFS4 running state and get the success or failure message from target. Host is connected to target through serial line and shell is running on target for data communication; of course, target device should support UART.

#### Note

Of the TFS4 Test, the step 3 and 4 don't have to be performed all the time. They can be performed if needed.

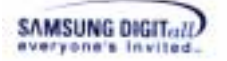

#### < UART settings between host and target >

Before you execute a terminal program on your host, the UART setting should be done for data communication with target.

You can set it before the downloaded target image is executed.

The following picture shows the UART/USB setting screen.

| UART/USB Optic                         | ons      |        |  |  |
|----------------------------------------|----------|--------|--|--|
| Serial Port<br>Baud Rate               | COM Port | ОК     |  |  |
| 115200                                 | ⊙ COM 1  | Cancel |  |  |
| © 57600                                | СОМ 2    |        |  |  |
| 38400                                  | COM 3    |        |  |  |
| C 19200                                | C COM 4  |        |  |  |
| © 14400                                |          |        |  |  |
| ° 9600                                 |          |        |  |  |
| USB Port<br>Download Address 0xc000000 |          |        |  |  |

Figure 5-3. UART Options

Check the option suitable to your target UART.

- Baud Rate: it is to set the same transmission speed between host and target. Mostly it is 115200.

- COM Port: PC uses two COM ports, 1 and 2. Normally it is set to 1.

Your terminal prints characters out if you set the UART options successfully. If not, your terminal prints the broken character or nothing.

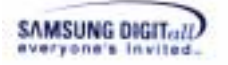

- 1. Power on your target.
- 2. Execute your terminal program on your host.

| 🔤 DNW v0, 5 | ila [COM | x](USB:x]     |      |   |
|-------------|----------|---------------|------|---|
| Serial Port | USB Port | Configuration | Help |   |
|             |          |               |      | ~ |
|             |          |               |      |   |
|             |          |               |      |   |
|             |          |               |      |   |
|             |          |               |      |   |
|             |          |               |      |   |
|             |          |               |      |   |
|             |          |               |      |   |
|             |          |               |      |   |
|             |          |               |      |   |
|             |          |               |      |   |
|             |          |               |      |   |
|             |          |               |      |   |
|             |          |               |      |   |
|             |          |               |      |   |
|             |          |               |      |   |
|             |          |               |      |   |
|             |          |               |      |   |
|             |          |               |      | 7 |

Figure 5-4. Execute a Terminal Program for Test

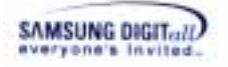

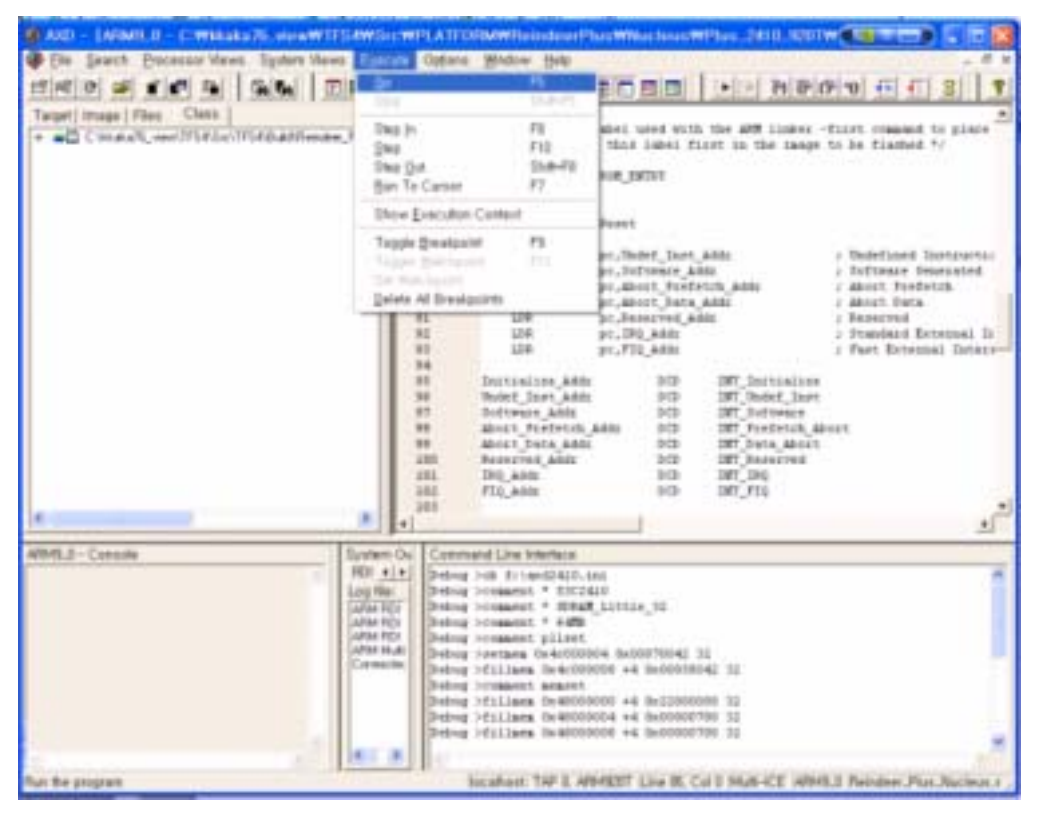

3. Press "Execute"  $\rightarrow$  "Go" on menu of AXD debugger screen.

Figure 5-5. Running TFS4

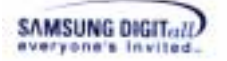

4. The terminal shows the TFS4 test shell is executed.

| Serial Port USB Port Configuration Help |                |   |
|-----------------------------------------|----------------|---|
| Constant Constant Southerness Lines     |                | - |
| *****                                   | *****          |   |
| ##### TFS4 File System Tester           | *****          |   |
| *****                                   |                |   |
| TFSA RELEASE : TFSA_v1.4.0_0            | wild001        |   |
| 8UILD : Mar 28 2005 19:55:41            |                |   |
| Hennry Pool Initialized                 |                |   |
| Memory Pool Start : 856206968, siz      | e 5242888 Byte |   |
|                                         |                |   |
| Build Options                           |                |   |
| TFS4_UHICODE : NOT DEFINED              |                |   |
| TFSA_CODEPAGE : 949                     |                |   |
| TFS4 Byte Order : TFS4_LITTLE_ENDI      | AH             |   |
|                                         |                |   |
| TFSA Test (7:help) #                    |                |   |

### Figure 5-6. TFS4 Test Shell

It waits for user's command. Enter "?" to see the command list.

#### <BML format information used on ReindeerPlus>

First of all, BML format of XSR should be performed to format a NAND device. There is the code for BML format in tfs4\_pdev\_nand\_xsr\_bml\_format() of the tfs4\_pdev\_nand\_xsr.c file. You can configure the file if necessary, with reference to XSR documents. BML format should be done once.

XSR partition of the t\_int32 tfs4\_pdev\_nand\_xsr\_bml\_format() function should be modified according to target bootloader. In the current release version, we do not consider the bootloader.

The following screen shows performing BML format; BML region is already created in XSR test.

| = DNW vi         | .50A (COM1.115200bps)(USB:x)                                                                                                    |   |
|------------------|----------------------------------------------------------------------------------------------------|---|
| Serial Port      | USB Port Configuration Help                                                                                                    |   |
| [BBH:OUT]        | WriteP1(nPDev:0,nPCB1dx:0,nType:0x3)                                                                                                    | 0 |
| [BBM:IN ]        | ++_WriteBHI(nPDev:0,nPsn:524836,nPCAType:LPCB,nUpdateType:BxFcFe)                                                                                                    |   |
| [BBN: ]          | _WriteMetaData(PDev:0,nPbn:2047,SecOff:4)                                                                                                    |   |
| [BBH: ]          | Writing PCH is completed                                                                                                    |   |
| [BBN: ]          | _WriteMetaData(PDev:0,nPDn:2047,SecOff:6)                                                                                                    |   |
| [BBH: ]          | Writing PCH is completed                                                                                                    |   |
| [88H:001]        | WriteBHI(nPbev:0,nPcm:524036,nPCmType:LPC8,nUpdateType:BxFcFe)                                                                                                    |   |
| [BBM:IN ]        | OpdateLFCA(nPDev:0,pstPart1:0x301#1ab4,Type:0xfcfe)                                                                                                    |   |
| TRRHUTH T        | ++_updateurch(ruev:#,nupdateiype:#x+c+e)                                                                                                    |   |
| [804: ]          | nSctsPerBMSE : 252                                                                                                    |   |
| TREW: 1          | ATSUPSADEBASE : BIRIZOND, SECOFF14                                                                                                    |   |
| LODA: 1          | change curorcules(1/e)                                                                                                    |   |
| TODUCTU 1        | The second of the second start of the second start of the second s |   |
| IDDN-TH 1        | arasing(mik:2005) is completed                                                                                                    |   |
| LOON- 1          | esterne (argeota, argeota, argeotarge)                                                                                                    |   |
| CRENT 1          | pstPCH->philtPCR + 28M                                                                                                    |   |
| CODM: 1          | nstPCB-)nEraseSint = BvB                                                                                                    |   |
| CREN: 1          | ostPCH->pFraseSin2 = #x0                                                                                                    |   |
| TOON: 1          | WriteNetaBata(PDev:0.nPbo:2005.Sec011:0)                                                                                                    |   |
| (BBN: )          | Writing FCH is completed                                                                                                    |   |
| TBBH:OUT1        | WritePCH(nPDev:0.nPCBIdx:0.nTupe:SPCB)                                                                                                    |   |
| BBN:             | Writing PCH is completed                                                                                                    |   |
| [BBH:IH ]        | ++ WritePl(nPDev:0,nPCBldx:0,nType:ReA)                                                                                                    |   |
| [BBH:Err]        | gstPIExt->nSizeOf0ata(-1) > 504                                                                                                    |   |
| [BBH:Err]        | fix gstPlExt->nSizeOfData(504)                                                                                                    |   |
| [BBH: ]          | _WriteHetaBata(PDev:0,nPbn:2005,SecOFf:2)                                                                                                    |   |
| [BBN: ]          | Writing PI is completed                                                                                                    |   |
| [BBH:OUT]        | WritePl(nPDew:0,nPCBldx:0,nType:0xA)                                                                                                    |   |
| [BBH: ]          | Writing PlExt is completed                                                                                                    |   |
| [BBH:IH ]        | ++_WriteBHI(nPDeu:0,nPsn:513280,nPCAType:0PC0,nUpdateType:0xFcFe)                                                                                                    |   |
| [BBN: ]          | _WriteHetaData(PDev:0,nPbn:2005,SecOff:4)                                                                                                    |   |
| [BBH: ]          | Writing PCH is completed                                                                                                    |   |
| (BBN: )          | _WriteWetaBata(PDev:0,nPbn:2005,SecOff:6)                                                                                                    |   |
| [BBH: ]          | Writing PCH is completed                                                                                                    |   |
| [88H:001]        | WriteBHI(nPbev:0,nPsn:513284,nPCAType:UPC8,nUpdateType:BxFcFe)                                                                                                    |   |
| [004: ]          | Writing BHI is completed                                                                                                    |   |
| TREN:0011        | MakeOPCB(PDew10,nPCBIdx:00,n0pdateType:0xfcte)                                                                                                    |   |
| [009:001]        | UpdateUFCA(FDev:0,nUpdateType:0xfcfe)                                                                                                    |   |
| TREN: OUL]       | PakeneurcB(n=Devi0)                                                                                                    |   |
| TT: BH C         | ornat Success                                                                                                    |   |
| and and a set    |                                                                                                    |   |
| Elapsed T        | ime : O hour O min O sec O msec                                                                                                    |   |
|                  |                                                                                                    |   |
| <b>TESA TEST</b> | (T:help) #                                                                                                    | 2 |

Figure 5-7. Perform BML\_format

t\_int32 tfs4\_pdev\_nand\_xsr\_bml\_format(void) is executed in test shell and you can see the message printed on the terminal as follows.

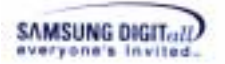

# 5.3.1. Initialize TFS4

Initializing TFS4 should be performed before using TFS4 after the partition of NAND device or MMC(or HSMMC) is created.

Enter "tfs4\_init" on the test shell.

| DNW v0.50A [COM1.115200bps][USBbc]       |   |
|------------------------------------------|---|
| Serial Port USB Port Configuration Help  |   |
|                                          | - |
|                                          |   |
| TFS4 Test (?:help) # tfs4 init           |   |
| IT : tfs4_init()                         |   |
|                                          |   |
|                                          |   |
| Elapsed Time : 0 hour 0 min 0 sec 2 msec |   |
|                                          |   |
|                                          |   |
|                                          |   |
| TFS4 Test (?:help) #                     | - |
|                                          |   |

Figure 5-8. Perform tfs4\_init

tfs4\_init is executed in test shell .

# 5.3.2. Register a physical device

Register a physical device to TFS4.

```
DNW 90.50A [COM1.115200bps][USB:x]
                                                                             - O X
Serial Port US8 Port Configuration Help
                                                                                   ٠
TFS4 Test (?:help) # pdev_reg nand true true
[IT] tfs4_pdev_reg( op, true, true)
[PML:MSG] MID = Bxec, DID = Bxf1 4th Cycle : Bx15
[PHL:HSG]
          nNunDfBlks
                        = 1024
[PHL:HSG]
           nHumOfPlanes = 1
[PHL:HSG]
           nBlksInRsv
                       - 28
[PHL:HSG]
           nBadPos
                        - 0
[PNL:HSG]
           nLsnPos
[PHL:MSG]
           NECCPOS
                         -
                           8
[PHL:HSG]
           nBWidth
[PNL:HSG]
           n5CycleDev
                           .
[PHL:NSG]
           nHEF1ag
           << DevN0:0 HAPPING INFORMATION >>
EBBH:
EBBH:
            Bad Hark Information
CODH:
               - Bad Hark (8x44) by uncorrectable read error
BBH:
               - Bad Mark (0x22) by write error
               - Bad Hark (0x11) by erase error
FBBH:
BBH:
            pstDev->n1stSbn0FULArea = 0
BBH:
            000: Sbn[ 269] ==> Rbn[1003] / UnLocked / BadHark:0x00
            << Total : 1 BAD-HAPPING INFORMATION >>
EBBH:
[IT] tfs4_pdev_reg( op, true, true) Success
Elapsed Time : 0 hour 0 min 0 sec 147 msec
```

# 5.3.3. Perform fdisk

TFS4 supports making four partitions on NAND device at maximum. You need to set the number of partition for TFS4 to use.

When NAND flash is manufactured, TFS4 is written on NAND flash by using ROM write. Thus, fdisk is used only when development. You can test if the partition is created, deleted, or modified on test shell. TFS4 fdisk is basically same as Linux fdisk.

In case of MMC(or HSMMC) Device, Windows OS supports only one partition. If you create more than one partition, only the first partition is only detected.

1. Enter "tfs4\_fdisk {device}" on your host terminal as follows.

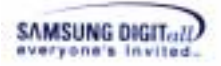

| - |
|---|
|   |
|   |
|   |
|   |
|   |
|   |
|   |
|   |
|   |
|   |

Figure 5-9. Perform tfs4\_fdisk

2. void tfs4\_do\_fdisk(t\_int8 \*psDevice) is executed in test shell

3. Enter "m" to see the fdisk command.

|             | DNW v0.50A [COM1.115200bps][USB:x]     |   |
|-------------|----------------------------------------|---|
| Se          | erial Port USB Port Configuration Help |   |
| Col         | nnand (n for help): n                  | - |
| a           | toggle a bootable flag                 |   |
| đ           | delete a partition                     |   |
| 1           | list known partition types             |   |
| <b>n</b> )) | print this menu                        |   |
| n           | add a new partition                    |   |
| p           | print the partition table              |   |
| t           | change a partition's system id         |   |
| q           | quit without saving changes            |   |
|             |                                        |   |
| Co          | nnand (n for help):                    |   |

Figure 5-10. fdisk Commands

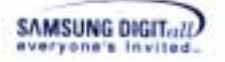

4. The following picture shows that a partition is created by using fdisk commands.

| Secial Port LISE                                                                                      | CM1, 1152006<br>Part Costige                                            | pelfUSB:x]                        |          |       |        |         |    | 1× |
|----------------------------------------------------------------------------------------------------|-------------------------------------------------------------------------|-----------------------------------|----------|-------|--------|---------|----|----|
| Connand (n for<br>Partition tota                                                                      | help): n<br>al Count :                                                  |                                   |          |       |        |         |    | -  |
| Device                                                                                                | Boot                                                                    | Start                             | End      | Start | End    | Sectors | 14 | L  |
| Partition num<br>Bootable (y/H<br>Start sector (<br>End sector (1-<br>Extended Parti<br>(FDISK) Parti | ner : 0<br>  : n<br>(1-248391)<br>-248391):<br>ition [y/N<br>tion add s | : 1<br>248391<br>)] : m<br>wccess |          |       |        |         |    |    |
| (FDISK] Partis                                                                                        | tion write                                                              | success                           |          |       |        |         |    | L  |
| Connand (n for<br>Partition tota                                                                      | ' help): p<br>al Count :                                                | 2                                 |          |       |        |         |    |    |
| Device                                                                                                | Boot                                                                    | Start                             | End      | Start | End    | Sectors | 14 | L  |
| /dev/nf@                                                                                              | 162                                                                     | 3(254/63) 1825                    | (254/63) | 1     | 248391 | 248391  |    |    |
| Connand (n For                                                                                        | help):                                                                  |                                   |          |       |        |         |    | 1  |

Figure 5-11. See the Created Partition

After the partition is created, enter "q" to quit the fdisk setting.

### 5.3.4. Format a volume

TFS4\_format should be performed to format TFS4

Enter "tfs4\_format {Device} {FilesystemType} {ClusterSize}" on the test shell.

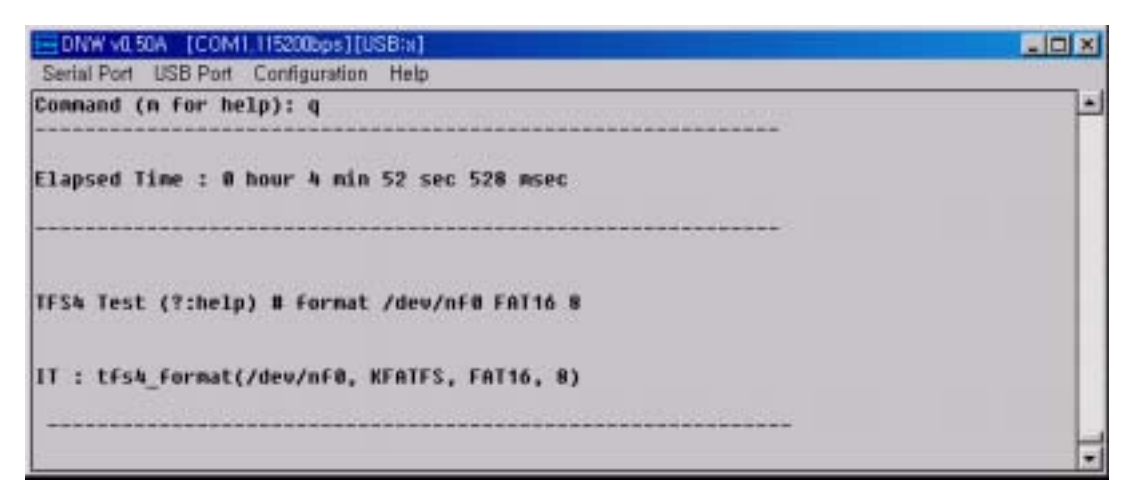

Figure 5-12. Perform tfs4\_format
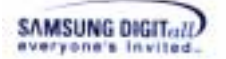

tfs4\_format is executed in test shell and you can see the printed message that writing FAT table is finished on NAND device.

#### 5.3.5. Mount a volume

TFS4\_mount should be done for TFS4 to use NAND device. If tfs4\_format is not performed, tfs4\_mount returns fail.

Enter "tfs4\_mount {LogicalDevice} {TargetVolume} {Filesystem} {flag}" on the test shell.

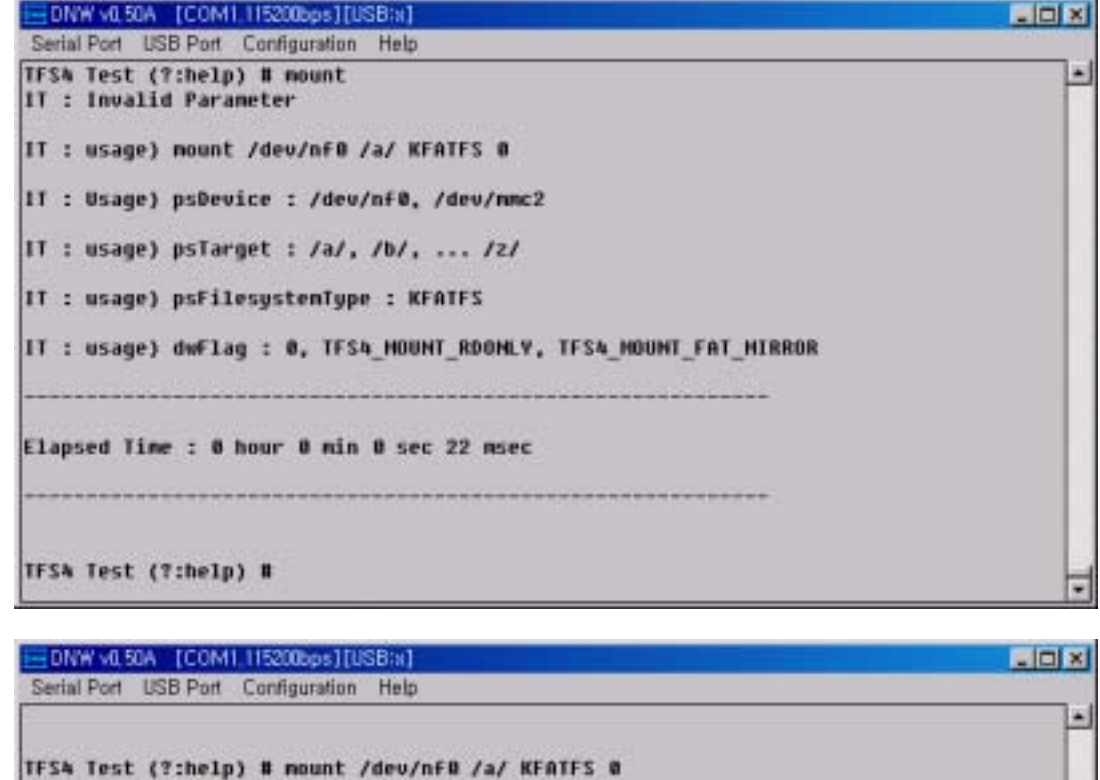

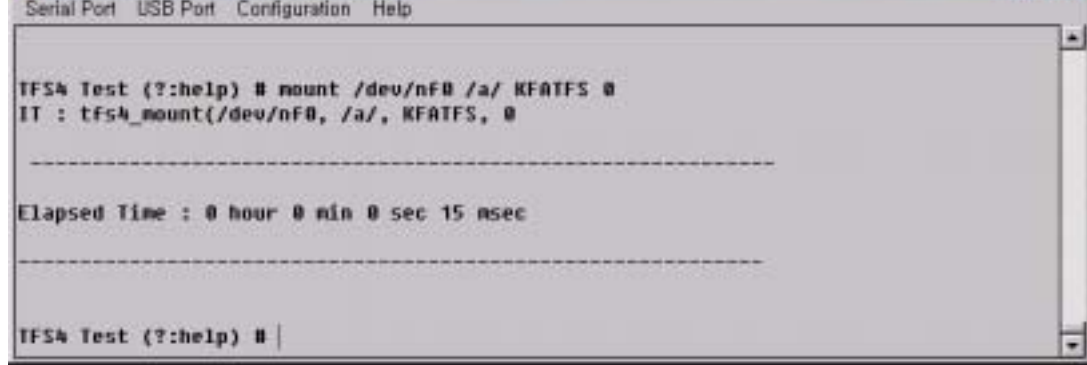

#### Figure 5-13. Perform tfs4\_mount

tfs4\_mount is executed in test shell and you can see the printed message on the test shell.

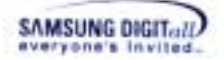

#### 5.3.6. Case test & Stress test

There is a case test command that performs tfs4 open, read, or write function test over and over. Case test is a collection of commands that performs basic functionalities of TFS4.

If case test is performed successfully, TFS4 is normally ported and running on target with no errors. Case test takes about 10 minutes. If the error occurs, the test shell shows the error messages and stops running.

The following screen shows that case test is executed.

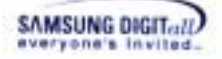

| EDNW V0.50A [COM1.1152006ps][USB:x]                                 |   |
|---------------------------------------------------------------------|---|
| Serial Port USB Port Configuration Help                             |   |
| TFSA Test (?:help) # case file 3                                    | - |
|                                                                     |   |
| test_case_file3, 4                                                  |   |
|                                                                     |   |
| IT : tfs4_creat(/a/test1.txt, 1)                                    |   |
| <pre>IT : tfs4_creat(/a/test1.txt, 1) Success, fd = 0</pre>         |   |
| <pre>IT : tfs4_creat(/a/testlongfile1.txt, 1)</pre>                 |   |
| <pre>IT : tfs4_creat(/a/testlongfile1.txt, 1) Success, fd = 1</pre> |   |
| IT : tfs4_close(0)                                                  | - |
| IT : tfs4_close(0) SUCCESS                                          | - |

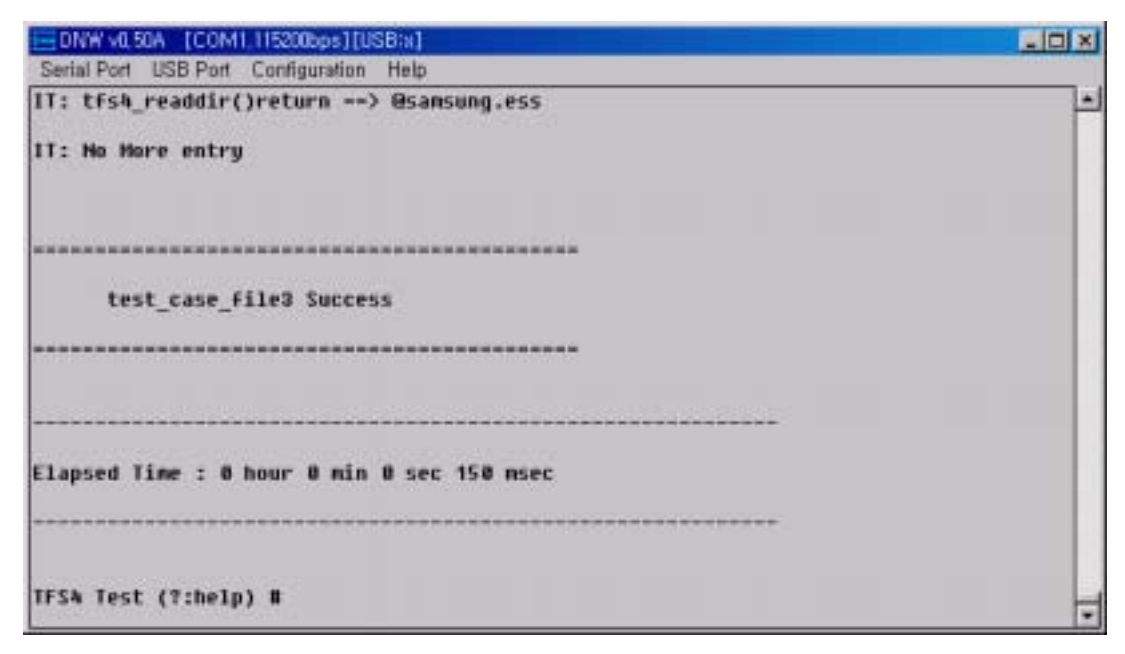

Figure 5-14. Perform a Case Test

A stress test is a random test of TFS4 for file and directory.

Enter "stress {test count}" on the test shell.

```
- 0 ×
 DNW v0.50A [COM1.115200bps][USB:x]
Serial Port USB Port Configuration Help
                                                                                       ٠
TFS4 Test (?:help) # stress 1
IT: Get Random Directory
IT : tfs4_opendir(/a/)
IT : tfs4_opendir(/a/)
IT : tfs4_closedir(/a/)
IT: DirCount In /a/ : 0
IT : tfs4_access(/a/)EAGa(9E ;^F)&BU&Hz7n521LgHDUU9x&cU$8 331xnwocf$62, F_OK)
IT : tfs4_access(/a/)EAGa(9E ; F)68U&Hz7n521LgHDUU9x0cU$8 331xnwocf$62, F_OK) Not
Allowed
IT : tfs4_mkdir(/a/)EAGa(9E ; F)&BU&Mz7w5ZlLgHDUU9x0cU$8 331xnwocf$G2, 32)
IT : tfs4_mkdir{/a/}EAGa{9E :"F)&BU&Mz7m521LgHDUU9xWcU$8 331xnwocf$G2, 32) Success
IT : tFs4_access(/a/)EAGa(9E ;^F)&BU&Hz7n521LgHDUU9x0cU$8 331xnwocF$G2, F_OK)
IT : Mode F_OK is OK
IT : tfs4_opendir(/a/)EAGa(9E ; F)&BU&Hz7nSZ1LgNDUU9x&cU$8 331xnuocf$G2)
```

Figure 5-15. Perform a Stress Test

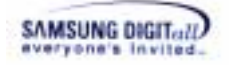

# Appendix

Appendix covers the useful matters when you follow the TFS4 porting procedure. Also, it may help application programmers to develop an application based on TFS4. Appendix includes the seven sections as follows.

Appendix

 About FAT
 MMC Host Device Driver APIs
 Sample Source Code of MMC Host Device Driver
 Data Structures
 Library Functions
 Header Files
 About TFS4 Integration Test Shell

Figure 5-16. Contents of Appendix

You can see the above sections and go to the interested one.

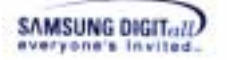

## I. About FAT

Following explains the overview, architecture and brief features of FAT.

#### Overview

FAT is an abbreviation of File Allocate Table. This is a place where the location information of clusters  $^1$  is stored.

TFS4 is compatible with FAT. Thus, the basic architecture of FAT is similar to that of TFS4. Following explains the architecture of FAT to help you understand the general architecture of TFS4.

Volume is a part of one physical disk. For example, it can be a "c drive" or "d drive" of your computer. A filesystem is used after formatted as one filesystem for one volume. At the space that is assigned as a volume, filesystem uses the space from the first sector to the last sector.

Following shows how FAT filesystem uses the first sector to the last sector, according to the  $FAT32^2$  standard.

This is the basic structure.

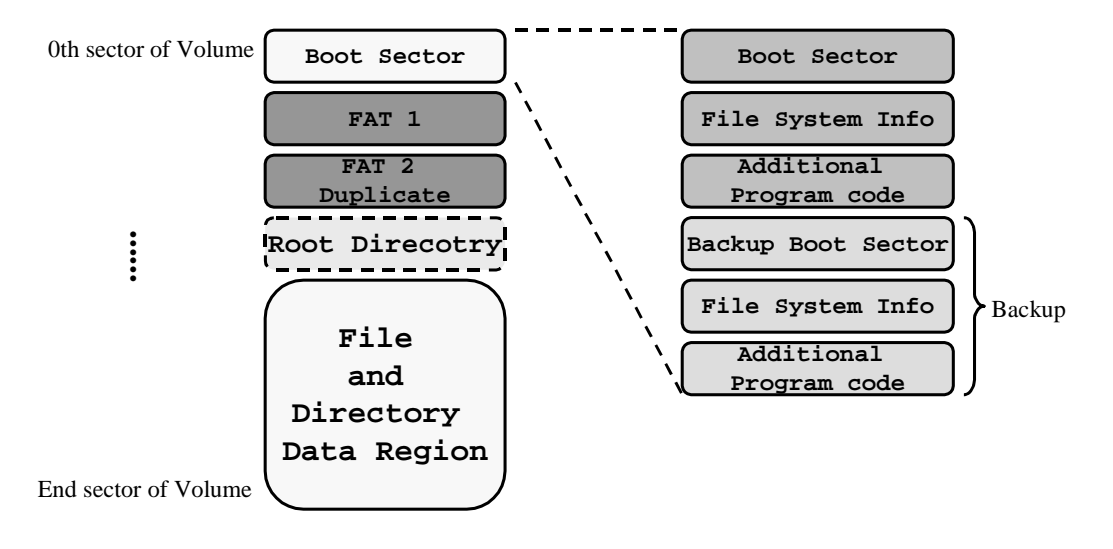

#### Figure 5-17. The Organization of FAT filesystem on Volume

FAT32 consists of following 4 regions.

- Reserved Region: Boot Sector and Additional block (FAT32 specification)
- FAT Region
- Root Directory Region
- File and Directory Data Region

Following explains each region in detail.

<sup>&</sup>lt;sup>1</sup> Cluster is a logical unit for storing files into HDD.

<sup>&</sup>lt;sup>2</sup> FAT32 holds a cluster with the minimum size 1KB to the maximum size 4KB.

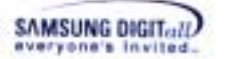

#### □ Reserved Region

First region, Reserved Region is an additional block that is only used in a Boot Sector and FAT32. It is composed of Filesystem Information Block, Additional program code block, and Backup space. This document introduces the information about Boot Sector.

Note

For more information about Filesystem Information Block, refer to the *Microsoft Extensible Firmware Initiative FAT32 File System Specification*, Microsoft Corporation, Version 1.03, December 6, 2000.

Boot Sector is composed of 512 bytes. These 512 bytes are classified as five, which is as follows.

| Byte Offset | Field Length | Field Name           |
|-------------|--------------|----------------------|
| 0x00        | 3 bytes      | Jump Instruction     |
| 0x03        | LONGLONG     | OEM ID               |
| 0x0B        | 53 bytes     | BPB                  |
| 0x40        | 26 bytes     | Extended BPB         |
| 0x5A        | 420bytes     | Bootstrap Code       |
| 0x01FE      | WORD         | End of Sector Marker |

#### Figure 5-18. Boot Sector Structure

Jump Instruction, OEM ID, and Bootstrap Code are the codes that are used when a volume is able to boot. End of Sector Marker is a unique feature of FAT, which can confirm the last part of one sector. To access a volume, filesystem uses the record of Bios Parameter Block (BPB) as a standard. BPB has a standard value that fills a volume.

Followings are the example for the value:

Byte numbers of one sector, sector numbers that are allocated to a Reserved Region, specific value for Filesystem type(FAT16/32), Media descriptor, etc.

BPB uses total 79 bytes. Following shows the detailed structure.

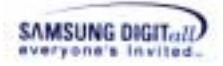

| Byte Offset | Field Length | Sample Value | Field Name                         |
|-------------|--------------|--------------|------------------------------------|
| 0x0B        | WORD         | 0x0002       | Byte Per Sector                    |
| 0x0D        | BYTE         | 0x02         | Sectors Per Cluster                |
| 0x0E        | WORD         | 0x2000       | Reserved Sectors                   |
| 0x10        | BYTE         | 0x02         | Number of FATs                     |
| 0x11        | WORD         | 0x0000       | Root Entries (FAT12/FAT16 only)    |
| 0x13        | WORD         | 0x0000       | Small Sectors (FAT12/FAT16 only)   |
| 0x15        | BYTE         | 0xF8         | Media Descriptor                   |
| 0x16        | WORD         | 0x0000       | Sectors Per FAT (FAT12/FAT16 only) |
| 0x18        | WORD         | 0x3F00       | Sectors Per Track                  |
| 0x1A        | WORD         | 0xFF00       | Number of Heads                    |
| 0x1C        | DWORD        | 0x00000000   | Hidded Sectors                     |
| 0x20        | DWORD        | 0x00F00300   | Large Sectors                      |
| 0x24        | DWORD        | 0xE9030000   | Sectors Per FAT (FAT32 only)       |
| 0x28        | WORD         | 0x0000       | Extended Flags (FAT32 only)        |
| 0x2A        | WORD         | 0x0000       | Filesystem Version (FAT32 only)    |
| 0x2C        | DWORD        | 0x02000000   | Root Cluster Number (FAT32 only)   |
| 0x30        | WORD         | 0x0100       | FSInfo Sector Number (FAT32 only)  |
| 0x32        | WORD         | 0x0600       | Backup Boot Sector (FAT32 only)    |
| 0x36        | 12 bytes     | All zero     | Reserved (FAT32 only)              |
| 0x40        | BYTE         | 0x00         | Physical Drive Number              |
| 0x41        | BYTE         | 0x01         | Reserved                           |
| 0x42        | BYTE         | 0x29         | Extended Boot Signature            |
| 0x43        | DWORD        | 0xE17B9822   | Volume Serial Number               |
| 0x47        | 11 bytes     | "NO NAME"    | Volume Label                       |

Figure 5-19. BPB Structure

BPB information is used for acquiring the specific values to create/delete/change files or directories. For example, to crate one directory, following information is needed; the information about FAT Region and Root directory the information for the first Data Sector.

To organize this information, each field of BPB is used.

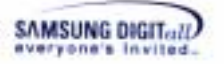

#### □ FAT Region

The number of sectors that can be allocated to the FAT starting sector and one FAT is obtained through BPB. Generally, FAT is used with a mirror. Each entry of FAT corresponds to the available cluster numbers as 1:1. If a FAT type is FAT16, the entry uses 16-bit unit. Also, if a FAT type is FAT32, the entry uses 32-bit unit.

Each entry contains specific values, which can be classified as follows: Reserved Entry Value Media Descriptor: -. FAT16: 0xFFF8 -. FAT32: 0x0FFFFFF8 EOC Mark: -. FAT16: 0xFFFF -. FAT32: 0x0FFFFFFF Special Entry Value Bad Cluster -. FAT16: 0xFFF7 -. FAT32: 0x0FFFFFF7 Free Cluster -. FAT16: 0x0000 -. FAT32: 0x0000000 Normal Entry Value : Generally, each entry has an EOC value that notifies the last of a cluster chain. Or, it has a cluster number of the next chain.

#### Root Directory Region

Root Directory Region only exists in FAT16. At FAT32, a Root Directory is also used after allocated with a cluster number. Root Directory Region exists before the starting point of the first data sector.

It can access from the starting sector number to the last sector number. The last sector number is calculated by the number of directory entries that Root Directory of BPB can possess.

For more information for directory entries, refer to the next contents.

#### □ File and Directory Data Region

Generally, a file has a data with a byte unit. However, directory has a data with a 32 bytes unit, a directory entry, to indicate lower directories and files.

The size of every file and directory can be changed. In other words, the number of clusters can be increased or decreased. At this point, FAT Region cluster chain is formed.

For example, this is a file named "File.txt." Following shows how to form a cluster chain in a FAT Region.

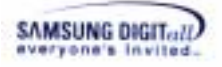

|           |   | 00        | 01                     | 02 | 03            | 04            | 05            | 06            | 07            | 08            | 09 | 0A                     | 0в        | 0C | 0D | 0E | 0F |
|-----------|---|-----------|------------------------|----|---------------|---------------|---------------|---------------|---------------|---------------|----|------------------------|-----------|----|----|----|----|
| 00000000h | : | <b>F8</b> | $\mathbf{F}\mathbf{F}$ | FF | $\mathbf{FF}$ | $\mathbf{FF}$ | $\mathbf{FF}$ | $\mathbf{FF}$ | $\mathbf{FF}$ | $\mathbf{FF}$ | FF | $\mathbf{F}\mathbf{F}$ | 0F        | 04 | 00 | 00 | 00 |
| 0000010h  | : | FF        | FF                     | FF | <b>0F</b>     | 06            | 00            | 00            | 00            | 07            | 00 | 00                     | 00        | 08 | 00 | 00 | 00 |
| 00000020h | : | 09        | 00                     | 00 | 00            | <b>0</b> A    | 00            | 00            | 00            | FF            | FF | FF                     | <b>0F</b> | 00 | 00 | 00 | 00 |
|           |   |           |                        |    |               |               | د             | • • •         |               |               |    |                        |           |    |    |    |    |
| 000001F0h | : | <u>00</u> | 00                     | 00 | 00            | 00            | 00            | 00            | 00            | 00            | 00 | 00                     | 00        | 00 | 00 | 00 | 00 |

#### Figure 5-20. Cluster chain on FAT

This picture shows the first sector of a real FAT Region. The red part is a cluster chain that is allocated to a "File.txt" to explain an example.

Next picture explains the procedure of finding out a cluster chain.

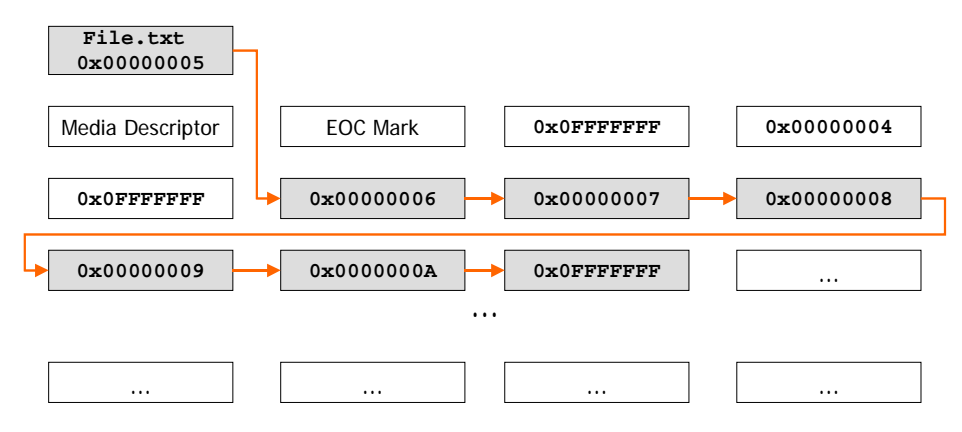

Figure 5-21. Cluster chain of the File.txt file

"File.txt" starts from the 5<sup>th</sup> cluster. You can know this through a field that represents a first cluster number of a directory entry in "File.txt."

The FAT entry that corresponds to the  $5^{\text{th}}$  cluster in 1:1 at FAT region, is recorded as 0x00000006.

Find a FAT entry that meets 1:1 to the value from a FAT entry.

If the read FAT entry value is EOC value, it ends. If not, the is repeated.

This procedure is applied to both a file and directory.

Directory entry includes the information for files or directories that belong to the current directory. The type of directory entry is classified as a short directory entry and long directory entry. According to the length of a file name, a short name has a short directory entry and a long name has a combination of a short directory entry and long directory entry. Following picture displays the structure of a short directory entry and long directory entry.

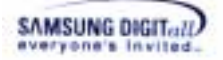

| Byte Offset | Field Length | Field Name                               |
|-------------|--------------|------------------------------------------|
| 0x00        | 8 bytes      | Filename                                 |
| 0x08        | 3 bytes      | Filename extension                       |
| 0x0B        | BYTE         | Attribute byte (Bit coded)               |
| 0x0C        | BYTE         | Reserved for use by Windows NT           |
| 0x0D        | BYTE         | Millisecond stamp at file creation time  |
| 0x0E        | WORD         | Time file was created                    |
| 0x10        | WORD         | Date file was created                    |
| 0x0E        | WORD         | Last Access date                         |
| 0x10        | WORD         | High word of the starting cluster number |
| 0x0E        | WORD         | Time of last write                       |
| 0x10        | WORD         | Date of last write                       |
| 0x0E        | WORD         | Low word of the starting cluster number  |
| 0x10        | DWORD        | File Size as 32-bit DWORD                |

Figure 5-22. Short Directory Entry Structure

| Byte Offset | Field Length | Field Name                              |
|-------------|--------------|-----------------------------------------|
| 0x00        | BYTE         | Order of directory entry                |
| 0x01        | 10 bytes     | Character 1~5 of the long-name          |
| 0x0B        | BYTE         | Attribute byte (Bit coded)              |
| 0x0C        | BYTE         | Туре                                    |
| 0x0D        | BYTE         | Checksum of name in short dentry        |
| 0x0E        | 12 bytes     | Character 6~11 of the long-name         |
| 0x1A        | WORD         | Low word of the starting cluster number |
| 0x1C        | DWORD        | Character 12~13 of the long-name        |

Figure 5-23. Long Directory Entry Structure

#### Note

For more information about handling the long name in a file name and each directory entry, refer to the Microsoft Extensible Firmware Initiative FAT32 File System Specification, Microsoft Corporation, Version 1.03, December 6, 2000, Long Filename Specification, Microsoft Corporation, Version 0.5, December 4, 1992.

## II. MMC (or HSMMC) Host Device Driver APIs

This section describes MMC(or HSMMC) host device driver API adapted for TFS4 filesystem. The APIs are listed from the next page. The APIs should be provided when you writes a MMC(or HSMMC) host device driver.

This is the sample APIs of MMC(or HSMMC) host device driver.

```
t_int32
           mmc_init_driver
                             (void)
t int32
           mmc_is_ready
                             (void)
t int32 mmc read
                      (t uint8
                                      *pBuf,
                                                  t_uint32
uiStartSector, t_uint32 uiNumSectors)
t int32
          mmc write
                     (t uint8
                                      *pBuf,
                                                  t_uint32
uiStartSector, t_uint32 uiNumSectors)
void mmc_get_stat
                       (t_mmc_info* pBuf)
```

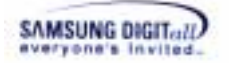

### mmc\_init\_driver

#### DESCRIPTION

This function initializes MMC(or HSMMC).

#### SYNTAX

t\_int32 mmc\_init\_driver(void)

#### PARAMETERS

| Parameter | Description |
|-----------|-------------|
| void      |             |

#### **RETURN VALUE**

| Return Value | Description |  |
|--------------|-------------|--|
| 0            | Success     |  |
| Less than 0  | Failure     |  |

#### REMARKS

This function initializes and enables normal I/O of MMC(or HSMMC). It returns a negative number on failure. If this function is a success, it makes TRUE when mmc\_is\_ready is called.

#### EXCEPTIONS

#### EXAMPLE

mmc\_init\_driver();

#### SEE ALSO

mmc\_is\_ready

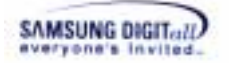

#### mmc\_is\_ready

#### DESCRIPTION

This function checks whether MMC(or HSMMC) initialization is fail or success.

#### SYNTAX

t\_int32 mmc\_is\_ready(void)

#### PARAMETERS

| Parameter | Description |
|-----------|-------------|
| void      |             |

#### **RETURN VALUE**

| Return Value | Description                     |
|--------------|---------------------------------|
| 1            | MMC is initialized successfully |
| 0            | MMC initialization failed.      |

#### REMARKS

This function confirms MMC(or HSMMC) initialization. This function can not be used to know if MMC(or HSMMC) is inserted or ejected.

#### EXCEPTIONS

#### EXAMPLE

```
mmc_is_ready();
```

#### SEE ALSO

mmc\_init\_driver

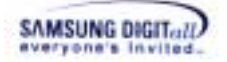

#### mmc\_read

#### DESCRIPTION

This function reads a data sector from MMC(or HSMMC) .

#### SYNTAX

```
t_int32mmc_read(t_uint8 *pBuf,t_uint32uiStartSector,t_uint32
uiNumSectors)
```

#### PARAMETERS

| Parameter     | Description                                    |
|---------------|------------------------------------------------|
| pBuf          | Buffer pointer to store data into              |
| uiStartSector | Starting sector number for data read operation |
| uiNumSectors  | The number of sectors to read                  |

#### **RETURN VALUE**

| Return Value | Description |
|--------------|-------------|
| 0            | Success     |
| Negative     | Failure     |

#### REMARKS

This function has to send the requested data from TFS4 File System to the buffer. It performs I/O whose transfer unit is a sector (512 bytes), takes the arguments, the starting sector number and the number of sector to read, and copies data. Filesystem guarantees enough memory size for pBuf by the parameter and does not support alignment of buffer pointer. Thus, the alignment should be handled in the mmc\_read function, if necessary.

#### EXCEPTIONS

#### EXAMPLE

mmc\_read(pBuf, 0, 1024);

#### SEE ALSO

mmc\_write

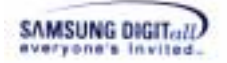

#### mmc\_write

#### DESCRIPTION

This function writes a sector of data on MMC(or HSMMC).

#### SYNTAX

```
t_int32 mmc_write(t_uint8 *pBuf, t_uint32 uiStartSector,
t_uint32 uiNumSectors)
```

#### PARAMETERS

| Parameter     | Description                                      |
|---------------|--------------------------------------------------|
| pBuf          | Starting pointer of buffer storing data to write |
| uiStartSector | Starting sector to write data                    |
| uiNumSectors  | The number of sector to write data               |

#### **RETURN VALUE**

| Return Value | Description |
|--------------|-------------|
| 0            | Success     |
| Less than 0  | Failure     |

#### REMARKS

This function has to write the requested data from TFS4 File System on a MMC(or HSMMC) sector. It performs I/O whose transfer unit is a sector (512 byte), takes the arguments, the starting sector number and the number of sector to write, and writes data on MMC. It does not guarantee alignment of buffer pointer. Thus, the alignment should be handled in the mmc\_write function, if necessary.

#### EXCEPTIONS

#### EXAMPLE

mmc\_write(pBuf, 0, 1024);

#### SEE ALSO

mmc\_read

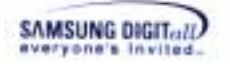

#### mmc\_get\_stat

#### DESCRIPTION

This function retrieves the information of MMC(or HSMMC) device.

#### SYNTAX

void mmc\_get\_stat(t\_mmc\_info\* pBuf)

#### PARAMETERS

| Parameter | Description                                        |
|-----------|----------------------------------------------------|
| pBuf      | Buffer pointer where the information of t_mmc_info |
|           | type is stored.                                    |

#### **RETURN VALUE**

| Return Value | Description |  |
|--------------|-------------|--|
| void         |             |  |

#### REMARKS

TFS4 filesystem has to send the physical information and other additional information to format MMC(or HSMMC). In case that the device driver gets a request from TFS4 file system, this function has to read the MMC(or HSMMC) register value, process, and pass it over as the defined in t\_mmc\_info type.

bSectorPerTrack, bTracks, and wCylinders are geometric values and do not exist in MMC(or HSMMC). They are calculated by using \_get\_geometrics() in the mmc\_command.c file. Refer to sample MMC host device driver.

#### EXCEPTIONS

#### EXAMPLE

mmc\_get\_stat(pBuf);

SEE ALSO

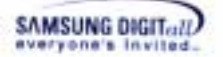

### **III. Data Structures**

Data structure for application programmer is defined in tfs4\_types.h. You can refer to tfs4\_types\_internal.h for TFS4 Porting.

The following is the data types in tfs4\_types.h for application programmer.

#### Table 23. Data Types of TFS4

```
typedef unsigned char
                              t_uint8;
typedef char
                              t_int8;
typedef short int
                              t_int16;
typedef unsigned short int
                             t_uint16;
typedef int
                              t_int32;
typedef unsigned int
                              t_uint32;
typedef t_int16
                       ssize_t;
typedef t_uint32
                       mode_t;
typedef t_int32
                       off_t;
typedef struct
{
              sDir_Name[11];
   t_uint8
   t_uint8
              cDir_Attr;
   t_uint8
              cDir_NTRes;
   t_uint8
              cDir_CrtTimeTenth;
   t_uint16
              wDir_CrtTime;
   t_uint16
              wDir_CrtDate;
   t_uint16
              wDir_LstAccDate;
   t_uint16
              wDir_FstClusHi;
   t_uint16
              wDir_WrtTime;
   t_uint16
              wDir_WrtDate;
   t_uint16
              wDir_FstClusLo;
   t uint32
              dwDir_FileSize;
} t_dir_entry;
typedef struct
ł
   t_uint32
             st_mode; /* file mode */
   t_uint32 st_ino; /* file serial number */
   t_int16 st_dev;
                         /* ID of device containing this file
   */
   t_int16
             st_dummy;
                        /* dummy entry */
                        /* the file size in bytes */
   t_uint32 st_size;
   t_uint32 st_atime; /* time of last access */
                        /* time of last data modification */
   t_uint32 st_mtime;
   t_uint32 st_ctime;
                        /* time of last status change */
} t_stat;
typedef struct
{
                         /* type of filesystem */
   t_int32 f_type;
   t_int32 f_bsize;
                           /* optimal transfer block size,
                                      TFS4 v1.5.0 Porting Guide 126
```

```
SAMSUNG DIGITall
```

```
cluster size*/
   t_int32 f_bsizebits;
                          /* block size in bits */
   t_int32 f_blocks;
                         /* total data blocks in file system,
   total cluster count */
   t_int32 f_bfree;
                         /* free blocks in fs, free cluster
   count */
   t_int32f_bavail;
                         /* free blocks avail to non-superuser,
   equal to f_bfree */
   t_int32 f_files;
                         /* total file nodes in file system
   */
   t_int32 f_ffree;
                         /* free file nodes in fs */
   t_int32 f_fsid;
                         /* file system id */
   t_int32 f_maxfilesize; /* maximum file size */
                         /* maximum length of filenames */
   t_int16 f_namelen;
   t_uint8 f_dummy[2];
                         /* dummy for alignment */
} t_statfs;
typedef struct
ł
   t_int8 d_name[512];
} t_dirent;
// directory stream class
typedef struct
{
   t_int32
                        /* fd for the open directory */
              fd;
   t_dirent
                         /* directory entry buffer */
              dent;
              offset;
                         /* current offset */
   t_int16
              index;
                         /* internal data */
   t_int16
                        /* for alignment */
   t_uint8
              dummy[2];
} t_DIR;
```

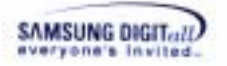

## **IV. Library Functions**

For information on TFS4 library functions, refer to TFS4 programmer's guide.

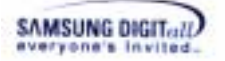

## V. Header Files

This section describes the TFS4 header files. The TFS4 header files can be classified as follows:

- Header files for TFS4 porting
- Header files that an application programmer has to include

Here we assume that TFS4 is ported to OS completely and an application programmer uses a TFS4 in a library; an application programmer may use the TFS4 API using the structure. The structure is in the TFS4 header file.

This is the list of header files for application programmer. They can include it to their application.

- tfs4\_api.h
- tfs4\_config\_const.h
- t fs4\_config.h
- tfs4\_errno.h
- tfs4\_global.h
- tfs4\_types.h

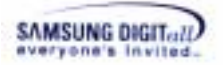

## **VI. Error Codes**

Following represents the TFS4 error codes and description.

#### Table 24. Error Codes List

| Error Code          | Error<br>Number | Error Description                           |
|---------------------|-----------------|---------------------------------------------|
| TFS4 OK             | -0x00000000     | not error                                   |
| TFS4 EPROG          | -0x00000001     | programming error                           |
| TFS4 ENOMEDIA       | -0x00000002     | there is no media                           |
| TFS4 EMEDIAFAIL     | -0x00000003     | media is damaged                            |
| TFS4 ENOMEM         | -0x00000004     | no memory                                   |
| TFS4 EIO            | -0x00000005     | I/O error                                   |
| <br>TFS4 EINVALID   | -0x00000006     | Invalid argument                            |
| <br>TFS4 ENOSUPPORT | -0x00000007     | Unsupported operation request               |
| <br>TFS4 EPANIC     | -0x00000008     | panic, un-recoverable error                 |
| TFS4 ENODEV         | -0x00000009     | no such device error                        |
| TFS4 EBUSY          | -0x0000000A     | the device is busy                          |
| TFS4 EINVALIDPATH   | -0x0000000B     | invalid PATH                                |
| TFS4_EBADF          | -0x0000000C     | bad file descriptor                         |
| TFS4_EFAULT         | -0x000000D      | invalid path pointer                        |
| TFS4_EEXIST         | -0x0000000E     | file or directory already exists            |
| TFS4_ENOENT         | -0x000000F      | no such file or directory                   |
| TFS4_EACCESS        | -0x00000010     | invalid access                              |
| TFS4_EINVAL         | -0x00000011     | invalid rename path                         |
| TFS4_ENAMETOOLONG   | -0x00000012     | too long path                               |
| TFS4_EISDIR         | -0x00000013     | invalid operation try for a directory       |
| TFS4_EISFILE        | -0x00000014     | invalid operation try for a file            |
| TFS4_EEJECT         | -0x00000015     | media is ejected                            |
| TFS4_ENOTDIR        | -0x00000016     | not directory                               |
| TFS4_ENFILE         | -0x00000017     | too many files are currently open in        |
| TES4 FROES          | -0x0000018      | write access to read only volume            |
| TES4 ENOTEMPTY      | -0x00000018     | not empty directory                         |
| TFS4 EXDEV          | -0x00000015     | volume is different                         |
| TFS4 ENOSPC         | -0x0000001R     | no room at the device                       |
| TFS4 ELOGDIR        | -0x0000001D     | directory with the same name to the         |
|                     | 0x000001C       | log file exists                             |
|                     |                 | $\rightarrow$ user should delete it and try |
|                     |                 | again                                       |
| TFS4 ELOG CREAT     | -0x0000001D     | failed to create log file                   |
| TFS4_ELOG_RECOVERY  | -0x0000001E     |                                             |
| TFS4_ETOOLONG       | -0x0000001F     | file/directory name is too long             |
| TFS4_EFAT           | -0x00000020     | problem in FAT chain                        |
| TFS4_EIO_SOFT       | -0x00000021     | FTL ECC error                               |
| TFS4_EPDEV_INIT     | -0x00000022     | XSR STL_Init() error                        |
| TFS4_EPDEV_OPEN     | -0x00000023     | XSR STL_Open() error                        |
| TFS4_EINIT_ALREADY  | -0x00000024     | TFS4 already initialized                    |
| TFS4_EINIT          | -0x00000025     | TFS4 is not initialized yet.                |

## VII. About TFS4 Integration Test Shell

TFS4 provides a test shell, so you can perform a TFS4 integration test on your host while TFS4 is running on your target. The following picture shows the directory that includes a shell source file, tfs4\_integration\_test.c.

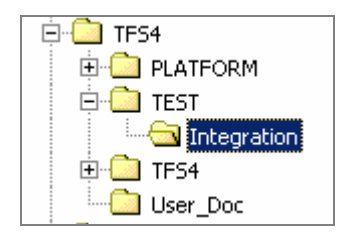

Figure 5-24. Directory Path of tfs4\_integration\_test.c

The directory path of the test shell is "C:\TFS4\TEST\INTEGRATION" The directory includes two file: a tfs4\_integration\_test.c and tfs4\_integration\_test.h

To use this shell, you first have to set a shell memory to use. You create a task and make  $tf4_main()$  is called from the task.

The stack and heap size for the task is as follows.

| Table 25. Stack and fleap Size | Table | 25. | Stack | and | Неар | size |
|--------------------------------|-------|-----|-------|-----|------|------|
|--------------------------------|-------|-----|-------|-----|------|------|

| Memory | The least Memory Usage |
|--------|------------------------|
| Stack  | 60 KB                  |
| Неар   | 4 MB                   |

As you see, a heap size is a little large, because a high capacity of buffer is allocated and tested for write operation.

This shell has a lot of commands to test the basic features of TFS4. Use a "?" command to see a shell help menu.

You can configure the shell memory usage and message print setting through UART in the tfs4\_integration\_test.h file.

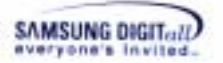

This is the screen that TFS4 is initialized.

| Initializing<br>#####         | ***  |
|-------------------------------|------|
| ##### TFS4 File System Tester | **** |
| ***                           | **** |
| TES4 Test (?:belp) #          |      |

Figure 5-25. Test Shell Screen

To see a help menu, input "?", "h", or "help" on your test shell.

It is created for TFS4 API test, and you can execute a simple TFS4 API.

For example, if you try to initialize TFS4, you can enter "tfs4\_init" on the shell. For TFS4 format, you can enter "tfs4\_format /dev/nf0 fat16 8."; refer to the help menu for command input order.

Most API can be used as listed in TFS4 programmer's guide. But, you cannot test a tfs4\_read or tfs4\_write, because the buffer cannot be specified for those operations.

If you enter "tfs4\_read 0 1024", the test shell reads 1024 bytes of data from file which fd is 0, and prints it.

The following table lists the commands in the test shell.

| Table 26. | Test | Shell | Command |
|-----------|------|-------|---------|
|-----------|------|-------|---------|

| Command           | Description                                      |
|-------------------|--------------------------------------------------|
| quit, q, exit     | Finish the test                                  |
| ?, help, h        | Print Help                                       |
| tfs4_init         | Initialize TFS4 File System                      |
| tfs4_termiante    | Terminate TFS4 File System                       |
| tfs4_pdev_reg     | Register a physical device                       |
| tfs4_pdev_unreg   | Un-register a physical device                    |
| tfs4_mount        | Mount Volume                                     |
|                   | Usage) tfs4_mount {Logical Device Name} {Target} |
|                   | {Filesystem} {flag}                              |
| tfs4_umount       | Un-Mount Volume                                  |
|                   | Usage) tfs4_umount {VolumeName}                  |
| tfs4_umount2      | Un-mount volume with flag                        |
|                   | Usage) tfs4_umount2 {VolumeName} {flag}          |
| tfs4_vm_mount_mmc | Mount MMC                                        |
|                   | Usage) tfs4_vm_mount_mmc                         |
| tfs4_statfs       | get volume status                                |

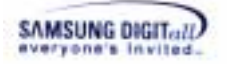

|                 | Usage) tfs4_statfs {VolumeName}                            |
|-----------------|------------------------------------------------------------|
| tfs4_format     | format file system                                         |
|                 | Usage) tfs4_format {Device} {FilesystemType} {ClusterSize} |
|                 | ex) format /dev/nf0 FAT16 4",                              |
| tfs4_fdisk      | fdisk utility                                              |
|                 | Usage) fdisk {device}                                      |
|                 | Ex) fdisk /dev/nf                                          |
| tfs4_ioctl      | Run tfs4_ioctl                                             |
|                 | ex) tfs4_ioctl /dev/mmc enuIOCTL_MMC_GET_INFO              |
| tfs4_opendir    | open a directory                                           |
| -               | Usage) tfs4_opendir {path}                                 |
| tfs4_closedir   | close a directory                                          |
|                 | Usage) tfs4_opendir {path}                                 |
| tfs4_mkdir      | make a directory                                           |
|                 | Usage) tfs4_mkdir {path} {mode}                            |
| tfs4_rmdir      | remove a directory                                         |
|                 | Usage) tfs4_rmdir {path}                                   |
| tfs4_readdir    | read directory entry                                       |
|                 | Usage) tfs4_readdir {path}                                 |
| tfs4 rewinddir  | rewind directory entry                                     |
| _               | Usage) tfs4 rewinddir {path}                               |
| print open dir  | print open directory list                                  |
|                 |                                                            |
| tfs4_open       | open a file                                                |
|                 | Usage) tfs4_open {path} {flag}                             |
| tfs4_close      | close a file                                               |
|                 | Usage) tfs4_close {fd}                                     |
| tfs4_read       | read file                                                  |
|                 | Usage) tfs4_read {fd} {byte}                               |
| tfs4_write      | write to file                                              |
|                 | Usage) tfs4_write {fd} {byte}                              |
| tfs4_create     | create a file                                              |
|                 | Usage) tfs4_create {path} {mode}                           |
| tfs4_rename     | change file name                                           |
|                 | Usage) tfs4_rename {oldpath} {newpath}                     |
| tfs4_truncate   | truncate a file                                            |
|                 | Usage) tfs4_truncate {path} {size}                         |
| tfs4_ftruncate: | truncate a file using FD                                   |
|                 | Usage) tfs4_ftruncate {fd} {size}                          |
| tfs4_stat       | get file stat                                              |
|                 | Usage) tfs4_stat {path}                                    |
| tfs4_fstat      | get file stat using FD                                     |
|                 | Usage) tfs4_fstat {fd}                                     |
| tfs4_unlink     | unlink file                                                |
|                 | Usage) tfs4_unlink {path}                                  |
| tfs4_feof       | end of file check                                          |
|                 | Usage) tts4_teot {td}                                      |
| tfs4_ftell      | get file pointer                                           |
|                 | Usage) tfs4_ftell {fd}"                                    |
| tfs4_lseek      | set file pointer                                           |
|                 | Usage) tts4_lseek {fd} {offset} {whence}                   |
| tfs4_fsynk      | sync file                                                  |
|                 | Usage) tfs4_fsync {fd}                                     |
| tfs4_sync       | sync device                                                |

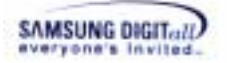

|                 | Usage) tfs4_sync {device name}                                  |
|-----------------|-----------------------------------------------------------------|
| tfs4_access     | file access check                                               |
|                 | Usage) tfs4_access {path} {mode}                                |
| print_open_file | print open file name & FD, alias 'pof'                          |
|                 | Usage) pof                                                      |
| close_file      | close a file, alias 'closefile'                                 |
|                 | Usage) closefile {path}                                         |
| read_file       | read file, alias 'readfile'                                     |
|                 | Usage) readfile {path} {byte}                                   |
| write_file      | write file, alias 'writefile'                                   |
|                 | Usage) writefiled {path} {byte}                                 |
| tfs4 backup     | Make a copy of file system metadata.                            |
| - 1             | Usage) backup {volume} {rescue file path} {options} {buffer     |
|                 | size}                                                           |
| tfs4 restore    | Restore a file system to the old state when the rescue file had |
| _               | been created.                                                   |
|                 | Usage) restore {device name} {rescue file path} {options}       |
|                 | {buffer size}                                                   |
| rs              | read sector                                                     |
|                 | Usage) rs {device name} {sec no}                                |
|                 | device name : /dev/nf. /def/mmc                                 |
| stl format      | format stl                                                      |
| bml format      | format BML                                                      |
| casetest        | case test                                                       |
|                 | usage) case {type} {caseNum}                                    |
| stress          | random stress test                                              |
|                 | usage) stress {count}                                           |
| dir             | print dir and files                                             |
|                 | usage) dir { path }                                             |
| deltree         | erase directory tree                                            |
|                 | usage) deltree {path}                                           |
| set test vol    | set test volume                                                 |
| set_test_vor    | usage) set test vol {volume name}                               |
|                 | ex) set test vol /e/                                            |
| set rand seed   | set random seed                                                 |
| set_rand_seed   | usage) set rand seed {value}                                    |
| nerf            | performance test (Sequential test)                              |
| pen             | usage) perf { mode} { test count}                               |
|                 | mode) tfs4 read tfs4 write tfs4 readwrite                       |
|                 | mode) ver read ver write ver readwrite all                      |
|                 | mode/ Asi_read, Asi_witte, Asi_readwitte, all                   |
|                 | tfs/ timer expire() should be called once a 0.01 sec, by using  |
|                 | the timer interrupt for performing it exactly                   |
|                 | the unior interrupt for performing it exactly.                  |

## VIII. Code Pages

Code Page & UNICODE

- 949 : KOREAN
- 437 : US
- 850 : Multilingual Latin I

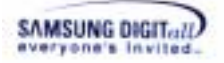

| 852   | : Multilingual Latin II             |
|-------|-------------------------------------|
| 855   | : Cyrillic                          |
| 857   | : Turkish                           |
| 858   | : Multilingual Latin I + Euro       |
| 862   | : Hebrew                            |
| 866   | : Russian                           |
| 874   | : Thai                              |
| 932   | : Japanese Shift-JIS                |
| 936   | : Simplified Chinese GBK            |
| 949   | : Korean                            |
| 950   | : Traditional Chinese Big5          |
| 1258  | : Vietnam <== does not support now. |
| 1250  | : Central Europe                    |
| 1251  | : Central Europe                    |
| 1251  | : Cyrillic                          |
| 1252  | : Latin I                           |
| 1253  | : Greek                             |
| 1254  | : Turkish                           |
| 1255  | : Hebrew                            |
| 1256  | : Arabic                            |
| 1257  | : Baltic                            |
| 1258  | : Vietnam                           |
| 28591 | : IS08859_1 Latin 1                 |
| 28592 | : IS08859_2 Latin 2                 |
| 28593 | : IS08859_3 Latin 3                 |
| 28594 | : IS08859_4 Baltic                  |
| 28595 | : IS08859_5 Cyrillic                |
| 28596 | : IS08859_6 Arabic                  |
| 28597 | : IS08859_7 Greek                   |
| 28598 | : IS08859_8 Hebrew                  |
| 28599 | : IS08859_9 Turkish                 |
| 28605 | : IS08859_15 Latin 9                |

reference page :

http://www.microsoft.com/globaldev/reference/cphome.mspx

| Language  | Locale           | ANSI<br>CodePage | OEM<br>CodePage |
|-----------|------------------|------------------|-----------------|
| Afrikaans | Afrikaans        | 1252             | 850             |
| Albanian  | Albanian         | 1250             | 852             |
| Arabic    | Arabic (Algeria) | 1256             | 720             |
| Arabic    | Arabic (Bahrain) | 1256             | 720             |
| Arabic    | Arabic (Egypt)   | 1256             | 720             |
| Arabic    | Arabic (Iraq)    | 1256             | 720             |
| Arabic    | Arabic (Jordan)  | 1256             | 720             |
| Arabic    | Arabic (Kuwait)  | 1256             | 720             |
| Arabic    | Arabic (Lebanon) | 1256             | 720             |

YOU CAN NOT USE CODEPAGE 0 and 1, which are undefined code page number.

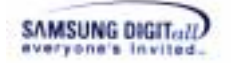

| Arabic           | Arabic (Libya)             | 1256 | 720 |
|------------------|----------------------------|------|-----|
| Arabic           | Arabic (Morocco)           | 1256 | 720 |
| Arabic           | Arabic (Oman)              | 1256 | 720 |
| Arabic           | Arabic (Qatar)             | 1256 | 720 |
| Arabic           | Arabic (Saudi Arabia)      | 1256 | 720 |
| Arabic           | Arabic (Syria)             | 1256 | 720 |
| Arabic           | Arabic (Tunisia)           | 1256 | 720 |
| Arabic           | Arabic (U.A.E.)            | 1256 | 720 |
| Arabic           | Arabic (Yemen)             | 1256 | 720 |
| Armenian         | Armenian                   | 0    | 1   |
| Azeri (Cyrillic) | Azeri (Cyrillic)           | 1251 | 866 |
| Azeri (Latin)    | Azeri (Latin)              | 1254 | 857 |
| Basque           | Basque                     | 1252 | 850 |
| Belarusian       | Belarusian                 | 1251 | 866 |
| Bulgarian        | Bulgarian                  | 1251 | 866 |
| Catalan          | Catalan                    | 1252 | 850 |
| Chinese          | Chinese (Hong Kong S.A.R.) | 950  | 950 |
| Chinese          | Chinese (Macau S.A.R.)     | 950  | 950 |
| Chinese          | Chinese (PRC)              | 936  | 936 |
| Chinese          | Chinese (Singapore)        | 936  | 936 |
| Chinese          | Chinese (Taiwan)           | 950  | 950 |
| Croatian         | Croatian                   | 1250 | 852 |
| Czech            | Czech                      | 1250 | 852 |
| Danish           | Danish                     | 1252 | 850 |
| Divehi           | Divehi                     | 0    | 1   |
| Dutch            | Dutch (Belgium)            | 1252 | 850 |
| Dutch            | Dutch (Netherlands)        | 1252 | 850 |
| English          | English (Australia)        | 1252 | 850 |
| English          | English (Belize)           | 1252 | 850 |
| English          | English (Canada)           | 1252 | 850 |
| English          | English (Caribbean)        | 1252 | 850 |
| English          | English (Ireland)          | 1252 | 850 |
| English          | English (Jamaica)          | 1252 | 850 |
| English          | English (New Zealand)      | 1252 | 850 |
| English          | English (Philippines)      | 1252 | 437 |
| English          | English (South Africa)     | 1252 | 437 |
| English          | English (Trinidad)         | 1252 | 850 |
| English          | English (United Kingdom)   | 1252 | 850 |
| English          | English (United States)    | 1252 | 437 |
| English          | English (Zimbabwe)         | 1252 | 437 |
| Estonian         | Estonian                   | 1257 | 775 |
| Faroese          | Faroese                    | 1252 | 850 |
| Farsi            | Farsi                      | 1256 | 720 |
| Finnish          | Finnish                    | 1252 | 850 |

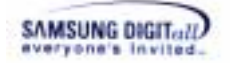

| French              | French (Belgium)           | 1252 | 850 |
|---------------------|----------------------------|------|-----|
| French              | French (Canada)            | 1252 | 850 |
| French              | French (France)            | 1252 | 850 |
| French              | French (Luxembourg)        | 1252 | 850 |
| French              | French (Monaco)            | 1252 | 850 |
| French              | French (Switzerland)       | 1252 | 850 |
| FYRO                | Macedonian FYRO Macedonian | 1251 | 866 |
| Galician            | Galician                   | 1252 | 850 |
| Georgian            | Georgian                   | 0    | 1   |
| German              | German (Austria)           | 1252 | 850 |
| German              | German (Germany)           | 1252 | 850 |
| German              | German (Liechtenstein)     | 1252 | 850 |
| German              | German (Luxembourg)        | 1252 | 850 |
| German              | German (Switzerland)       | 1252 | 850 |
| Greek               | Greek                      | 1253 | 737 |
| Gujarati            | Gujarati                   | 0    | 1   |
| Hebrew              | Hebrew                     | 1255 | 862 |
| Hindi               | Hindi                      | 0    | 1   |
| Hungarian           | Hungarian                  | 1250 | 852 |
| Icelandic           | Icelandic                  | 1252 | 850 |
| Indonesian          | Indonesian                 | 1252 | 850 |
| Italian             | Italian (Italy)            | 1252 | 850 |
| Italian             | Italian (Switzerland)      | 1252 | 850 |
| Japanese            | Japanese                   | 932  | 932 |
| Kannada             | Kannada                    | 0    | 1   |
| Kazakh              | Kazakh                     | 1251 | 866 |
| Konkani             | Konkani                    | 0    | 1   |
| Korean              | Korean                     | 949  | 949 |
| Kyrgyz              | Kyrgyz (Cyrillic)          | 1251 | 866 |
| Latvian             | Latvian                    | 1257 | 775 |
| Lithuanian          | Lithuanian                 | 1257 | 775 |
| Malay               | Malay (Brunei Darussalam)  | 1252 | 850 |
| Malay               | Malay (Malaysia)           | 1252 | 850 |
| Marathi             | Marathi                    | 0    | 1   |
| Mongolian           | Mongolian (Cyrillic)       | 1251 | 866 |
| Norwegian (Bokmal)  | Norwegian (Bokmal)         | 1252 | 850 |
| Norwegian (Nynorsk) | Norwegian (Nynorsk)        | 1252 | 850 |
| Polish              | Polish                     | 1250 | 852 |
| Portuguese          | Portuguese (Brazil)        | 1252 | 850 |
| Portuguese          | Portuguese (Portugal)      | 1252 | 850 |
| Punjabi             | Punjabi                    | 0    | 1   |
| Romanian            | Romanian                   | 1250 | 852 |
| Russian             | Russian                    | 1251 | 866 |
| Sanskrit            | Sanskrit                   | 0    | 1   |

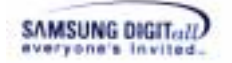

| Serbian (Cyrillic) | Serbian (Cyrillic)           | 1251 | 855  |
|--------------------|------------------------------|------|------|
| Serbian (Latin)    | Serbian (Latin)              | 1250 | 852  |
| Slovak             | Slovak                       | 1250 | 852  |
| Slovenian          | Slovenian                    | 1250 | 852  |
| Spanish            | Spanish (Argentina)          | 1252 | 850  |
| Spanish            | Spanish (Bolivia)            | 1252 | 850  |
| Spanish            | Spanish (Chile)              | 1252 | 850  |
| Spanish            | Spanish (Colombia)           | 1252 | 850  |
| Spanish            | Spanish (Costa Rica)         | 1252 | 850  |
| Spanish            | Spanish (Dominican Republic) | 1252 | 850  |
| Spanish            | Spanish (Ecuador)            | 1252 | 850  |
| Spanish            | Spanish (El Salvador)        | 1252 | 850  |
| Spanish            | Spanish (Guatemala)          | 1252 | 850  |
| Spanish            | Spanish (Honduras)           | 1252 | 850  |
| Spanish            | Spanish (International Sort) | 1252 | 850  |
| Spanish            | Spanish (Mexico)             | 1252 | 850  |
| Spanish            | Spanish (Nicaragua)          | 1252 | 850  |
| Spanish            | Spanish (Panama)             | 1252 | 850  |
| Spanish            | Spanish (Paraguay)           | 1252 | 850  |
| Spanish            | Spanish (Peru)               | 1252 | 850  |
| Spanish            | Spanish (Puerto Rico)        | 1252 | 850  |
| Spanish            | Spanish (Traditional Sort)   | 1252 | 850  |
| Spanish            | Spanish (Uruguay)            | 1252 | 850  |
| Spanish            | Spanish (Venezuela)          | 1252 | 850  |
| Swahili            | Swahili                      | 1252 | 437  |
| Swedish            | Swedish                      | 1252 | 850  |
| Swedish            | Swedish (Finland)            | 1252 | 850  |
| Syriac             | Syriac                       | 0    | 1    |
| Tamil              | Tamil                        | 0    | 1    |
| Tatar              | Tatar                        | 1251 | 866  |
| Telugu             | Telugu                       | 0    | 1    |
| Thai               | Thai                         | 874  | 874  |
| Turkish            | Turkish                      | 1254 | 857  |
| Ukrainian          | Ukrainian                    | 1251 | 866  |
| Urdu               | Urdu                         | 1256 | 720  |
| Uzbek (Cyrillic)   | Uzbek (Cyrillic)             | 1251 | 866  |
| Uzbek (Latin)      | Uzbek (Latin)                | 1254 | 857  |
| Vietnamese         | Vietnamese                   | 1258 | 1258 |

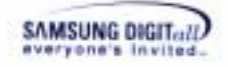

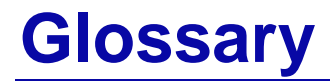

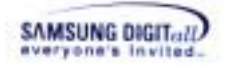

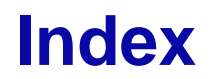